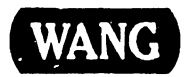

#### CUSTOMER SERVICE DOCUMENTATION

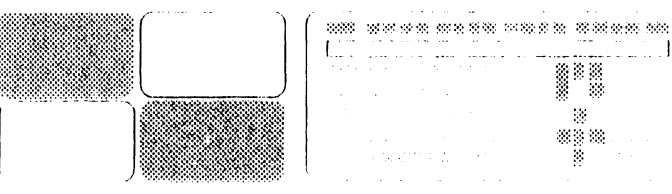

# Professional Computer

Model: PC 240

#### COMPANY PROPRIETARY STATEMENT

This document is the property of Wang Laboratories, Inc. All information contained herein is considered Company Proprietary, and its use is restricted solely to assisting you in servicing Wang products. Neither this document nor its contents may be disclosed, copied, revealed, or used in whole or in part for any other purpose without the prior written permission of Wang Laboratories, Inc. This document must be returned upon request of Wang Laboratories, Inc.

Product Maintenance Manual

741-1808

, COMPANY CONFIDENTIAL

### PREFACE

This document is the Illustrated Product Maintenance Manual for the Wang PC 240 computer. The manual's purpose is to provide the Customer Engineer with information to install, operate, troubleshoot, and repair the PC 240 computer in the field.

### First Edition (November, 1988)

This is the first edition of the PC 240 Product Maintenance Manual. The material in this document may only be used for the purpose stated in the preface. Updates and/or changes to this document will be published as Publication Update Bulletins (PUBs) or subsequent revised editions.

<sup>©</sup> Copyright 1988 by Wang Laboratories, Inc.

# **SECTION 1**

# INTRODUCTION

| 1.1 | SCOPE AND PURPOSE                             | 1-1 |
|-----|-----------------------------------------------|-----|
| 1.2 | ORGANIZATION AND LAYOUT                       | 1-2 |
| 1.3 | ABBREVIATIONS AND SYMBOLS USED IN THIS MANUAL | 1-3 |

# SECTION 2

## **IDENTIFICATION**

| 2.1                   | MAJOR ASSEMBLIES                                                                               | 2-1               |
|-----------------------|------------------------------------------------------------------------------------------------|-------------------|
| 2.2                   | ELECTRONICS ENCLOSURE MAJOR PARTS                                                              | 2-2               |
| 2.3<br>2.3.1<br>2.3.1 | WORKSTATION MONITOR MAJOR PARTS<br>Monochrome Monitor Major Parts<br>Color Monitor Major Parts | 2-3<br>2-3<br>2-4 |

## **SECTION 3**

### **CONTROLS AND INDICATORS**

| 3.1<br>3.1.1<br>3.1.2<br>3.1.3<br>3.1.4<br>3.1.5<br>3.1.6 | OPERATOR CONTROLS<br>Electronics Enclosure Front Panel Controls<br>Electronics Enclosure Rear Panel Controls<br>Monochrome Monitor Controls: Front<br>Monochrome Monitor Controls: Rear<br>Workstation Color Monitor Controls: Rear<br>Workstation Keyboard Controls | 3-1<br>3-2<br>3-3<br>3-4<br>3-5<br>3-7 |
|-----------------------------------------------------------|----------------------------------------------------------------------------------------------------|----------------------------------------|
| 3.2<br>3.2.1<br>3.2.2                                     | OPERATOR INDICATORS<br>Electronics Enclosure Front Panel Indicators<br>Color Monitor Indicators: Front                                                                                                    | 3-8<br>3-8<br>3-9                      |
| 3.3                                                       | SERVICE CONTROLS                                                                                                    | 3-10                                   |
| 3.3.1                                                     | Electronics Enclosure: CPU Board Controls                                                                                                    | 3-10                                   |
| 3.3.2                                                     | Electronics Enclosure: Winchester/Floppy Controller<br>Board Controls                                                                                                    | 3-11                                   |
| 3.3.3                                                     | Electronics Enclosure: Monochrome Video Board<br>Controls                                                                                                    | 3-12                                   |
| 3.3.4                                                     | Electronics Enclosure: EGA/Monochrome/Color Video<br>Board Controls                                                                                                    | 3-13                                   |
| 3.3.5                                                     | Electronics Enclosure: Wang Local Office Connection (WLOC) Board Controls                                                                                                    | 3-14                                   |
| 3.3.6                                                     | Electronics Enclosure: Synchronous/Asynchronous Board<br>Controls                                                                                                    | 3-15                                   |
| 3.3.7                                                     | Electronics Enclosure: Expanded Memory Board<br>Controls                                                                                                    | 3-16                                   |

# SECTION 3

### CONTROLS AND INDICATORS (CONT.)

Page

| 3.4   | SERVICE INDICATORS                                  | 3-17 |
|-------|-----------------------------------------------------|------|
| 3.4.1 | CPU Board: Power Supply DC Voltage Test Points      | 3-17 |
| 3.4.2 | CPU Board: Monitor and Keyboard Voltage Test Points | 3-18 |
| 3.4.3 | Floppy Drive Voltage Test Points                    | 3-19 |
| 3.4.4 | Optional Drive Voltage Test Points                  | 3-20 |

## **SECTION 4**

# **OPERATION**

| 4.1 | POWER-UP AND B.I.T. DIAGNOSTIC PROCEDURE | 4-1         |
|-----|------------------------------------------|-------------|
| 12  |                                          | <b>√</b> -3 |

# **SECTION 5**

### **PREVENTIVE MAINTENANCE**

Page

| 5.1 | PM SCHEDULE | <br>5-' | 1 |
|-----|-------------|---------|---|
|     |             |         |   |

### **SECTION 6**

### TROUBLESHOOTING

| 6.1   | TOOLS AND EQUIPMENT                 | 6-1 |
|-------|-------------------------------------|-----|
| 6.2   | POWER-UP DIAGNOSTIC (BUILT-IN TEST) | 6-2 |
| 6.2.1 | Built-In Test (B.I.T.) Description  | 6-2 |
| 6.2.2 | B.I.T. Error Messages               | 6-3 |
| 6.2.3 | B.I.T. Error Beep Codes             | 6-5 |
| 6.3   | DIAGNOSTIC UTILITY                  | 6-7 |
| 6.3.1 | Diagnostic Utility Description      | 6-7 |
| 6.3.2 | Running System Diagnostic Utility   | 6-8 |
| 6.4   | TROUBLESHOOTING STRATEGY            | 6-9 |

# **SECTION 7**

# REPAIR

Page

| 7.1            | TOOLS AND TEST EQUIPMENT                      | 7-1          |
|----------------|-----------------------------------------------|--------------|
| 7.2<br>7.2.1   | REMOVAL PROCEDURES                            | 7-2<br>7-2   |
| 7.2.2          | Electronics Enclosure Top/Front Cover Removal | 7-3<br>7-4   |
| 7.2.4          | Drive Removal                                 | 7-7          |
| 7.2.5<br>7.2.6 | CPU Board Removal                             | 7-9<br>7-12  |
| 7.2.7<br>7.2.8 | Lithium Battery Removal<br>Speaker Removal    | 7-15<br>7-16 |

### **SECTION 8**

### **ADJUSTMENTS**

| 8.1<br>8.1.1 | TOOLS AND EQUIPMENT                     | 8-1<br>8-1 |
|--------------|-----------------------------------------|------------|
| 8.2          | MECHANICAL ADJUSTMENTS                  | 8-2        |
| 8.2.1        | Mating Arm Adapter Plate To Monitor Arm | 8-2        |

### **SECTION 9**

#### UNPACKING AND SETUP

| TOOLS | AND EQUIPMENT                                                                                                    | 9-1                                                                                                    |
|-------|----------------------------------------------------------------------------------------------------|----------------------------------------------------------------------------------------------------|
| UNPAC | CKING PROCEDURES<br>Unpacking And Inspecting Electronics Enclosure<br>Unpacking Workstation Monitor<br>Options Overpack Box                                                                                                    | 9-2<br>9-2<br>9-3<br>9-4                                                                                                    |
| SWITC | H SETTINGS AND JUMPERS<br>Electronics Enclosure Line Voltage Select Switch<br>CPU Board: Monitor Adapter Switch<br>CPU Board: Serial And Parallel Port Switch Settings<br>Monochrome Video Board: Switch Settings<br>EGA/Monochrome/Color Video Board: Switch Settings .<br>EGA/Monochrome/Color Video Board: | 9-5<br>9-5<br>9-6<br>9-7<br>9-8<br>9-9                                                                                                    |
|       | Locations                                                                                                    | 9-11                                                                                                    |
|       | Floppy-Only Controller Board: Jumper Locations                                                                                                    | 9-12                                                                                                    |
|       | Winchester/Floppy Controller Board: Switch Settings                                                                                                    | 9-13                                                                                                    |
|       | Winchester/Floppy Controller Board: Jumper<br>Locations                                                                                                    | 9-14                                                                                                    |
| 0     | Wang Local Office Connection (WLOC) Board:<br>Switch Settings                                                                                                    | 9-15                                                                                                    |
| 1     | Wang Local Office Connection (WLOC) Board:<br>Jumper Locations                                                                                                    | 9-16                                                                                                    |
| 2     | Synchronous/Asynchronous Communications Board:<br>Switch Settings                                                                                                    | 9-17                                                                                                    |
| 3     | Synchronous/Asynchronous Communications Board:<br>Jumper Locations                                                                                                    | 9-18                                                                                                    |
|       | TOOLS<br>UNPAC<br>SWITC<br>0<br>1<br>2<br>3                                                                                                    | <ul> <li>TOOLS AND EQUIPMENT</li> <li>UNPACKING PROCEDURES</li> <li>Unpacking And Inspecting Electronics Enclosure</li> <li>Unpacking Workstation Monitor</li> <li>Options Overpack Box</li> <li>SWITCH SETTINGS AND JUMPERS</li> <li>Electronics Enclosure Line Voltage Select Switch</li> <li>CPU Board: Monitor Adapter Switch</li> <li>CPU Board: Serial And Parallel Port Switch Settings</li> <li>EGA/Monochrome/Color Video Board: Switch Settings</li> <li>EGA/Monochrome/Color Video Board: Jumper</li> <li>Locations</li> <li>Floppy-Only Controller Board: Jumper Locations</li> <li>Winchester/Floppy Controller Board: Jumper</li> <li>Locations</li> <li>Winchester/Floppy Controller Board: Jumper</li> <li>Cocations</li> <li>Winchester/Floppy Controller Board: Jumper</li> <li>Switch Settings</li> <li>Wang Local Office Connection (WLOC) Board:</li> <li>Switch Settings</li> <li>Synchronous/Asynchronous Communications Board:</li> <li>Switch Settings</li> <li>Synchronous/Asynchronous Communications Board:</li> <li>Jumper Locations</li> </ul> |

# **SECTION 9**

### UNPACKING AND SETUP (CONT.)

| 9.3.14                                                                          | Expanded Memory Board: Switch Settings                                                                                                    | 9-19                                                 |
|---------------------------------------------------------------------------------|----------------------------------------------------------------------------------------------------|------------------------------------------------------|
| 9.4 CON<br>9.4.1<br>9.4.2<br>9.4.3<br>9.4.4<br>9.4.5<br>9.4.5<br>9.4.6<br>9.4.7 | INECTIONS<br>Electronics Enclosure: Board Locations<br>Floppy-Only Controller Cabling Connections<br>Winchester/Floppy Controller Cabling Connections<br>Electronics Enclosure: I/O Connections<br>Electronics Enclosure: AC Power Connection<br>Monochrome Monitor Connections<br>Color Monitor Connections | 9-26<br>9-27<br>9-28<br>9-29<br>9-31<br>9-32<br>9-33 |
| 9.5 VOL<br>9.5.1<br>9.5.2<br>9.5.3<br>9.5.4                                     | TAGE CHECKS<br>CPU Board: DC Voltage and Ripple Checks<br>CPU Board Rear Panel: Monitor and Keyboard DC Voltage<br>and Ripple Checks<br>Floppy Diskette Drive: DC Voltage and Ripple Checks<br>Winchester Disk Drive: DC Voltage and Ripple Checks                                                           | 9-34<br>9-34<br>9-35<br>9-36<br>9-37                 |
| 9.6 INS<br>9.6.1<br>9.6.2<br>9.6.3<br>9.6.4<br>9.6.5<br>9.6.6                   | FALLING OPTIONS80287 Coprocessor InstallationOption Board InstallationFloppy Diskette Drive ''B'' InstallationHalf-Height Winchester Drive ''C'' Upgrade InstallationInstalling Single In-Line Memory Module (SIMM)Floor Stand Installation                                                                  | 9-38<br>9-39<br>9-39<br>9-41<br>9-44<br>9-48<br>9-49 |
| 9.7 SOF<br>9.7.1<br>9.7.2                                                       | TWARE INSTALLATION<br>INSTALL Program: Description<br>Preparing Winchester Drive                                                                                                    | 9-50<br>9-50<br>9-51                                 |

# **SECTION 10**

### FUNCTIONAL DESCRIPTION

| 10.1                                                                                                    | INTRODUCTION                                                                                                    | 10-1                                                                                 |
|----------------------------------------------------------------------------------------------------|----------------------------------------------------------------------------------------------------|--------------------------------------------------------------------------------------|
| 10.2<br>10.2.1                                                                                                    | BUS STRUCTURE<br>Functional Block Diagram                                                                                                    | 10-2<br>10-3                                                                         |
| 10.3                                                                                                    | I/O MAPPING                                                                                                    | 10-4                                                                                 |
| 10.4<br>10.4.1<br>10.4.2<br>10.4.3<br>10.4.4<br>10.4.5<br>10.4.6<br>10.4.7<br>10.4.8<br>10.4.9<br>10.4.1<br>10.4.1 | CPU PCA<br>Overview<br>80286 Processor/80287 Coprocessor<br>Interrupt Control<br>Direct Memory Access (DMA)<br>IBM Emulation Chip Set<br>IRAM/ROM<br>Keyboard Control<br>Parallel Interface<br>Serial Interface<br>1<br>Neal Time Clock (RTC)<br>1 | 10-8<br>10-9<br>0-10<br>0-13<br>0-14<br>0-15<br>0-16<br>0-17<br>0-18<br>0-19<br>0-20 |
| 10.5                                                                                                    | MONOCHROME/COLOR VIDEO CONTROLLER PCA 1                                                                                                    | 0-21                                                                                 |
| 10.6                                                                                                    | HARD DISK/DISKETTE CONTROLLER PCA 1                                                                                                    | 0-23                                                                                 |

# **SECTION 11**

# SPECIFICATIONS

Page

| HARDWARE |          | 11       | 1 -      | 1        |          |
|----------|----------|----------|----------|----------|----------|
|          | HARDWARE | HARDWARE | HARDWARE | HARDWARE | HARDWARE |

# SECTION 12

### ILLUSTRATED PARTS

Page

| 12.1 | SYSTEM COMPONENTS | <br>12-1 |
|------|-------------------|----------|
|      |                   |          |

Page xi

# SECTION 1 INTRODUCTION

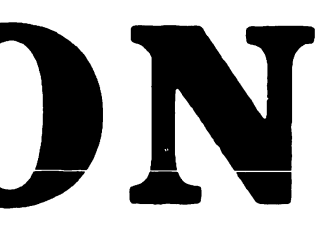

# **SECTION 1 CONTENTS**

# **SECTION 1**

# INTRODUCTION

| 1.1 | SCOPE AND PURPOSE                             | 1-1 |
|-----|-----------------------------------------------|-----|
| 1.2 | ORGANIZATION AND LAYOUT                       | 1-2 |
| 1.3 | ABBREVIATIONS AND SYMBOLS USED IN THIS MANUAL | 1-3 |

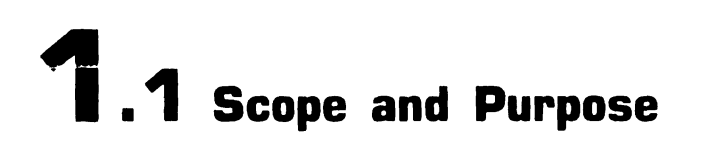

This manual contains installation, operation, troubleshooting, and repair information for the Wang PC 240 IBM-compatible computer.

The manual's purpose is to provide Customer Engineering personnel with the information necessary to install, operate, troubleshoot, and repair the PC 240 computer in the field.

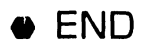

# **1.2** Organization and Layout

Each section of this manual describes a separate maintenance subject. Every section is preceded by the section number and a section table of contents. Within each section, information pertaining to a specific task is contained in a frame or frames. Each frame comprises illustrations, numbered steps, and/or text to describe the actions required to accomplish each task. References to other frames are indicated by an arrow ( followed by the section number(s) being referenced. The manual's sections and frames are arranged in numerical sequence from left-to-right and from top-to-bottom on the microfiche cards.

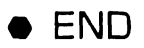

# **1.3** Abbreviations and Symbols Used in this Manual (Sheet 1 of 2)

| Abbreviation/Symbol | Definition                               |
|---------------------|------------------------------------------|
| BIT                 | Built-In Test                            |
| BMAC                | Buffer Management and Controller         |
| BMCP                | Buffer Manager Control Processor         |
| DACK                | Direct Memory Access Request Acknowledge |
| CGA                 | Color Graphics Adapter                   |
| COM                 | Communications                           |
| DC                  | Disk Controller                          |
| DRWC                | Diskette Read/Write Controller           |
| ECC                 | Error Correction Code                    |
| EGA                 | Enhanced Graphics Adapter                |
| FRU                 | Field-Replaceable Unit                   |
| Н                   | Hexidecimal Notation                     |
| HDC                 | Hard Disk Controller                     |
| HDINIT              | Hard Disk Initialization                 |
| H/HT                | Half-Height                              |
| 1/0                 | Input/Output                             |
| IRQ                 | Interrupt Request                        |
| LED                 | Light-Emitting Diode                     |
| LSI                 | Large Scale Integration                  |
| MB                  | Megabyte                                 |

▶NEXT

# **1.3** Abbreviations and Symbols Used in This Manual (Sheet 2 of 2)

| Abbreviation/Symbol | Definition                    |
|---------------------|-------------------------------|
| MDA                 | Nionochrome Display Adapter   |
| MHz                 | Megahertz                     |
| MFM                 | Modified Frequency Modulation |
| NMI                 | Non-Maskable Interrupt        |
| PM                  | Preventative Maintenance      |
| PAL                 | Programmable Array Logic      |
| P/N                 | Part Number                   |
| RAM                 | Random-Access Memory          |
| RAS                 | Row Address Strobe            |
| RGB                 | Red Green Blue (signals)      |
| RTC                 | Real Time Clock               |
| RWC                 | Read/Write Controller         |
| SIMM                | Single In-Line Memory Module  |
| SW                  | Switch                        |
| TP                  | Test Point                    |
| TTL                 | Transistor-Transistor Logic   |
| V                   | Volts                         |
| VCO                 | Voltage Controlled Oscillator |
| WDC                 | Wang Disk Controller          |
| WDI                 | Wang Disk Interface           |
| WLOC                | Wang Local Office Connection  |

• END

# **SECTION 2**

# **IDENTIFICATION**

# **SECTION 2 CONTENTS**

# **SECTION 2**

# **IDENTIFICATION**

| 21                    | MAJOR ASSEMBLIES                                                                               | 2-1               |
|-----------------------|------------------------------------------------------------------------------------------------|-------------------|
| 2.2                   | ELECTRONICS ENCLOSURE MAJOR PARTS                                                              | 2-2               |
| 2.3<br>2.3.1<br>2.3.1 | WORKSTATION MONITOR MAJOR PARTS<br>Monochrome Monitor Major Parts<br>Color Monitor Major Parts | 2-3<br>2-3<br>2-4 |

# **2.1** Major Assemblies

# IDENTIFICATION

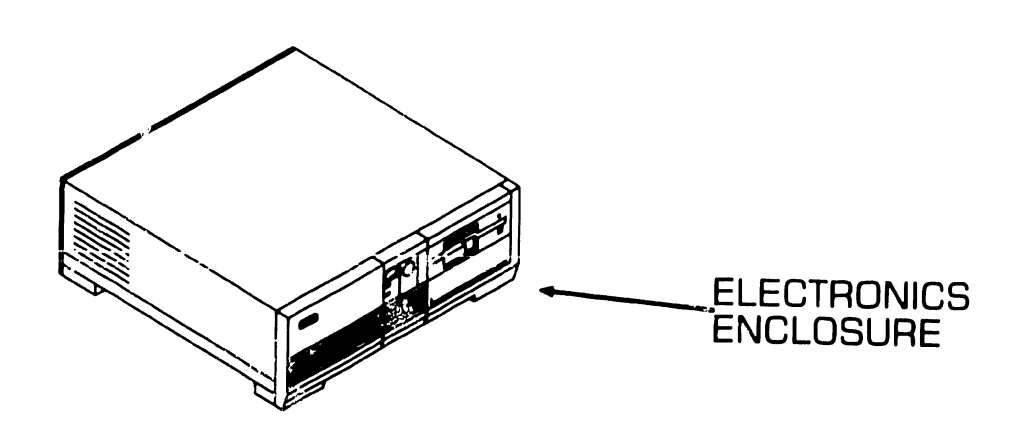

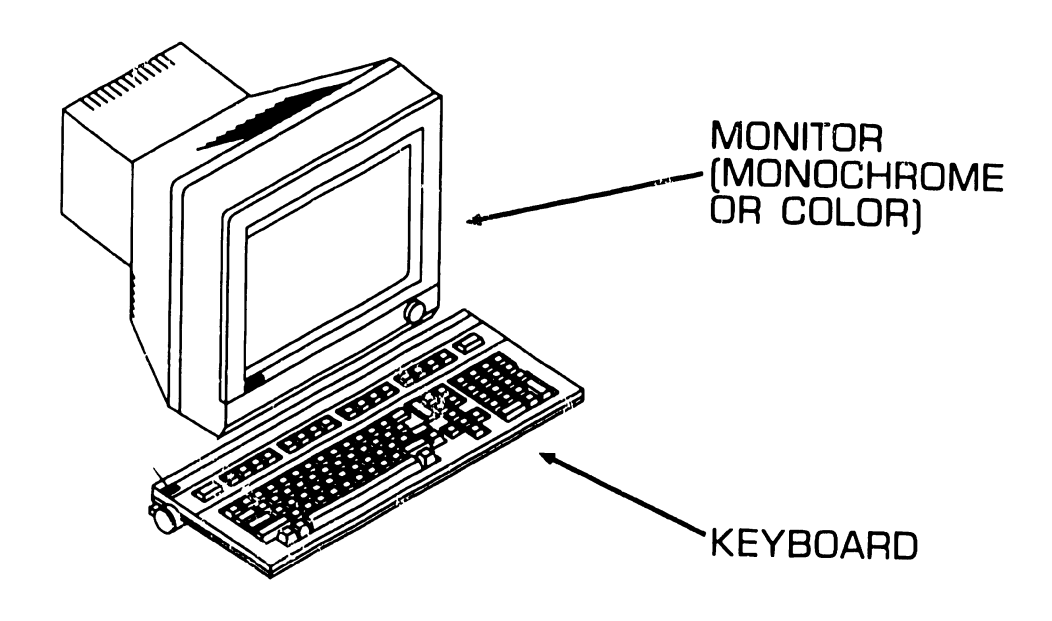

• END

741-1808

# IDENTIFICATION

# **2.2** Electronics Enclosure Major Parts

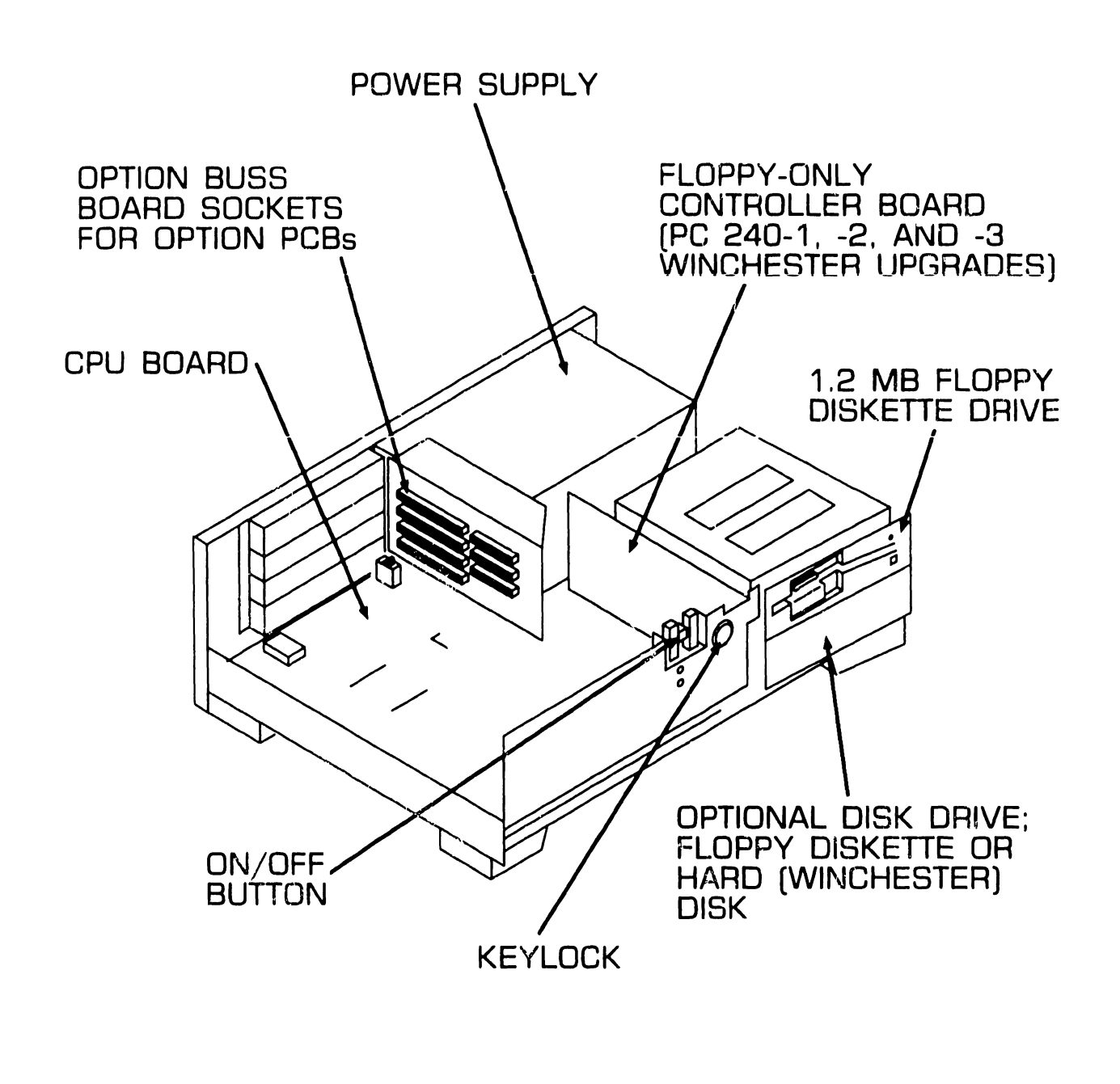

• END

**2.3** Workstation Monitor Major Parts

# 2.3.1 Monochrome Monitor Major Parts

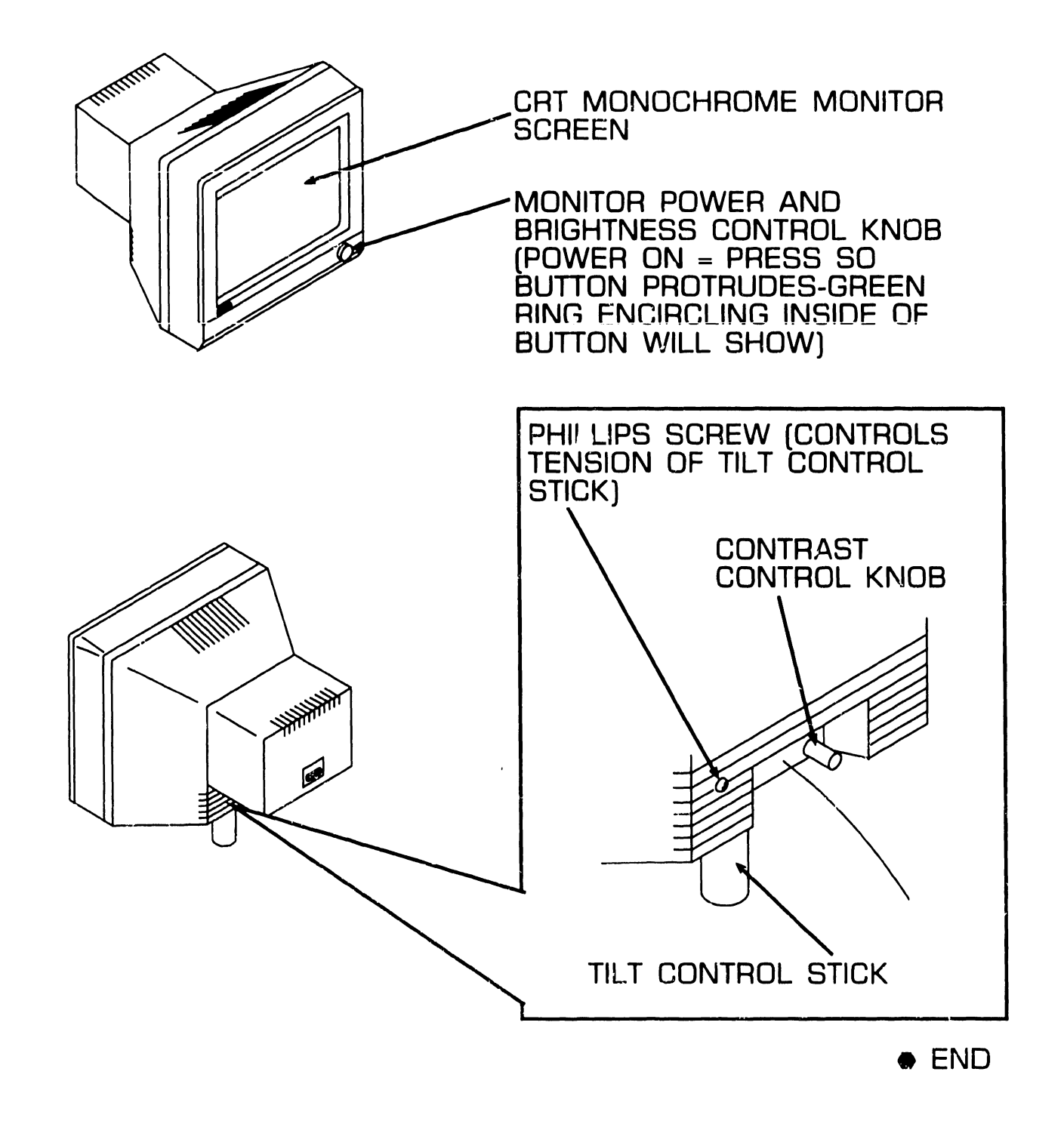

# **2.3** Workstation Monitor Major Parts

#### 2.3.2 Color Monitor Major Parts

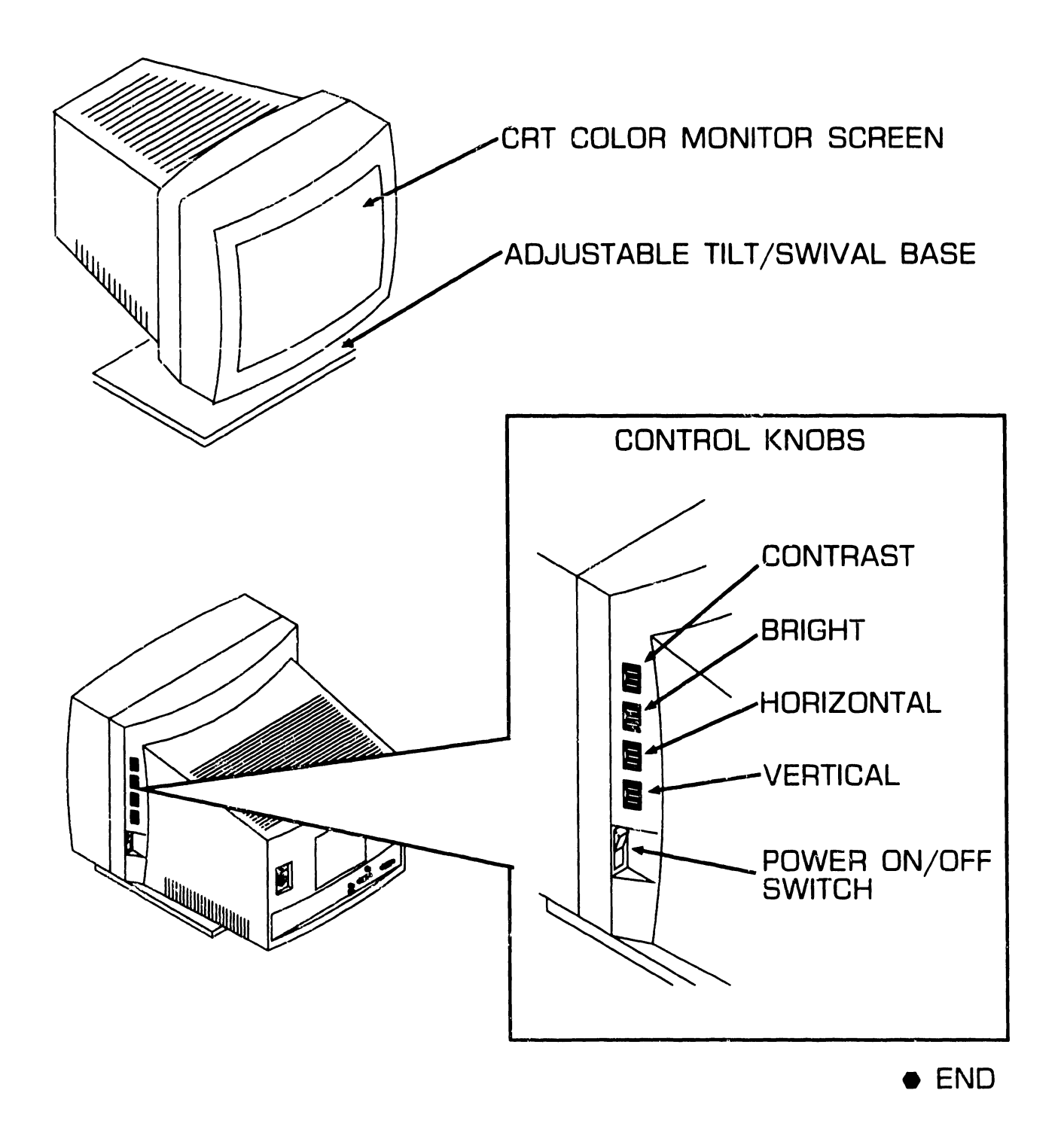

# SECTION 3 **CONTROLS AND** INDICATORS

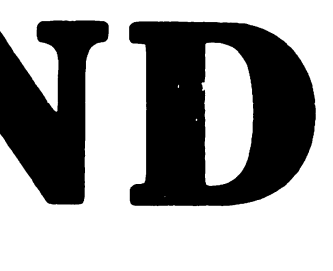

# SECTION 3 CONTENTS

# **SECTION 3**

### **CONTROLS AND INDICATORS**

| 3.1<br>3.1.1<br>3.1.2<br>3.1.3<br>3.1.4<br>3.1.5<br>3.1.6 | OPERATOR CONTROLS<br>Electronics Enclosure Front Panel Controls<br>Electronics Enclosure Rear Panel Controls<br>Monochrome Monitor Controls: Front<br>Monochrome Monitor Controls: Rear<br>Workstation Color Monitor Controls: Rear<br>Workstation Keyboard Controls | 3-1<br>3-2<br>3-3<br>3-4<br>3-5<br>3-7 |
|-----------------------------------------------------------|----------------------------------------------------------------------------------------------------|----------------------------------------|
| 3.2<br>3.2.1<br>3.2.2                                     | OPERATOR INDICATORS<br>Electronics Enclosure Front Panel Indicators<br>Color Monitor Indicators: Front                                                                                                    | 3-8<br>3-8<br>3-9                      |
| 3.3<br>3.3.1                                              | SERVICE CONTROLS                                                                                                    | 3-10<br>3-10                           |
| 3.3.3                                                     | Controller Board Controls                                                                                                    | 3-11<br>3-12                           |
| 3.3.4                                                     | Board Controls                                                                                                    | 3-13                                   |
| 3.3.5                                                     | (WLOC) Board Controls                                                                                                    | 3-14                                   |
| 3.3.6                                                     | Electronics Enclosure: Synchronous/Asynchronous<br>Board Controls                                                                                                    | 3-15                                   |
| 3.3.7                                                     | Electronics Enclosure: Expanded Memory Board<br>Controls                                                                                                    | 3-16                                   |
| 3.4<br>3.4.1<br>3.4.2<br>3.4.3<br>3.4.3                   | SERVICE INDICATORS                                                                                                    | 3-17<br>3-17<br>3-18<br>3-19<br>3-20   |

#### **3.1.1 Electronics Enclosure Front Panel Controls**

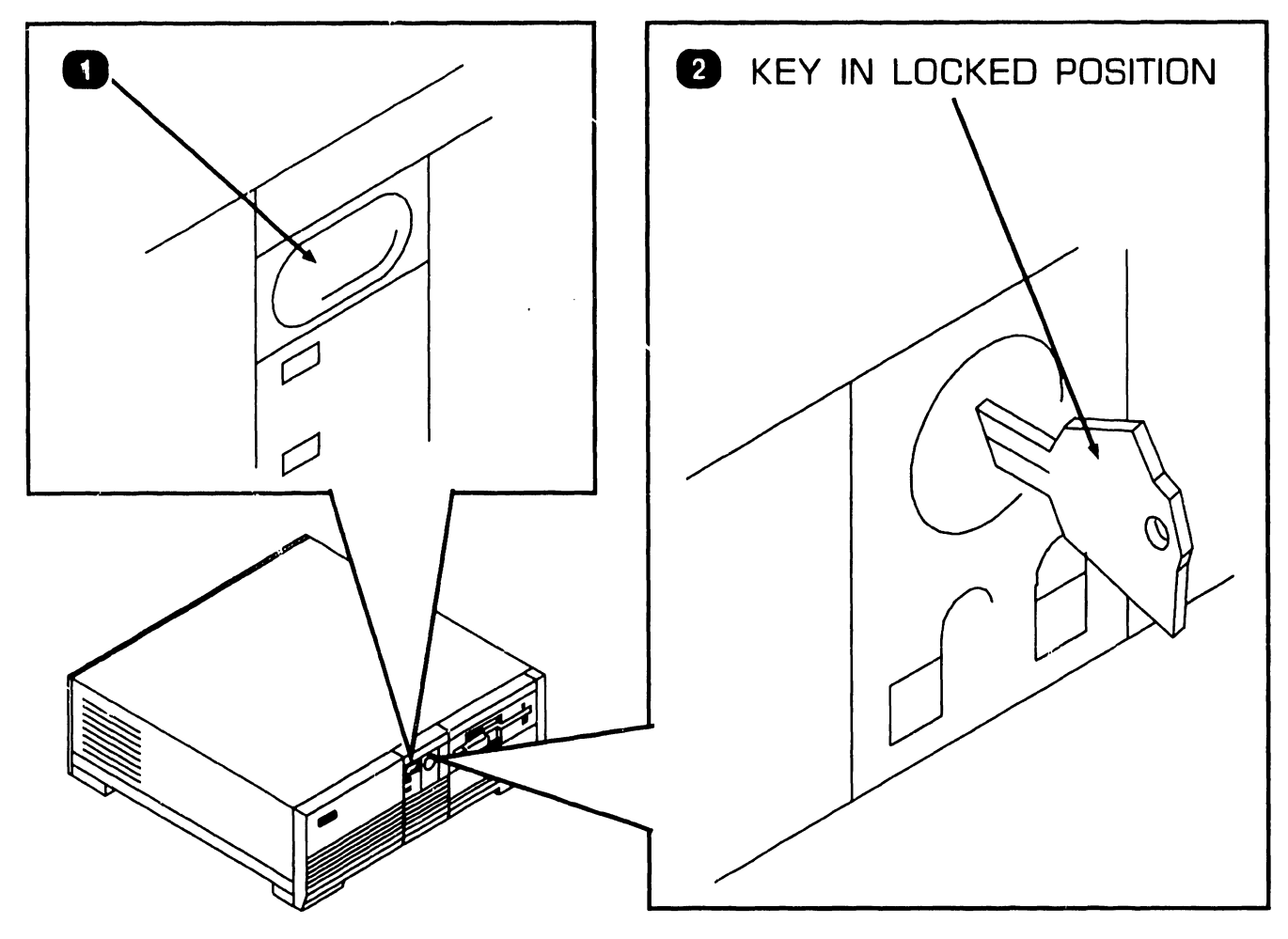

| Item | Name                   | Type and Function                                                                                                    |
|------|------------------------|----------------------------------------------------------------------------------------------------|
| 1    | Power On/Off<br>Button | Push-button; applies or removes power from system, initiates B.I.T. power-up diagnostics and Initial Program Load.                                                                       |
| 2    | Keylock                | Locked position prevents removal of top/<br>front cover and locks keyboard. Unlocked<br>position permits removal of top/front<br>cover and allows keyboard communication<br>with system. |

• END

### 3.1.2 Electronics Enclosure Rear Panel Controls

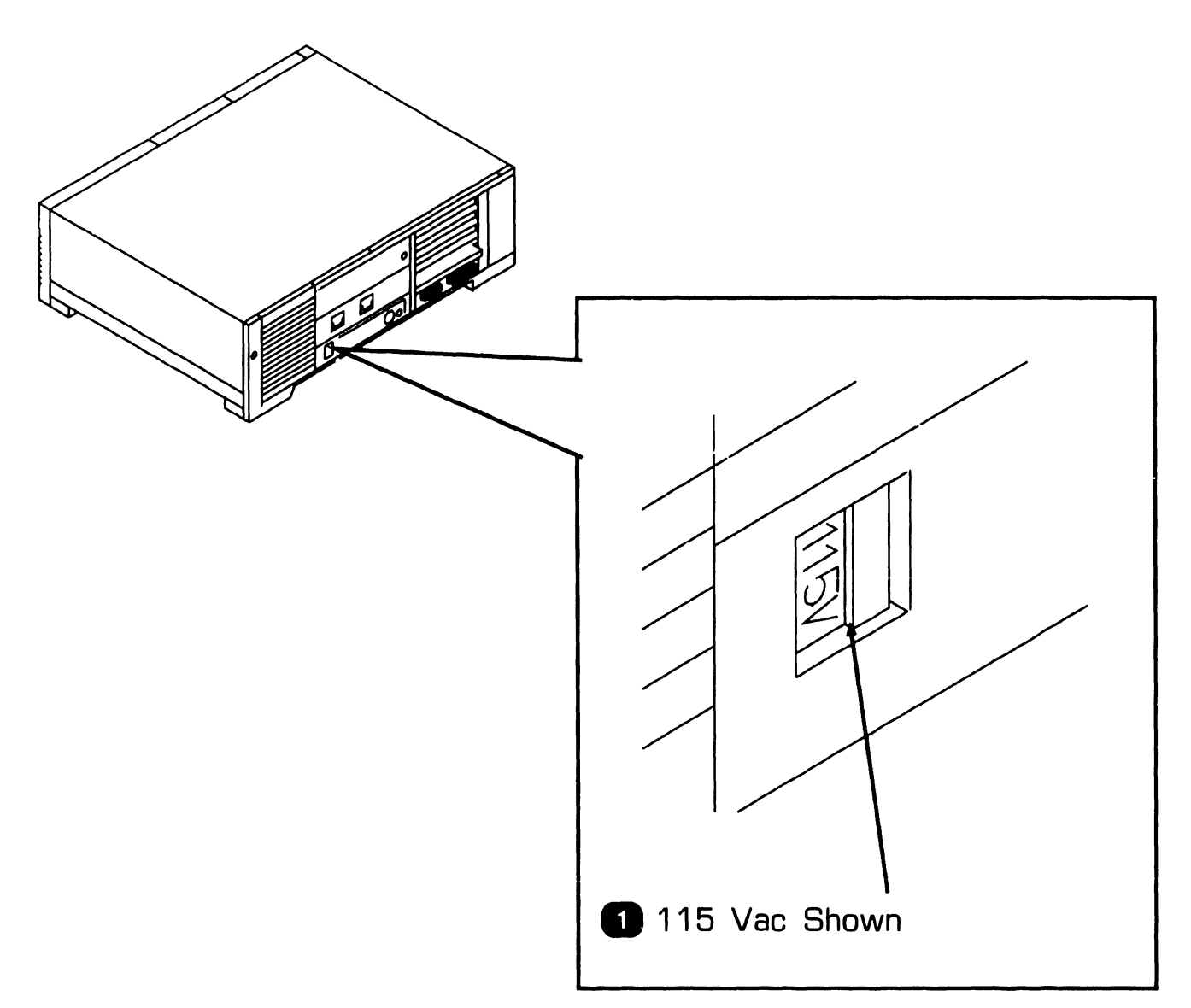

| Item | Name                     | Type and Function                                                                                        |
|------|--------------------------|----------------------------------------------------------------------------------------------------|
| 1    | Voltage Select<br>Switch | Slider-type switch; selects ac operating voltage of 115V or 220V (determined by available line voltage). |
|      |                          |                                                                                                    |

### 3.1.3 Monochrome Monitor Controls: Front

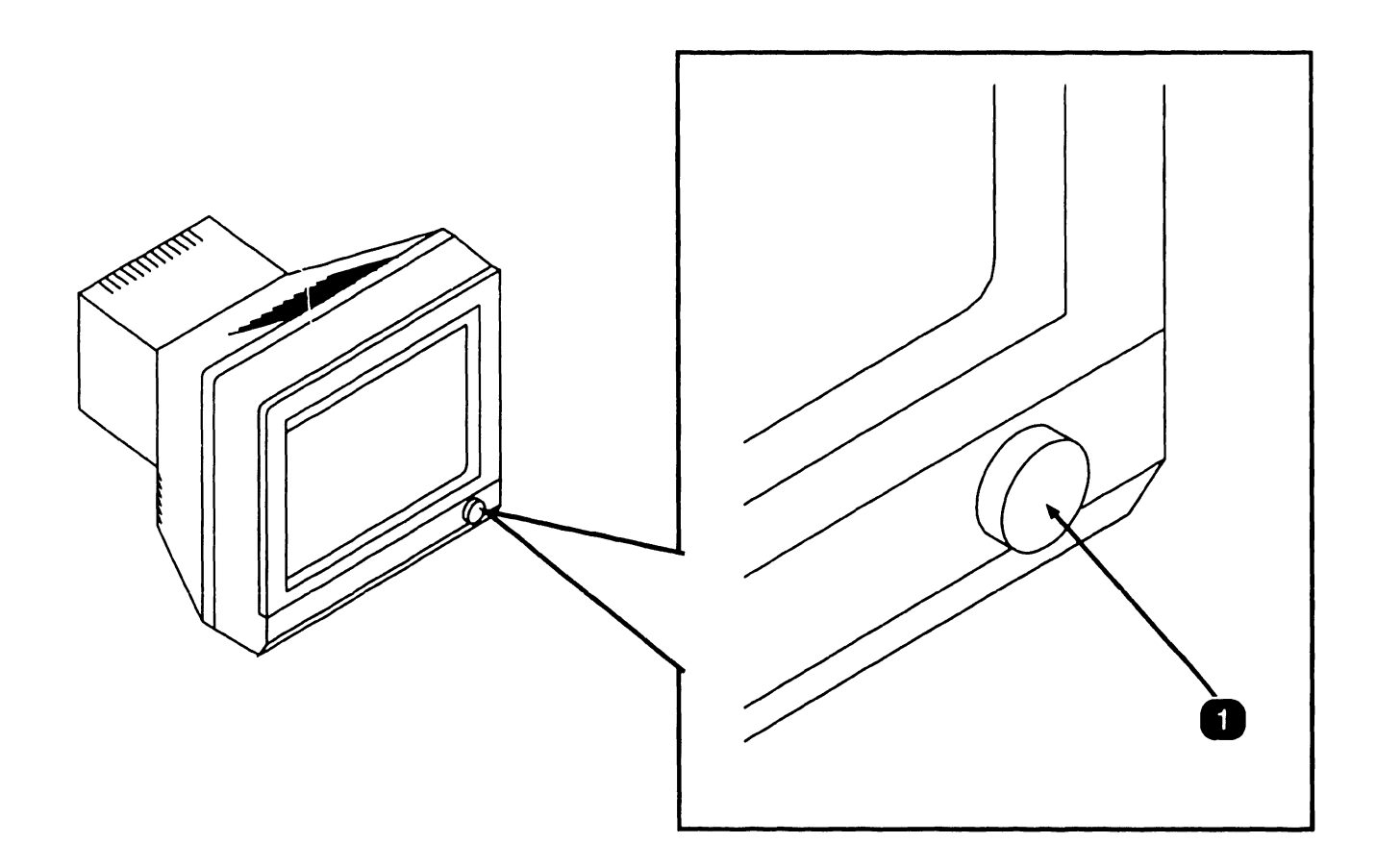

| Item | Name                                      | Type and Function                                                                                                    |
|------|-------------------------------------------|----------------------------------------------------------------------------------------------------|
| 1    | Power Button<br>and Brightness<br>Control | Push-button, potentiometer-type control;<br>applies and removes power from monitor and<br>adjusts display brightness. |

• END

#### 3.1.4 Monochrome Monitor Controls: Rear

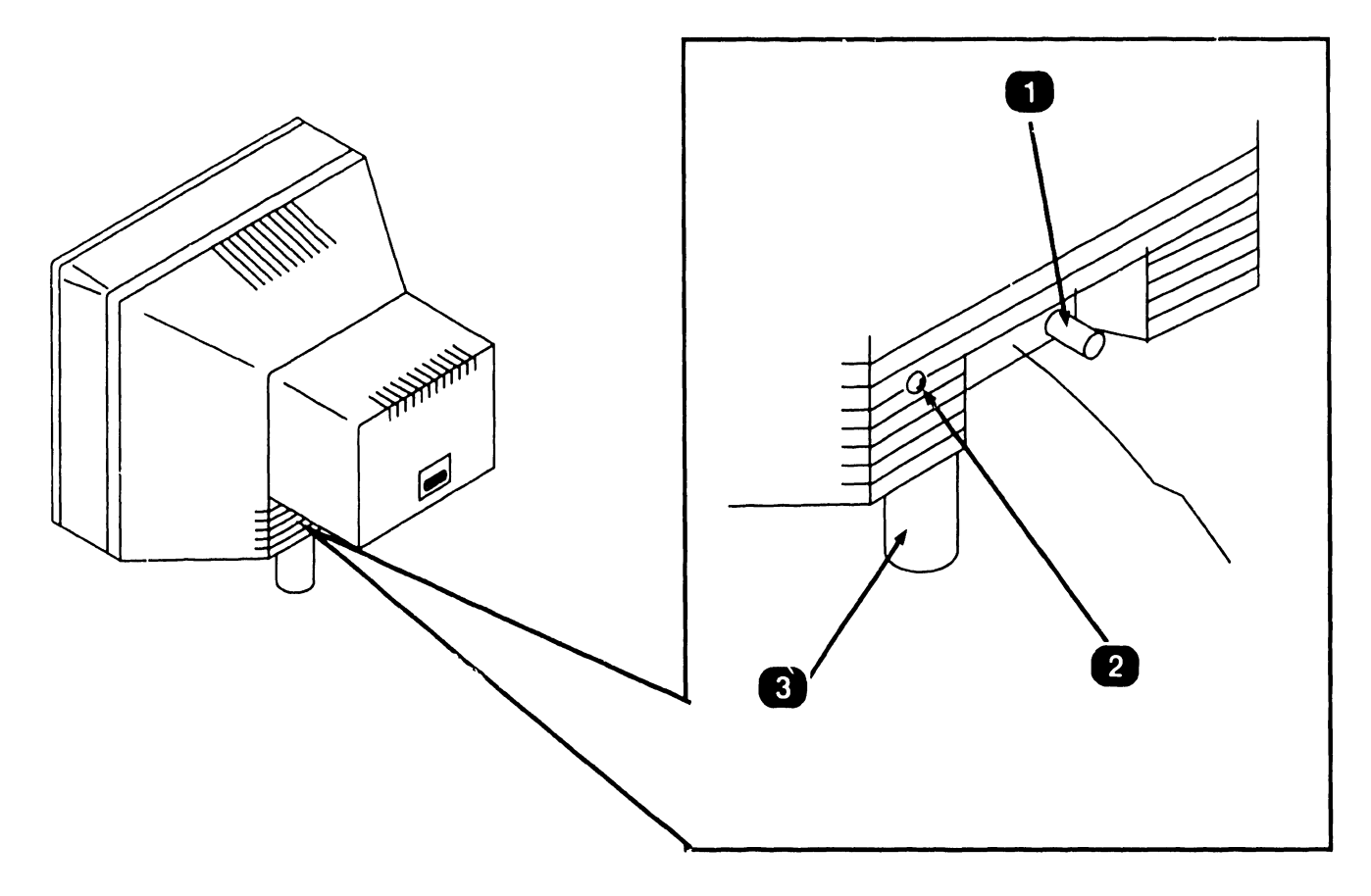

| Item | Name               | Type and Function                                                                 |
|------|--------------------|-----------------------------------------------------------------------------------|
| 1    | Contrast Control   | Potentiometer-type control; adjusts con-<br>trast of monitor display.             |
| 2    | Tilt Control Screw | Phillips-head screw; adjusts spring-loaded tension of monitor tilt control stick. |
| 3    | Tilt Control Stick | Variable-length stick; may be adjusted to alter angle of monitor screen.          |

• END

COMPANY CONFIDENTIAL

#### 3.1.5 Workstation Color Monitor Controls: Rear (Sheet 1 of 2)

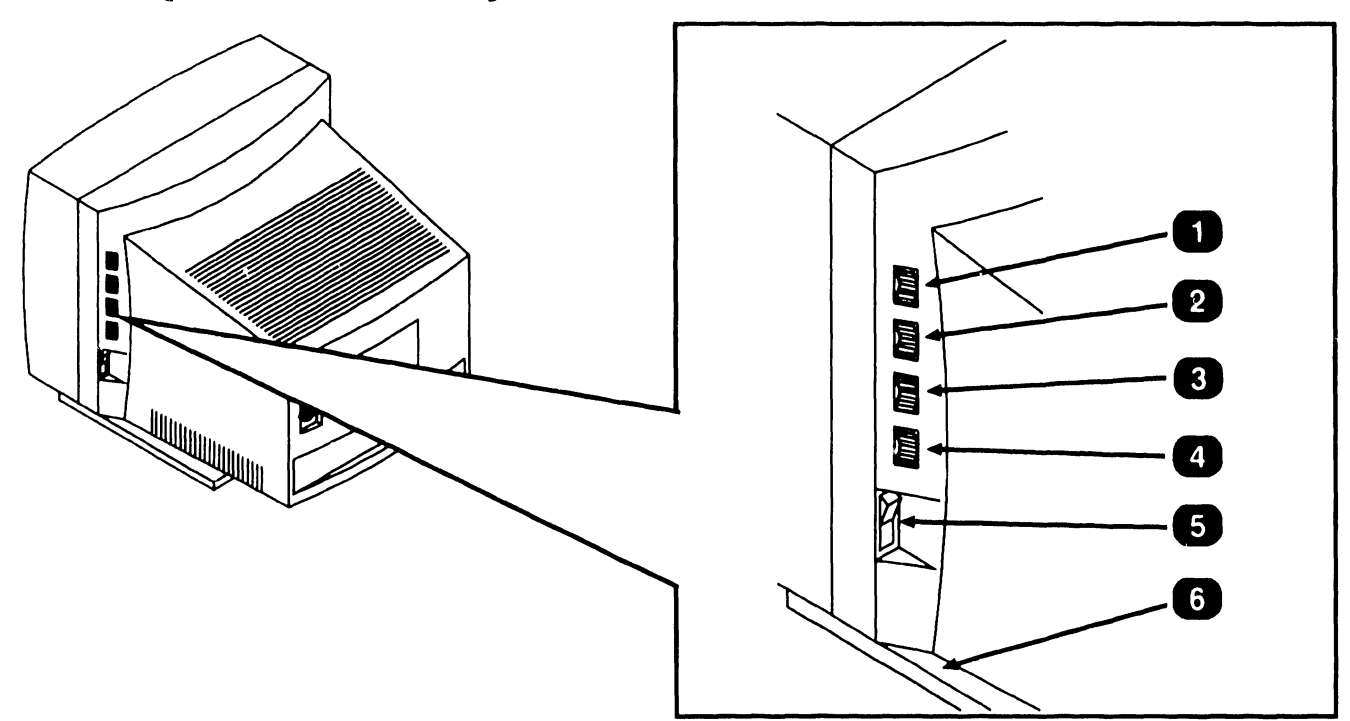

| Item | Name                            | Type and Function                                                                 |
|------|---------------------------------|-----------------------------------------------------------------------------------|
| 1    | Contrast Control                | Potentiometer-type control; adjusts Con-<br>trast of monitor display.             |
| 2    | Brightness Control              | Potentiometer-type control; adjusts bright-<br>ness of monitor display.           |
| 3    | Horizontal Control              | Potentiometer-type control; adjusts hori-<br>zontal alignment of monitor display. |
| 4    | Vertical Control                | Potentiometer-type control; adjusts vertical alignment of monitor display.        |
| 5    | Power ON/OFF<br>Button          | Rocker-type switch; applies or removes power from monitor.                        |
| 6    | Adjustable Tilt/<br>Swival Base | May be adjusted to alter angle of monitor screen.                                 |

▶NEXT

#### 3.1.5 Workstation Color Monitor Controls: Rear (Sheet 2 of 2)

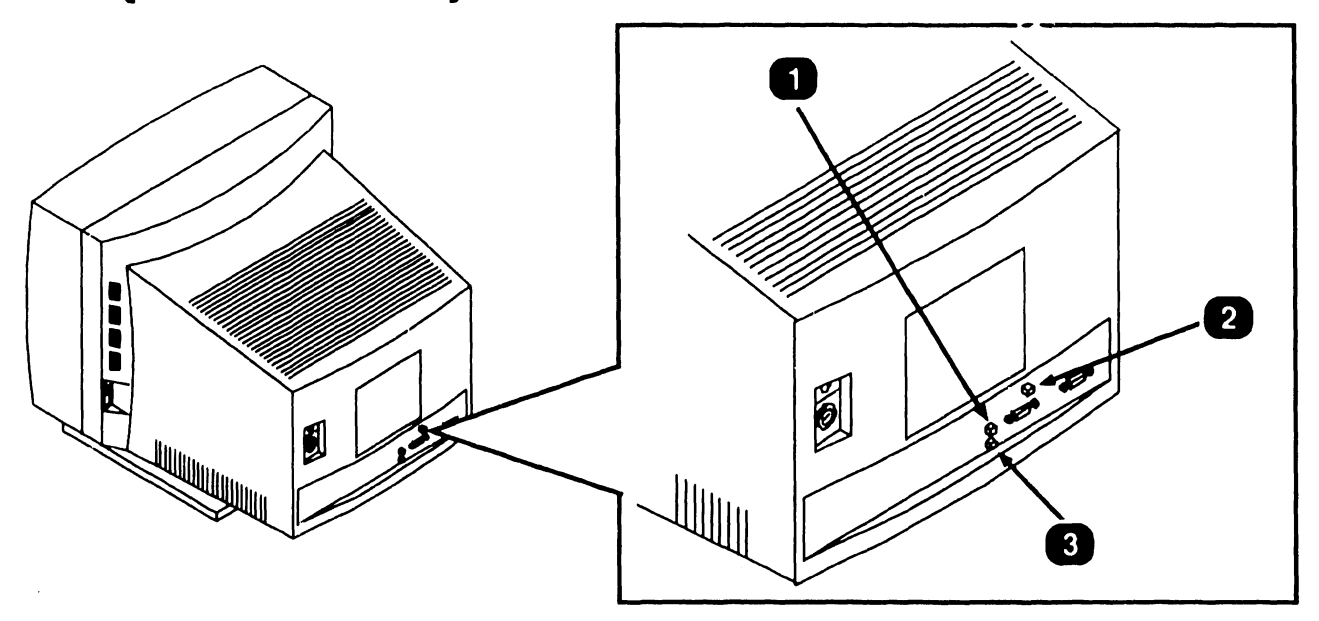

| Item | Name                        | Type and Function                                                                                                    |
|------|-----------------------------|----------------------------------------------------------------------------------------------------|
| 1    | Preset Switch               | Push-button type switch; sets correct sub<br>control operations depending on input sig-<br>nals.<br>AUTO (OUT): When connected to IBM or<br>IBM-compatible computer.<br>A (IN): When connected to the computer<br>other than above.              |
| 2    | Analog/TTL Select<br>Switch | Push-button type switch;<br>OUT: Selects TTL type video output;<br>IN: Selects analog type video output.                                                                                                    |
| 3    | Over Scan Switch            | Push-button type switch; switches picture<br>size on the screen.<br>AUTO (OUT): When connected to the IBM or<br>IBM-compatible.<br>OVER SCAN (IN): When connected to the<br>computer other than above and the picture<br>displayed is too small. |

END

### **3.1.6 Workstation Keyboard Controls**

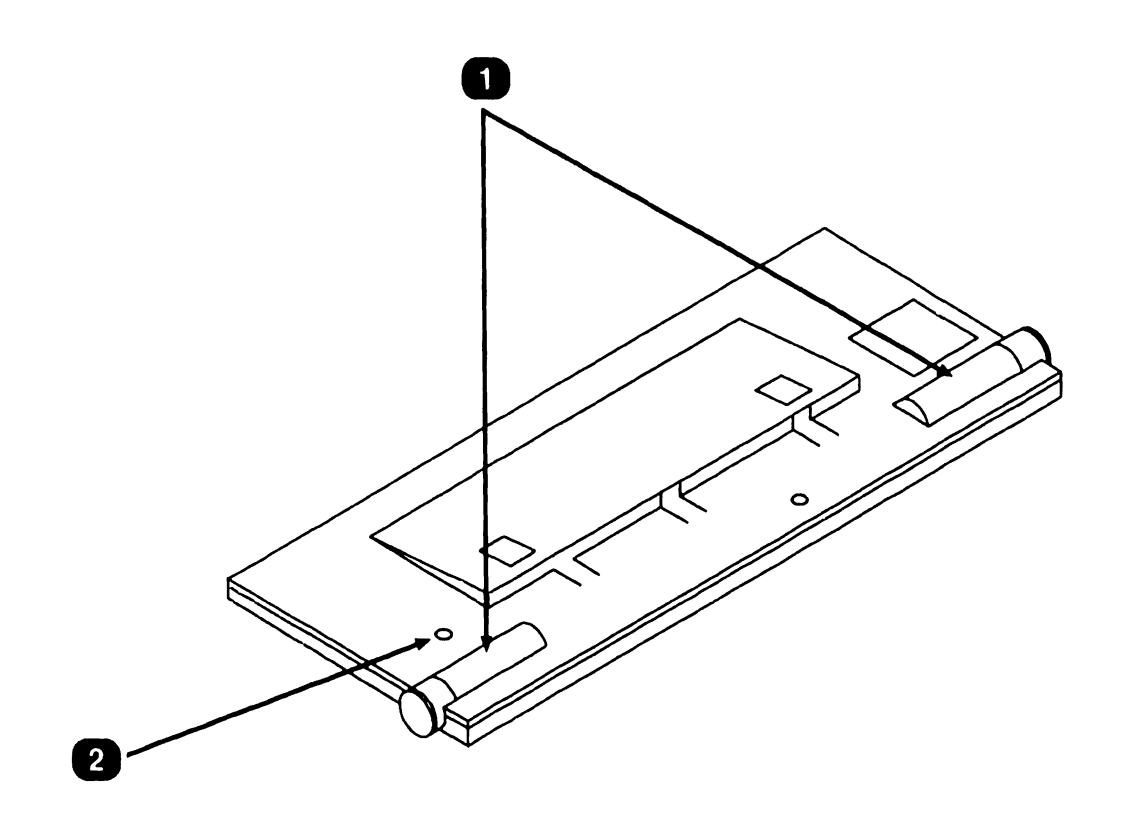

| Item | Name                        | Type and Function                                                                       |
|------|-----------------------------|-----------------------------------------------------------------------------------------|
| 1    | Keyboard Tilt<br>Controls   | Potentiometer-type controls; adjusts key-<br>board tilt and height.                     |
| 2    | Keyboard Clicker<br>Control | Potentiometer-type control; adjusts volume of keystroke clicking when keys are pressed. |

• END

**COMPANY CONFIDENTIAL** 

3.2 Operator Indicators

#### 3.2.1 Electronics Enclosure Front Panel Indicators

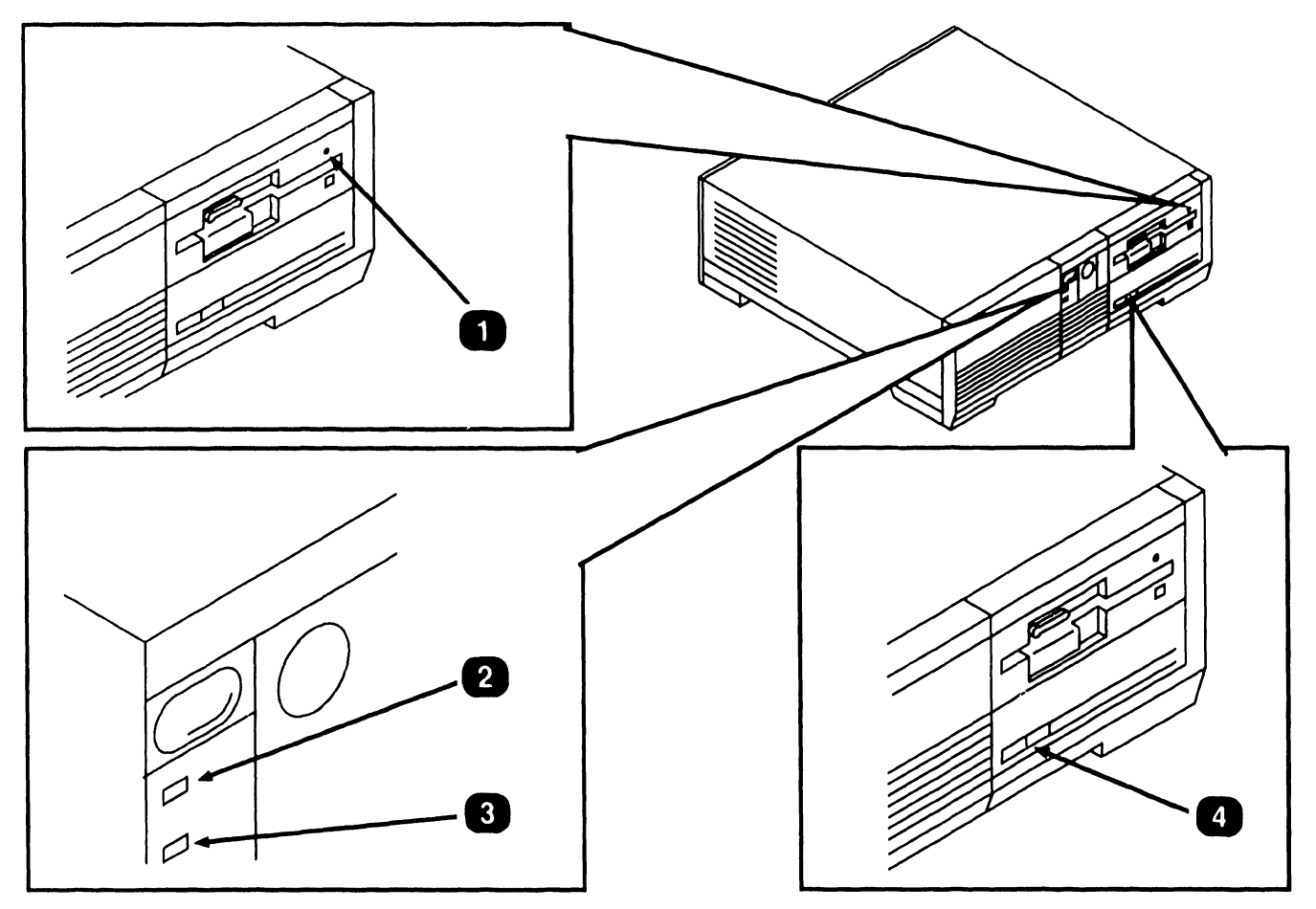

| Item | Name                                            | Type and Function                                                          |
|------|-------------------------------------------------|----------------------------------------------------------------------------|
| 1    | Floppy Diskette<br>Drive Activity<br>LED        | LED (amber); illuminates to indicate activity<br>on floppy diskette drive. |
| 2    | System Power<br>LED                             | LED (green); illuminates when power is applied to system.                  |
| 3    | Hard (Winchester)<br>Disk Drive<br>Activity LED | LED (red); illuminates to indicate activity on<br>Winchester drive.        |
| 4    | Hard Disk Drive<br>SELECT LED                   | LED (red); illuminates when power is applied to the Winchester drive.      |

• END

# 3.2 Operator Indicators

### 3.2.2 Color Monitor Indicators: Front

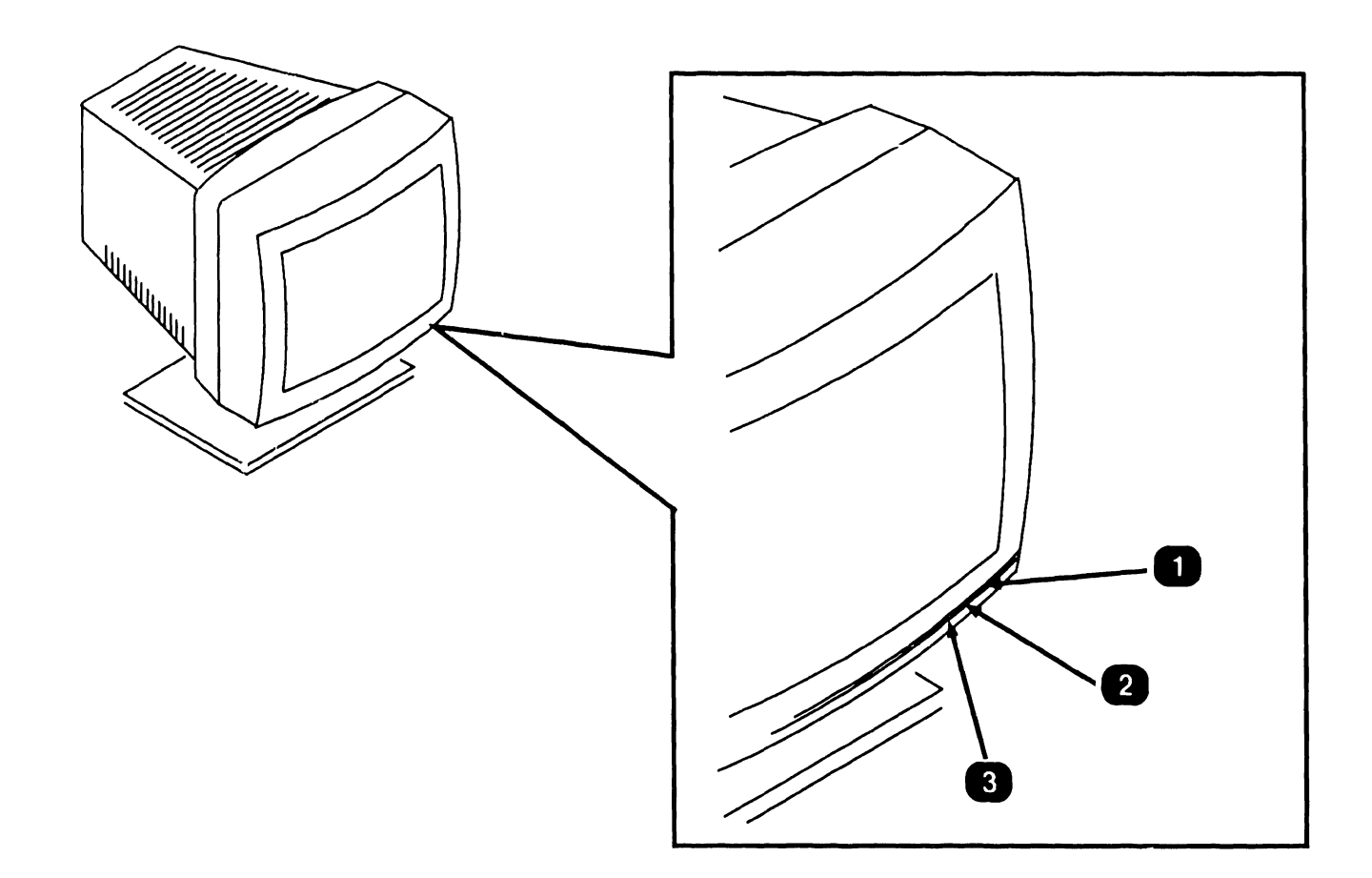

| Name       | Type and Function                                                                   |
|------------|-------------------------------------------------------------------------------------|
| Power LED  | LED (amber); illuminates to indicate power is applied to monitor.                   |
| Analog LED | LED (amber); illuminates to indicated moni-<br>tor is set for analog compatability. |
| TTL LED    | LED (red); illuminates to indicated monitor is set for TTL compatability.           |
|            | Name<br>Power LED<br>Analog LED<br>TTL LED                                          |

• END

**COMPANY CONFIDENTIAL** 

# **3.3** CONTROLS AND INDICATORS Service Controls

### 3.3.1 Electronics Enclosure: CPU Board Controls

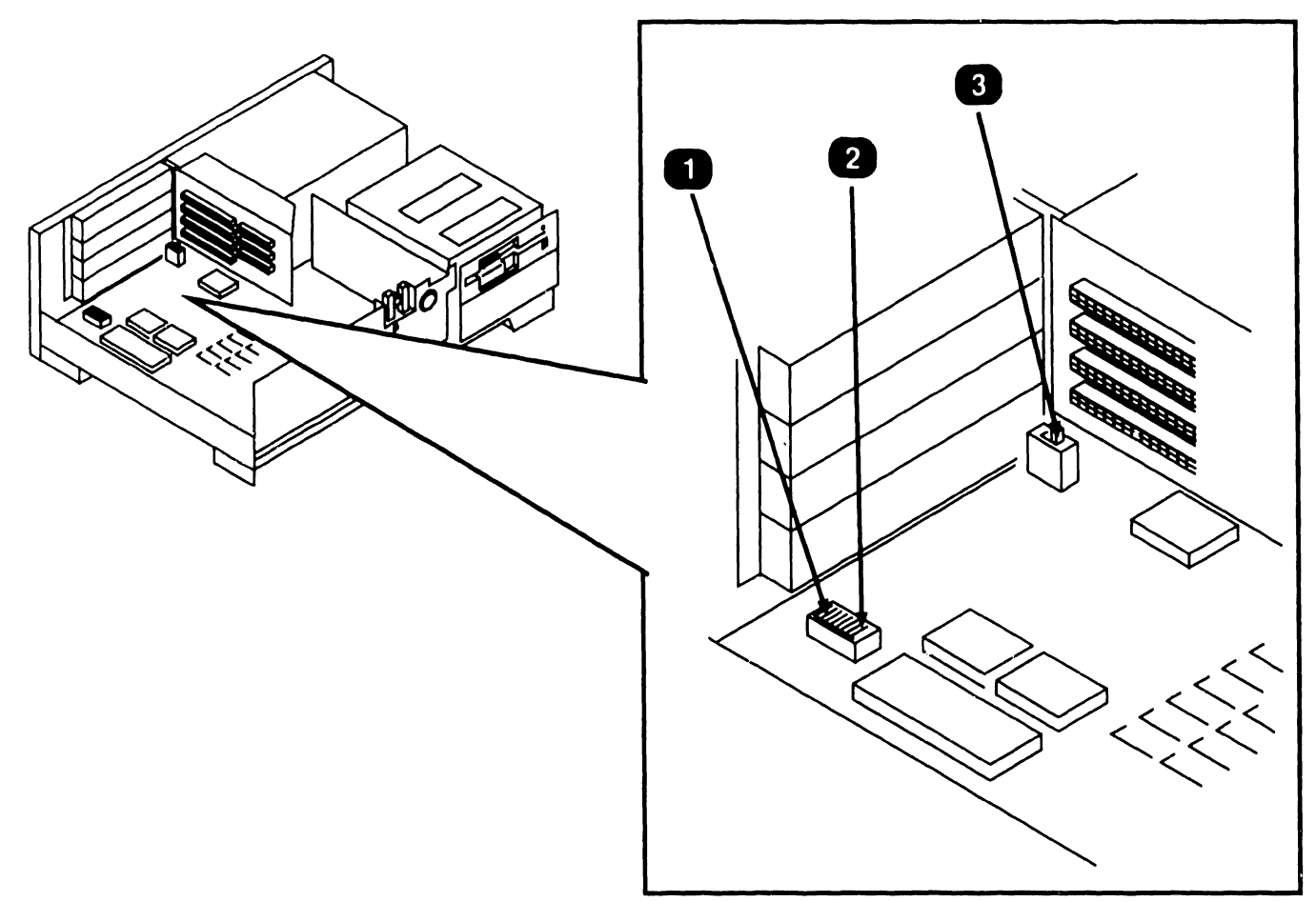

| Item | Name                          | Type and Function                                                                                                    |
|------|-------------------------------|----------------------------------------------------------------------------------------------------|
| 1    | Serial Port<br>Switch (J12)   | Rocker-type, 4-bit switch bank; used to designate/disable serial port.                                                                                      |
| 2    | Parallel Port<br>Switch (J13) | Rocker-type, 4-bit switch bank; used to designate/disable parallel port.                                                                                    |
| 3    | Monitor<br>Adapter Switch     | Two-position slide switch; specifies mono-<br>chrome or color monitor operation. (Not<br>used when monochrome/color video board<br>configured with system.) |

• END

# **3.3** Service Controls

### 3.3.2 Electronics Enclosure: Winchester/ Floppy Controller Board Controls

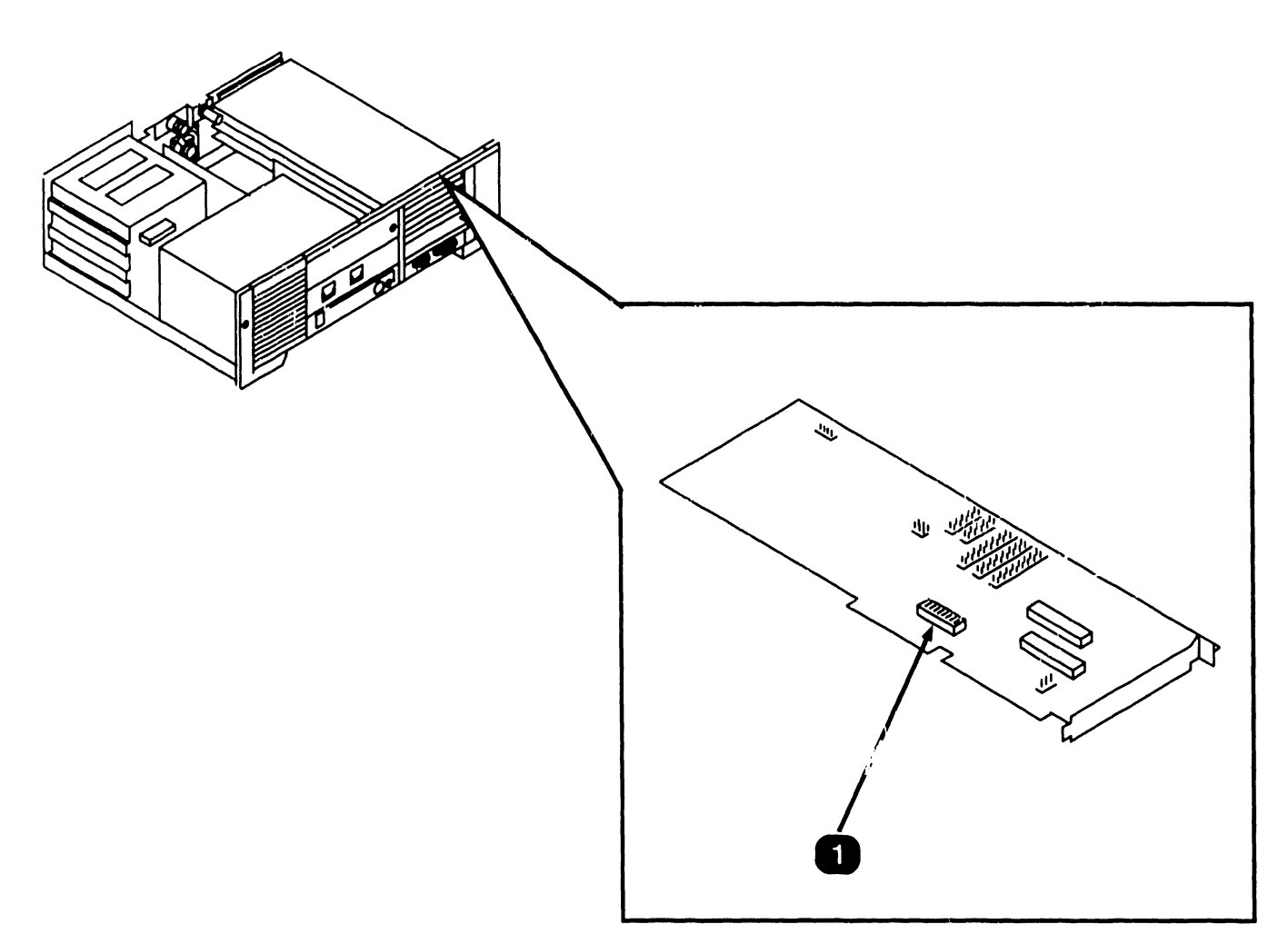

| Item | Name                          | Type and Function                                                                                                    |
|------|-------------------------------|----------------------------------------------------------------------------------------------------|
| 1    | Drive Control<br>Switch (SW1) | 8-bit, rocker-type switch bank; allows the<br>Winchester/Floppy Controller and the<br>Floppy-Only Controller to coexist with each<br>other. The switch may be set so board con-<br>trols Winchester and Floppy drives or just<br>the Winchester drive. |

#### END
#### 3.3.3 Electronics Enclosure: Monochrome Video Board Controls

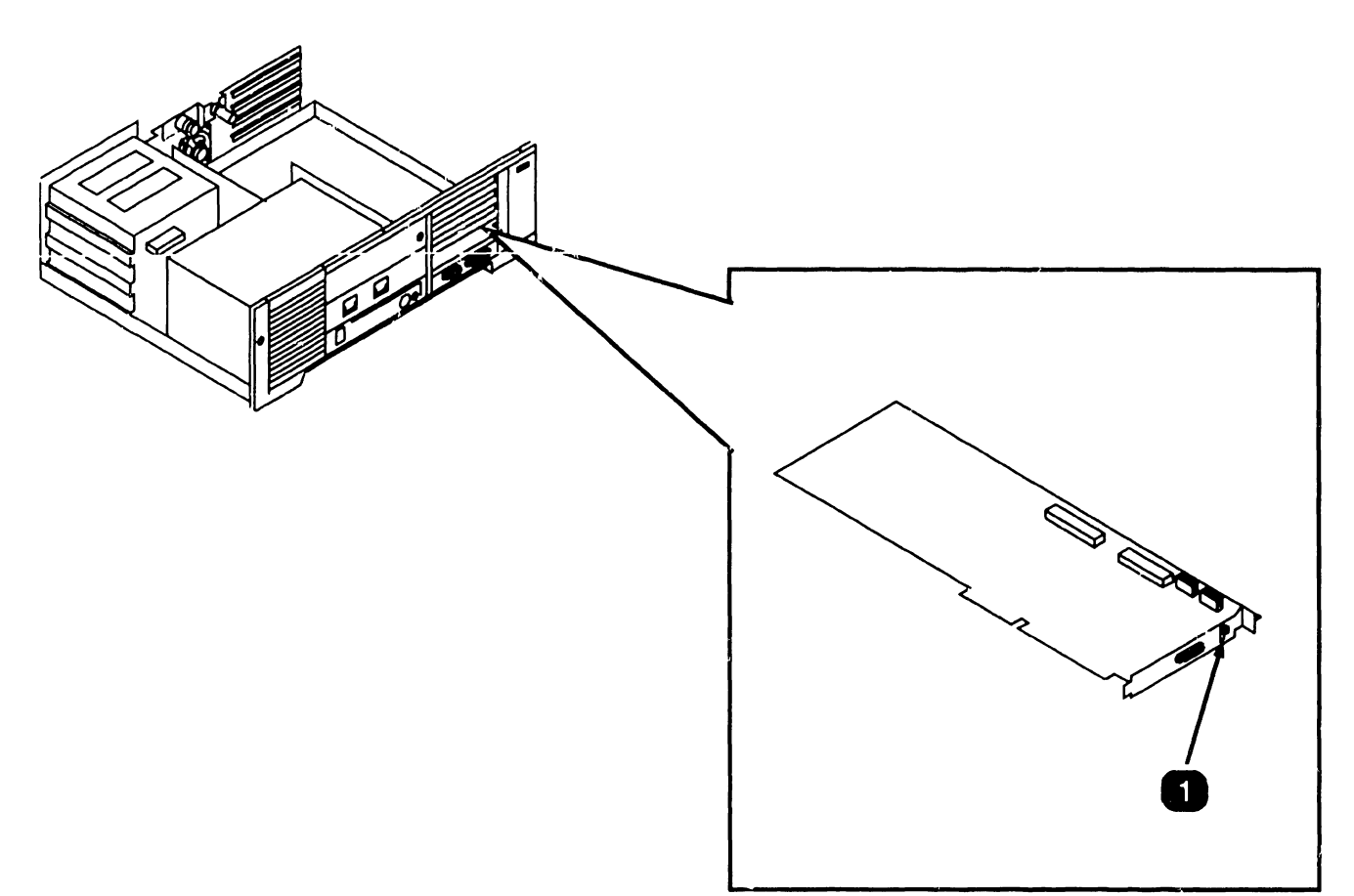

| Item | Name  | Type and Function                                                                                                    |
|------|-------|----------------------------------------------------------------------------------------------------|
| 1    | (SW1) | 2-position slide switch; designates type of<br>workstation monitor used. Switch in UP<br>position for 16.0 MHz monitor. Switch in<br>the DOWN position for 19.2 MHz monitor. |
|      |       | • END                                                                                                    |

#### **3.3** CONTROLS AND INDICATORS Service Controls

#### 3.3.4 Electronics Enclosure: EGA/Monochrome/ Color Video Board Controls

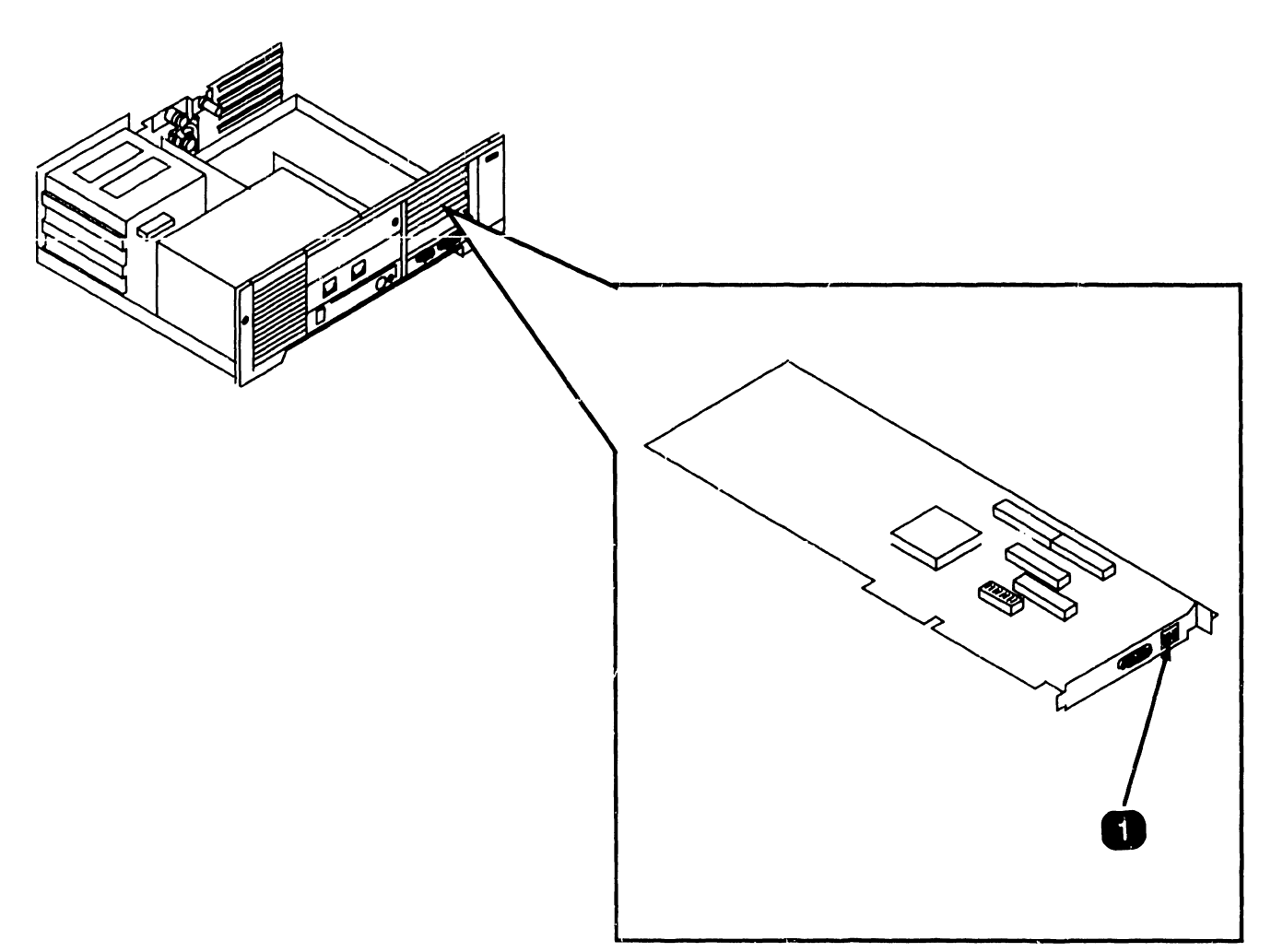

| Item       | Name              | Type and Function                                                                                                    |
|------------|-------------------|----------------------------------------------------------------------------------------------------|
| 1          | Monitor<br>Switch | Identification 6-bit, rocker-type switch bank; designates<br>type of workstation monitor used (mono-<br>chrome, standard color, enhanced color). |
| ********** |                   |                                                                                                    |

| E | Ν | D |
|---|---|---|
|   |   |   |

COMPANY CONFIDENTIAL

#### 3.3.5 Electronics Enclosure: Wang Local Office Connection (WLOC) Board Controls

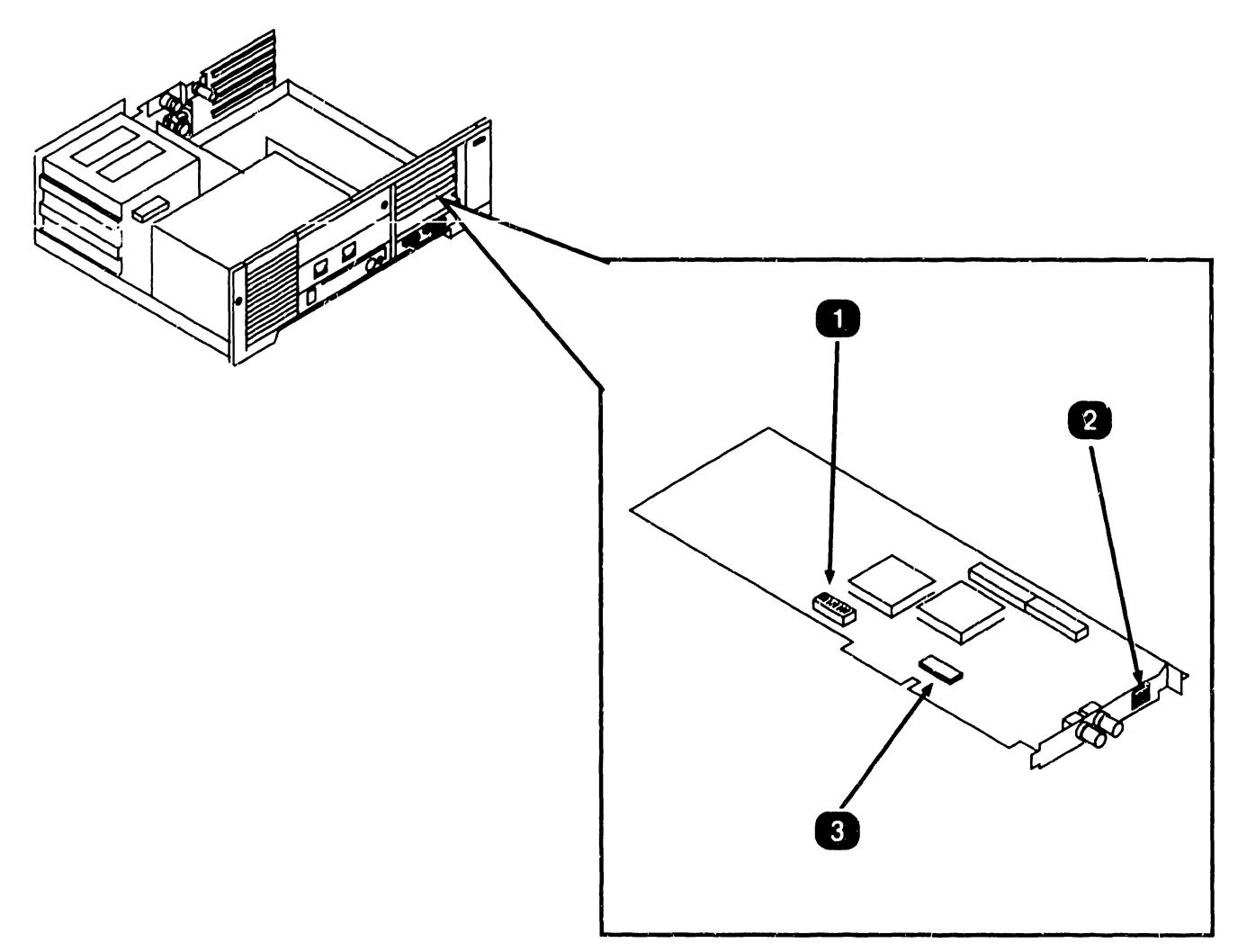

| Item | Name                        | Type and Function                                                          |
|------|-----------------------------|----------------------------------------------------------------------------|
| 1    | PCB Address<br>Switch (SW1) | 10-bit, rocker-type switch; sets board address.                            |
| 2    | PROM Enable<br>Switch (SW2) | 5-bit, rocker-type switch; enables/disables<br>PROM and sets PROM address. |
| 3    | Interrupt Jumper            | 11-position jumper; sets interrupt level.                                  |
|      |                             |                                                                            |

• END

#### 3.3.6 Electronics Enclosure: Synchronous/Asynchronous Board Controls

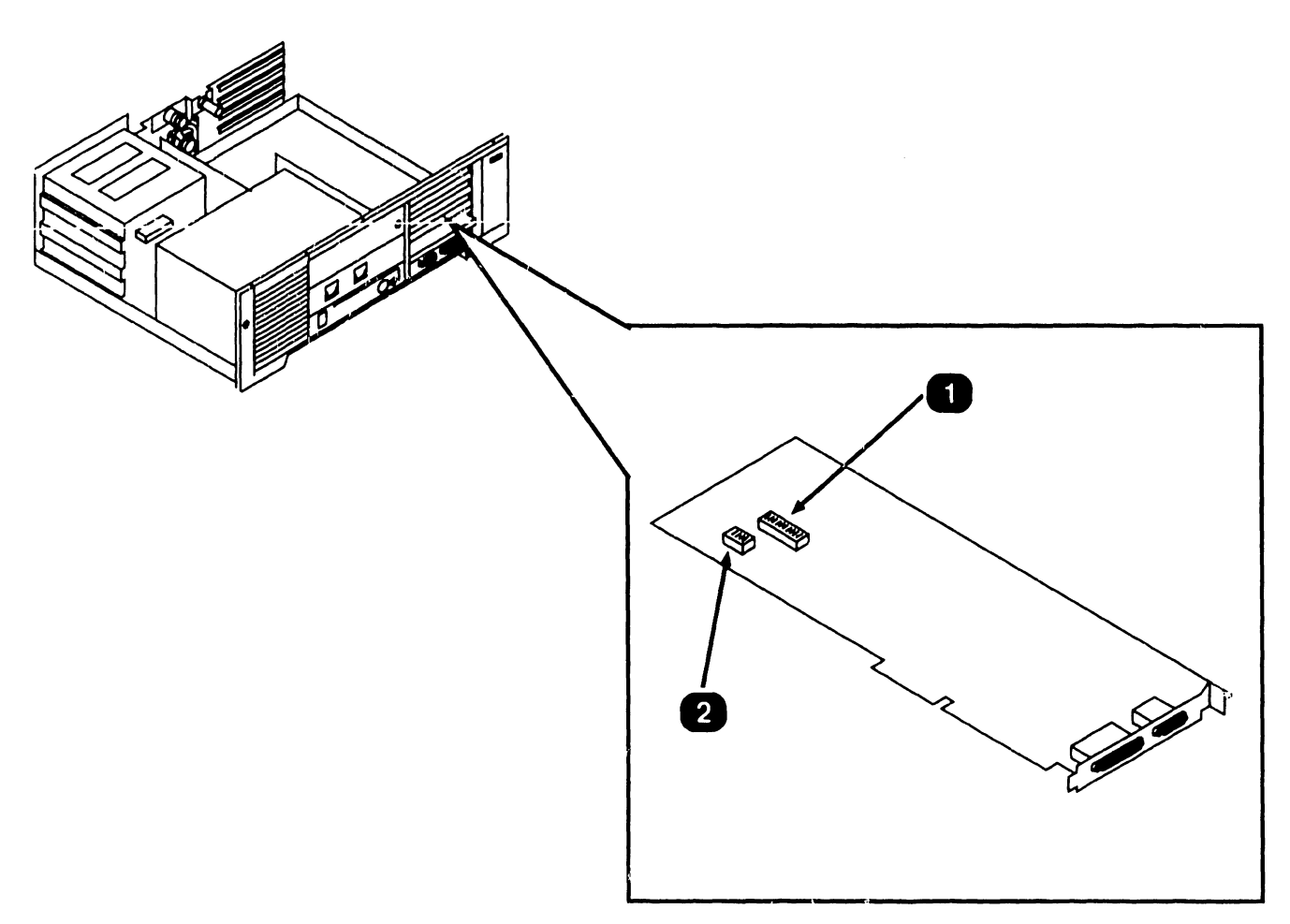

| Item | Name                                                                | Type and Function                                                                                         |
|------|---------------------------------------------------------------------|----------------------------------------------------------------------------------------------------|
| 1    | Serial Port Address<br>Switch (SW1)                                 | 10-bit, rocker-type switch; sets<br>synchronous/asynchronous serial port bus<br>I/O address.              |
| 2    | Asynchronous<br>Serial Port and<br>Interrupt Levei<br>Switch (SW1A) | 4-bit, rocker-type switch; sets bus I/O<br>address and interrupt level for asynchro-<br>nous serial port. |

• END

#### 3.3.7 Electronics Enclosure: Expanded Memory Board Controls

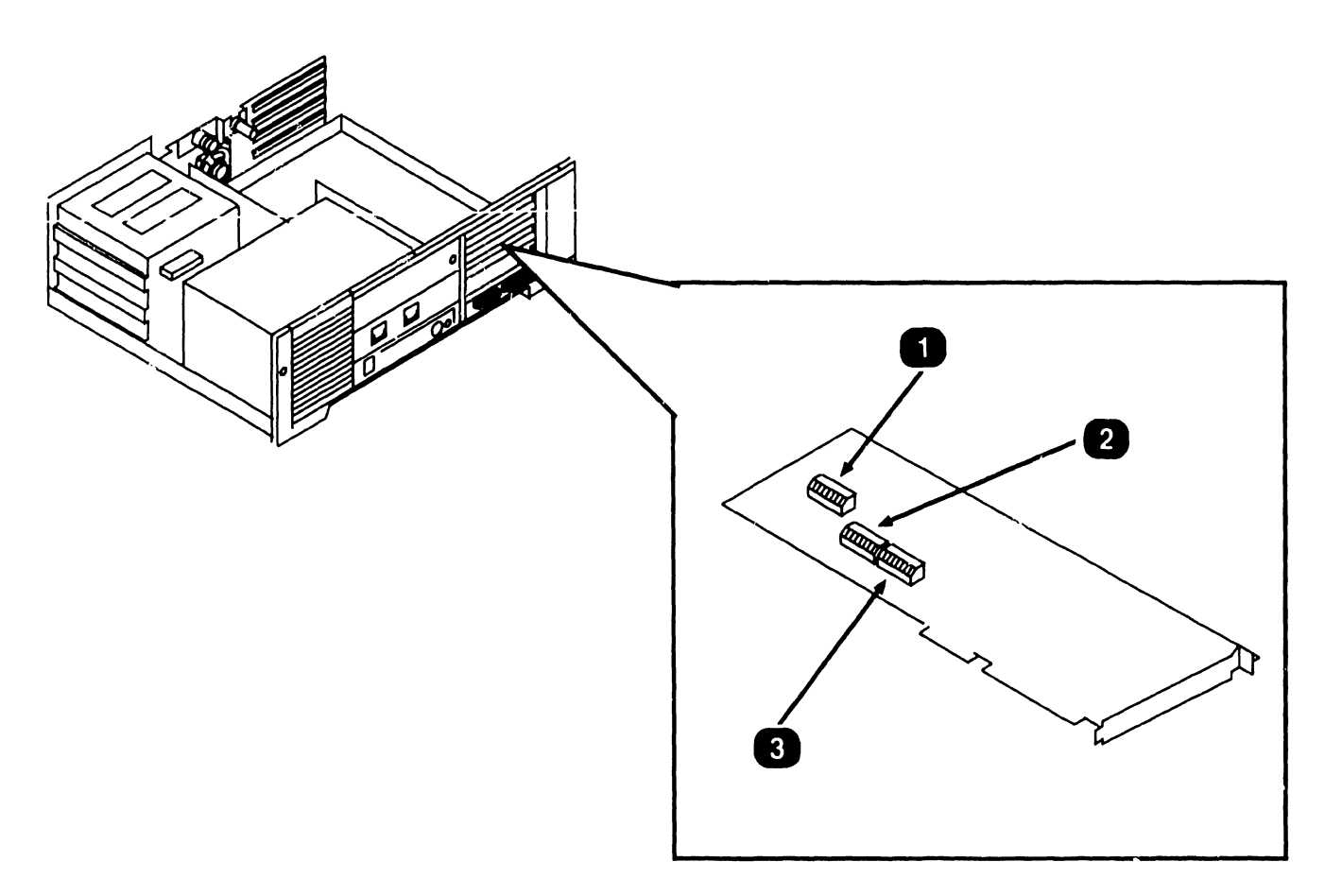

| Item | Name                                 | Type and Function                                                                                                    |
|------|--------------------------------------|----------------------------------------------------------------------------------------------------|
| 1    | Hex. Address<br>Switch (SW1)         | 10-bit, rocker-type switch; sets board hexidecimal address.                                                                         |
| 2    | Existing<br>Memory<br>Switch (SW2)   | 8-bit, rocker-type switch; set to correspond<br>to amount of memory present in system<br>prior to installing expanded memory board. |
| 3    | Memory<br>Allocation<br>Switch (SW3) | 8-bit, rocker-type switch; used to allocate expanded memory as non-paged and paged memory.                                          |

**3.4** CONTROLS AND INDICATORS Service Indicators

#### 3.4.1 CPU Board: Power Supply DC Voltage Test Points

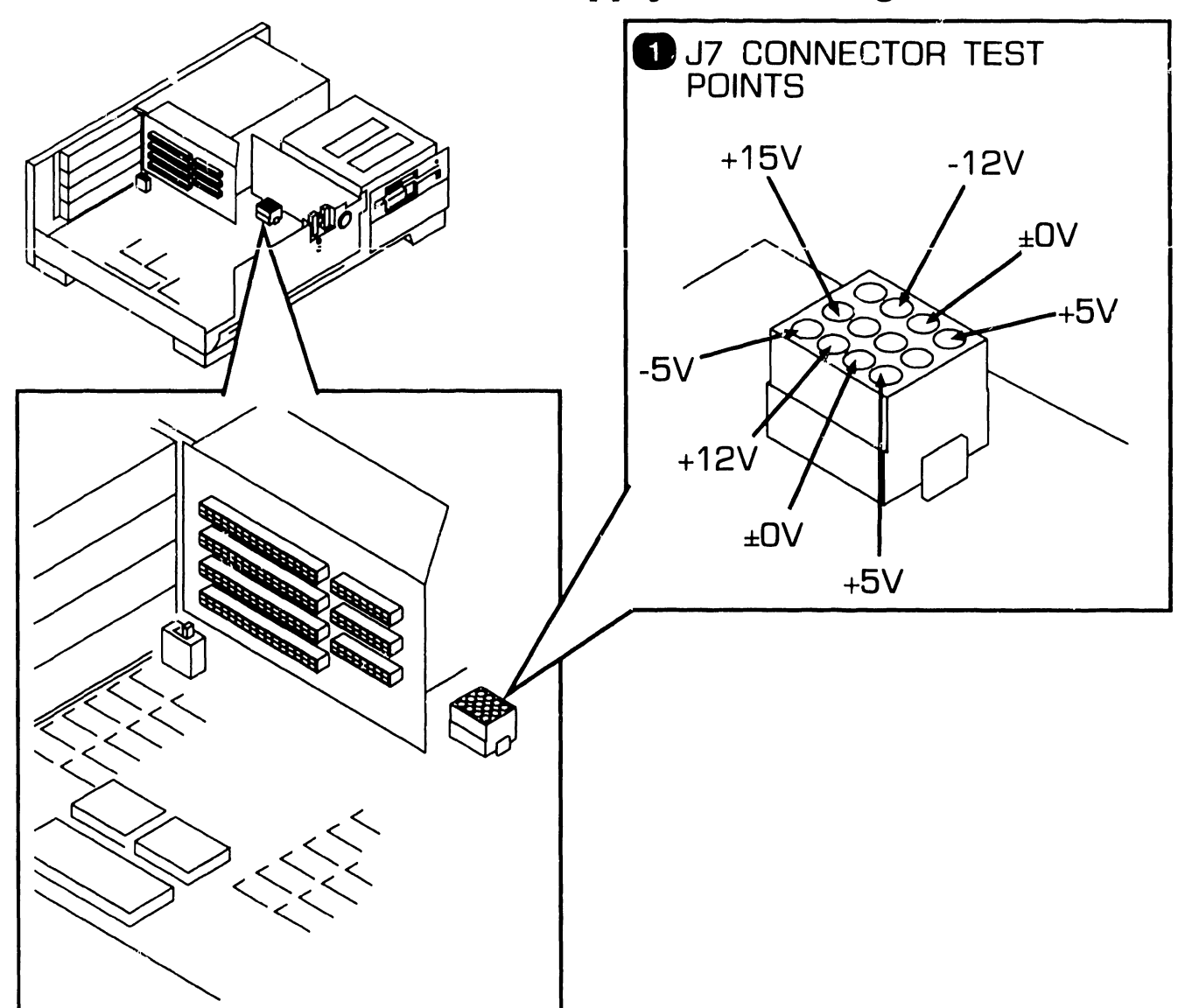

| Item | Name                                           | Type and Function                                                               |
|------|------------------------------------------------|---------------------------------------------------------------------------------|
| 1    | Power Supply<br>DC Voltage<br>Test Points (J7) | Connector on CPU board; voltage test points for checking power supply voltages. |
|      |                                                |                                                                                 |

### **CONTROLS AND INDICATORS 3.4** Service Indicators

#### 3.4.2 CPU Board: Monitor and Keyboard **Voltage Test Points**

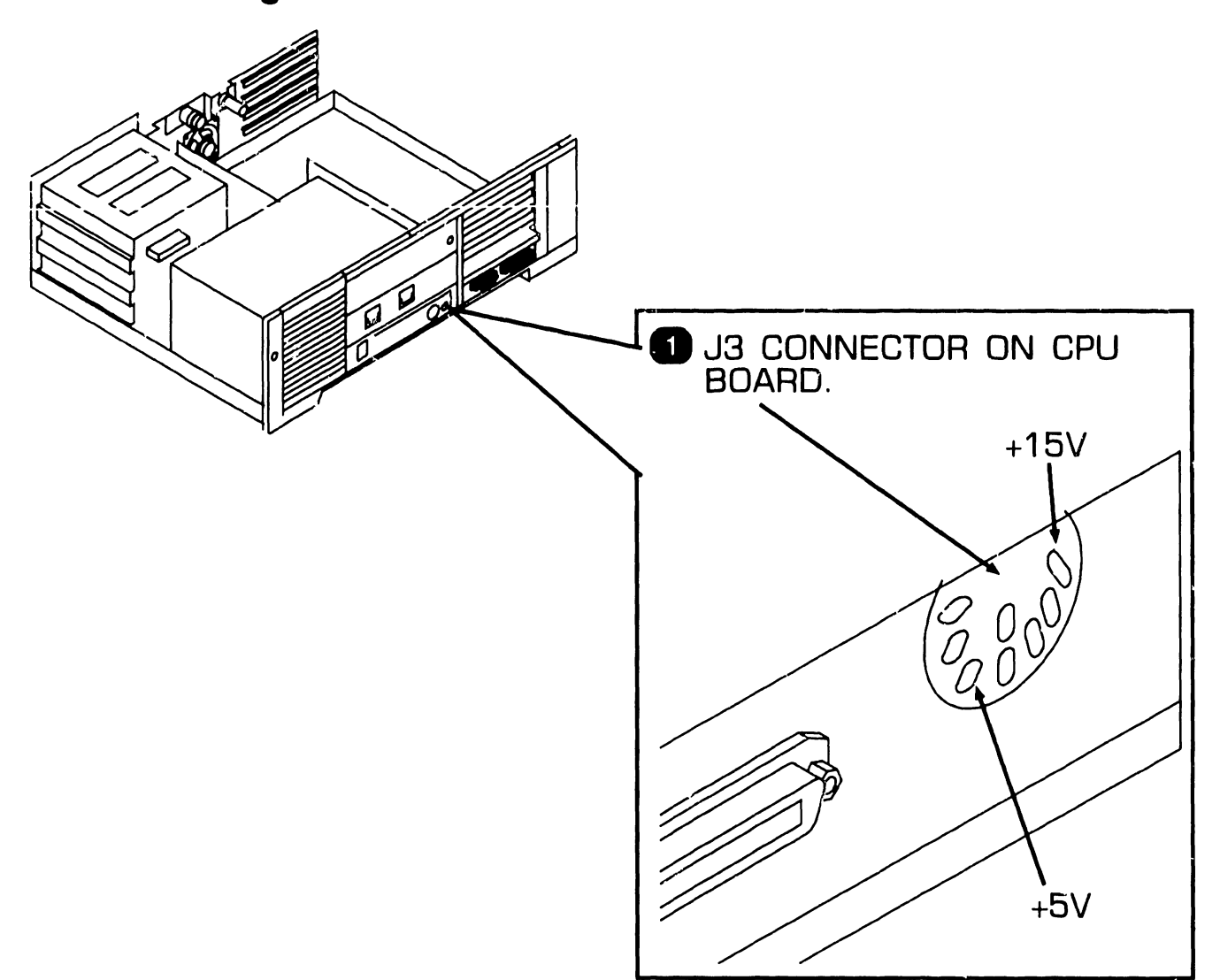

| Item | Name                                                   | Type and Function                                                                                                 |
|------|--------------------------------------------------------|----------------------------------------------------------------------------------------------------|
| 1    | Monitor and<br>Keyboard<br>Voltage Test<br>Points (J3) | Connector on CPU board; voltage test<br>points for checking keyboard voltage (+5V)<br>and monitor voltage (+15V). |

# 3.4 Service Indicators

#### 3.4.3 Floppy Drive Voltage Test Points

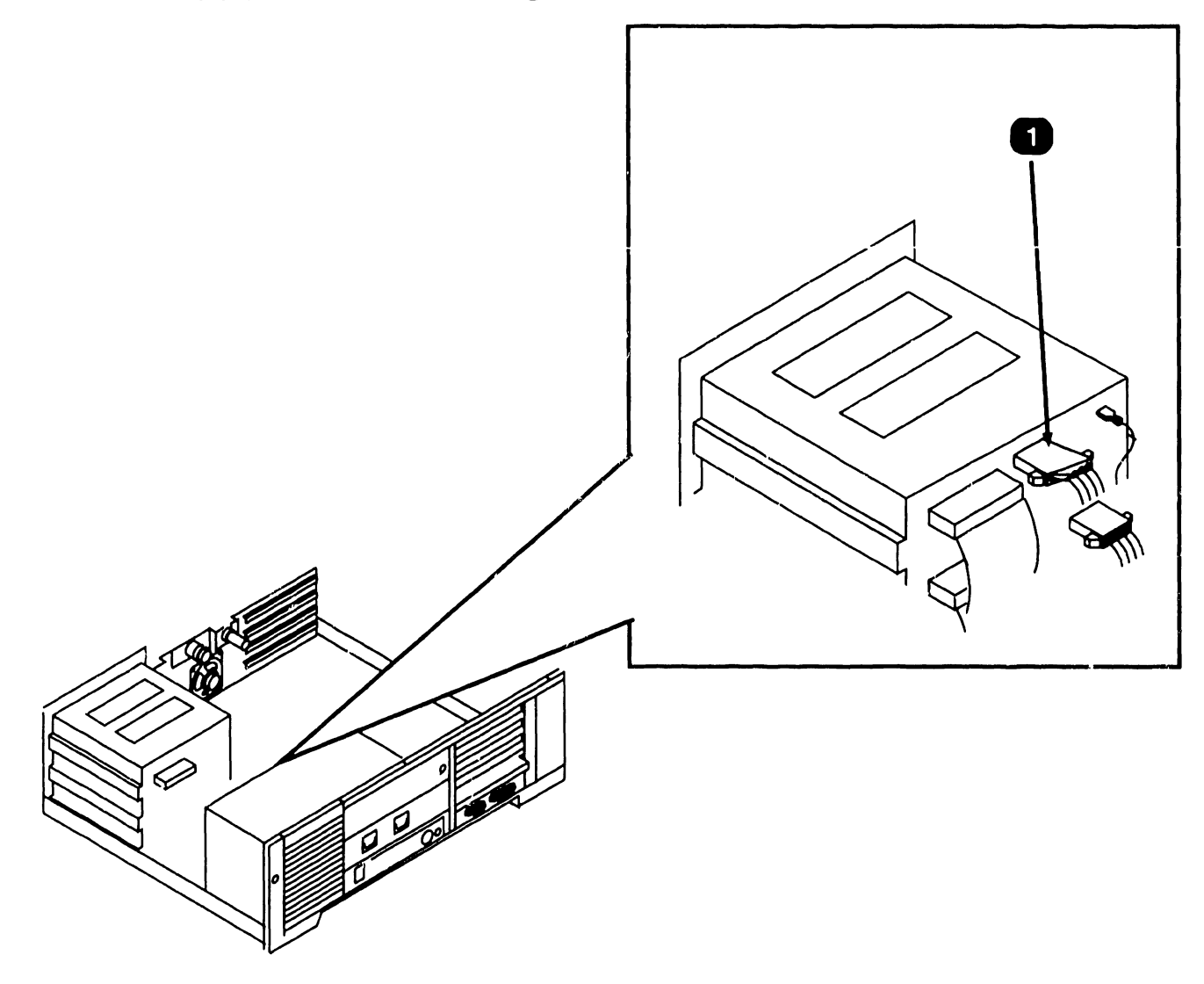

| Item | Name                                   | Type and Function                                                                                                  |
|------|----------------------------------------|----------------------------------------------------------------------------------------------------|
| 1    | Floppy Drive<br>Voltage Test<br>Points | Power cable connector on floppy drive; volt-<br>age test points for checking floppy drive<br>voltages (+5V, +12V). |

END

COMPANY CONFIDENTIAL

### **3.4** CONTROLS AND INDICATORS Service Indicators

#### 3.4.4 Optional Drive Voltage Test Points

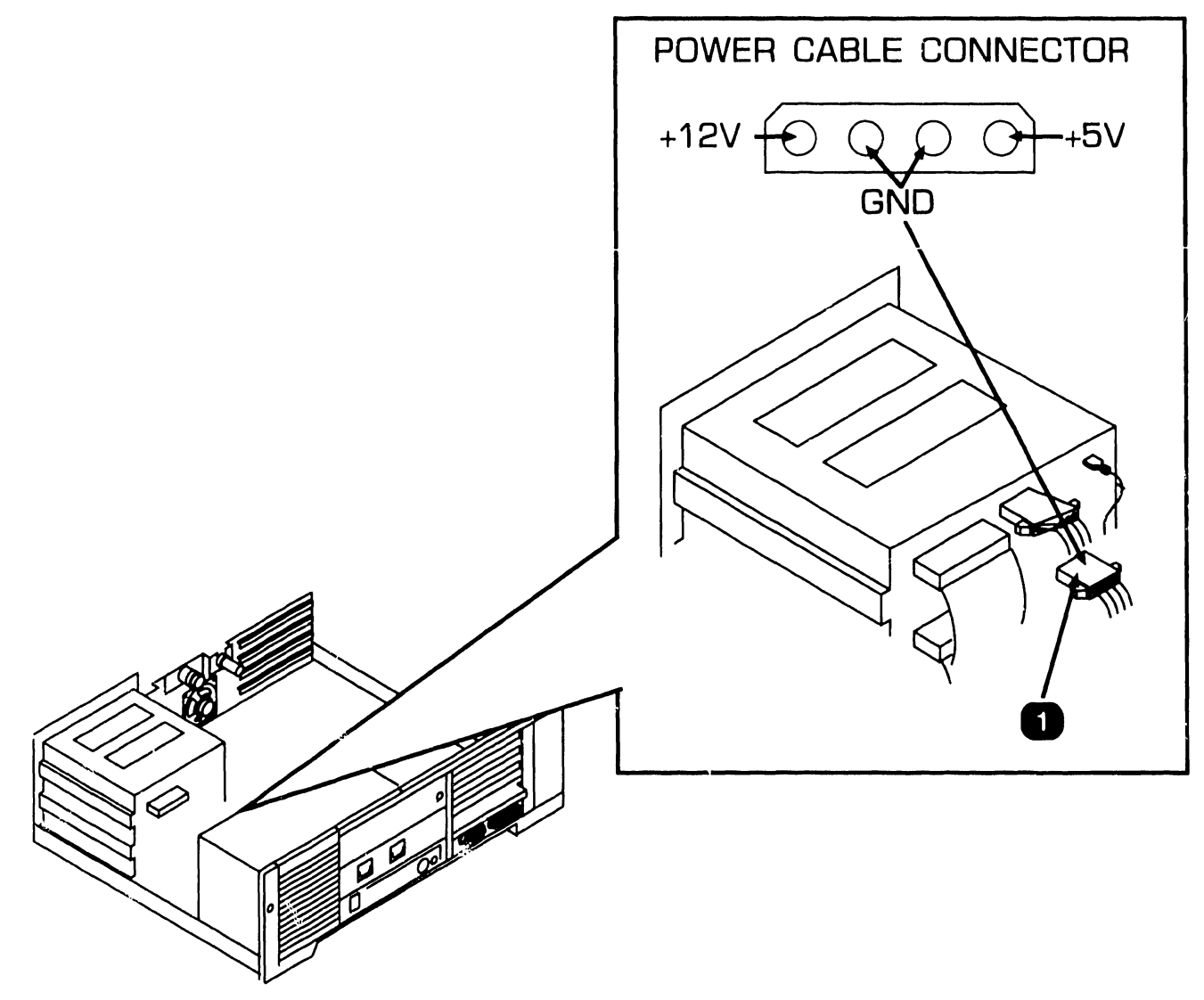

| Item | Name                                     | Type and Function                                                                            |
|------|------------------------------------------|----------------------------------------------------------------------------------------------|
| 1    | Optional<br>Drive Voltage<br>Test Points | Power cable connector; voltage test points for checking optional drive voltages (+5V, +12V). |

• END

# SECTION 4 OPERATION

# **SECTION 4 CONTENTS**

#### **SECTION 4**

#### **OPERATION**

Page

| 4.1 | POWER-UP AND B.I.T. DIAGNOSTIC PROCEDURE | 4-1 |
|-----|------------------------------------------|-----|
| 4.2 | POWER-DOWN PROCEDURE                     | 4-3 |

**OPERATION** 

**4.1** Power-Up and B.I.T. Diagnostic Procedure (Sheet 1 of 2)

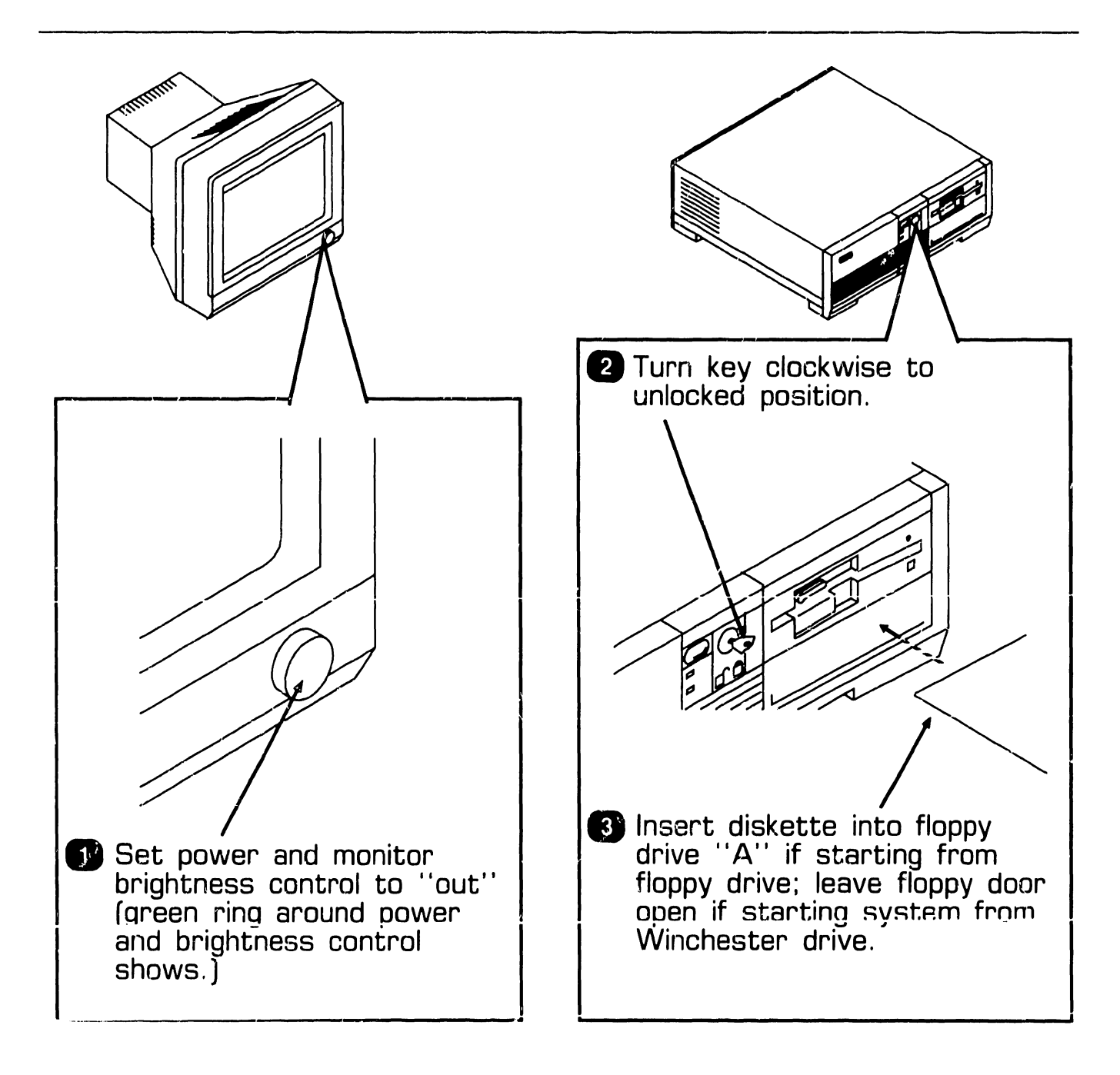

▶NEXT

**OPERATION** 

#### 4.1 Power-Up and B.I.T Diagnostic Procedure (Sheet 2 of 2)

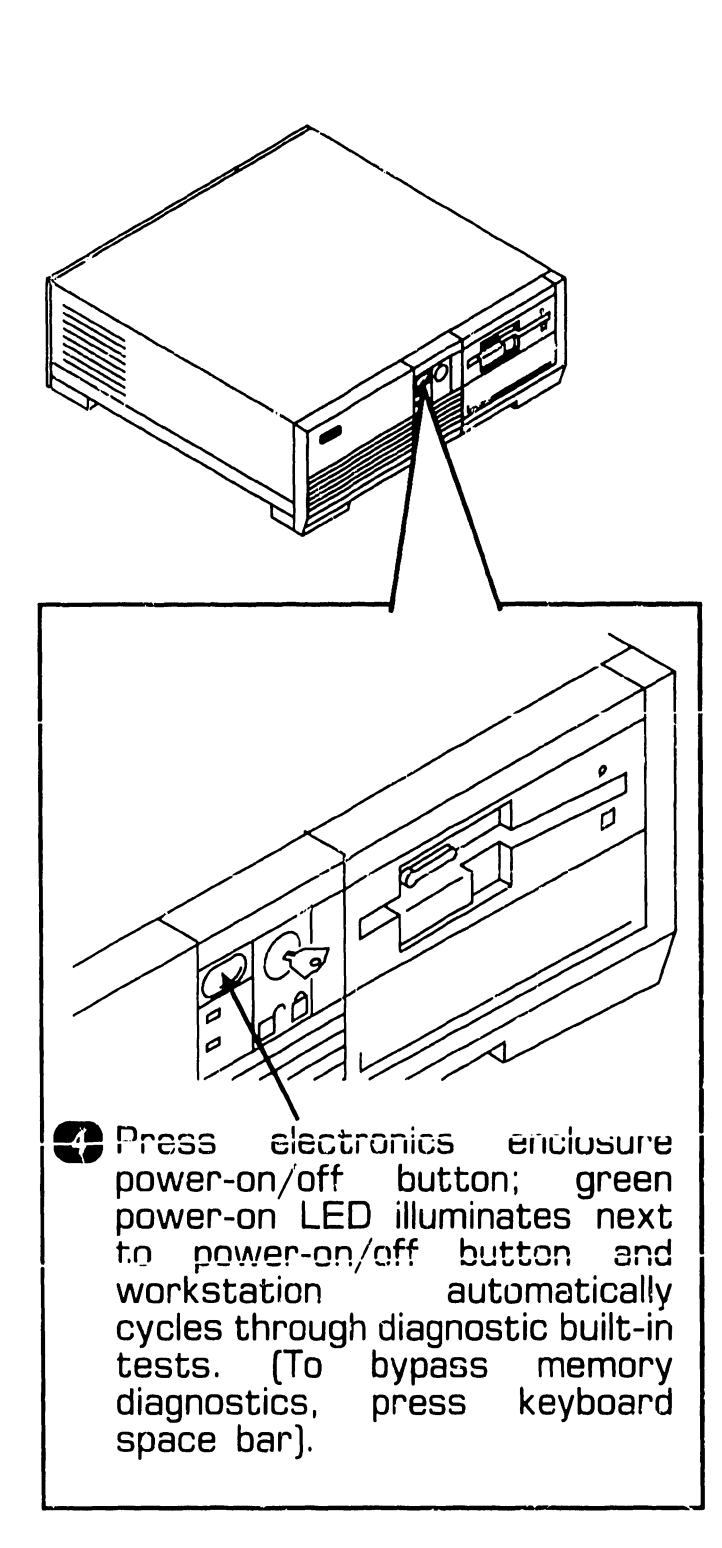

- 5 Enter date and time.
- 6 Power-on peripherals.

#### NOTE

Upon successful B.I.T. completion, system generates one beep and start-up screen appears on monitor, followed by date and time display. If an error occurs during power-up, a message shows on monitor screen and/or speaker emits a beep code. ( Section 6).

# **4.2** Power-Down Procedure

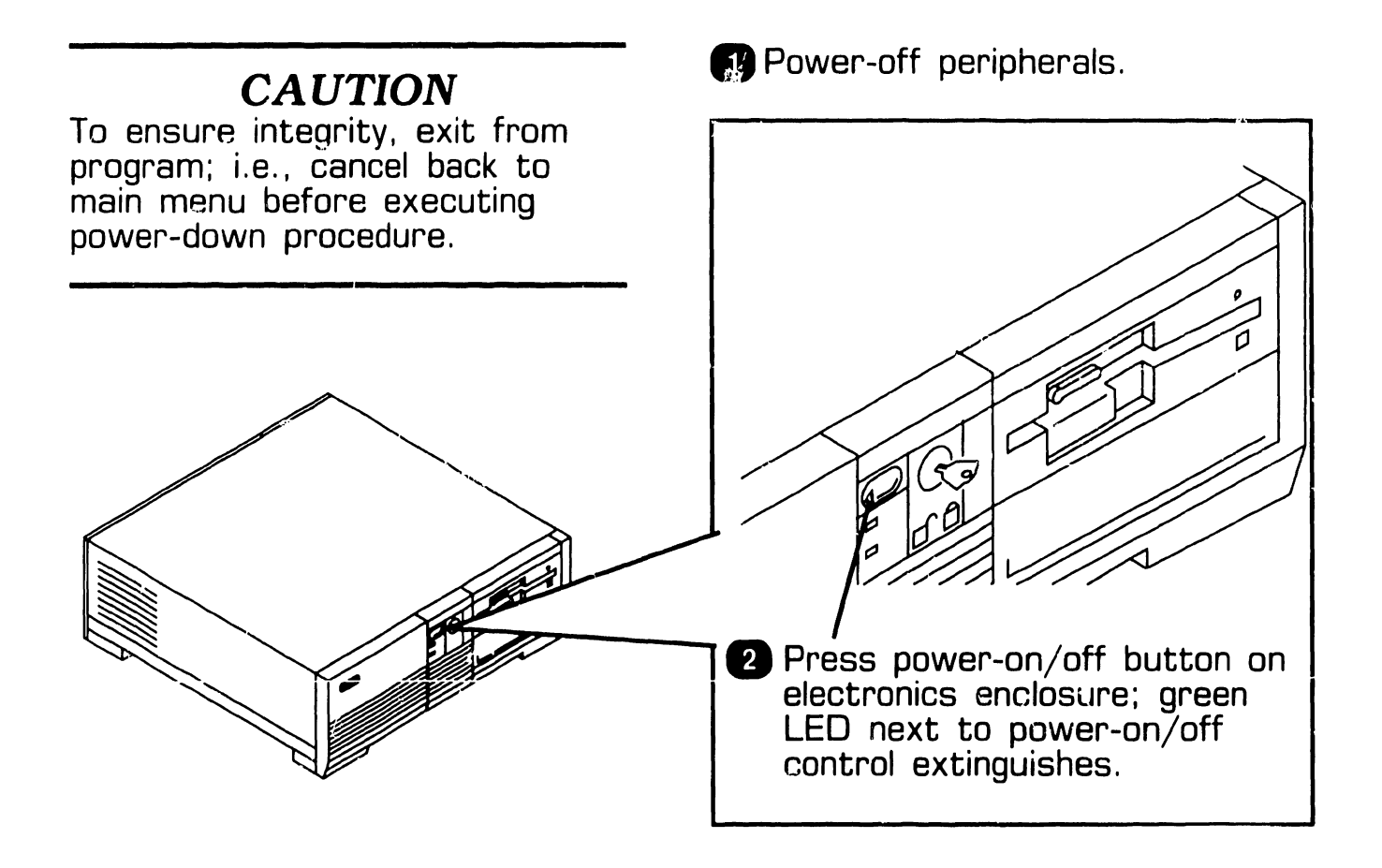

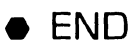

# SECTION 5

# PREVENTIVE MAINTENANCE

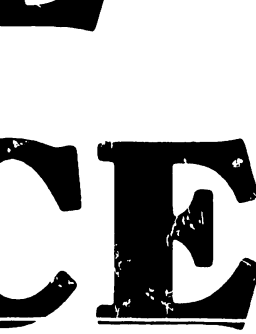

## **SECTION 5 CONTENTS**

#### **SECTION 5**

#### **PREVENTIVE MAINTENANCE**

Page

# 5.1 PM Schedule

Replace the lithium battery every two years ( $\Rightarrow$ 7.2.7).

• END

# SECTION 6 TROUBLESHOOTING

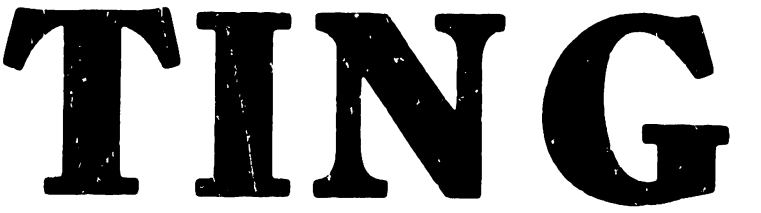

## **SECTION 6 CONTENTS**

#### **SECTION 6**

#### TROUBLESHOOTING

Page

| 6.1   | TOOLS AND EQUIPMENT                 | 6-1 |
|-------|-------------------------------------|-----|
| 6.2   | POWER-UP DIAGNOSTIC (BUILT-IN TEST) | 6-2 |
| 6.2.1 | Built-In Test (B.I.T.) Description  | 6-2 |
| 6.2.2 | B.I.T. Error Messages               | 6-3 |
| 6.2.3 | B.I.T. Error Beep Codes             | 6-5 |
| 6.3   | DIAGNOSTIC UTILITY                  | 6-7 |
| 6.3.1 | Diagnostic Utility Description      | 6-7 |
| 6.3.2 | Running System Diagnostic Utility   | 6-8 |
| 6.4   | TROUBLESHOOTING STRATEGY            | 6-9 |

# **6.1** Tools and Equipment

Equipment and tools required to troubleshoot the PC 240 computer include: a standard CE tool kit, a DVM, and diagnostic test routines. The diagnostic routines are contained on diskettes and should be used when troubleshooting at the customer's site as an aid in isolating system problems.

# **6.2** Power-Up Diagnostic (Built-In Test)

#### 6.2.1 Built-In Test (B.I.T.) Description

The built-in test (B.I.T.) checks basic system hardware and provides fatal and non-fatal error indications that allow isolation of subassembly failures. The B.I.T. executes automatically when the PC 240 is powered-on. Invalid configuration data or hardware malfunctions are displayed on the monitor screen ( $\clubsuit$ 6.2.2) or as audible codes generated by the system speaker ( $\clubsuit$ 6.2.3).

6.2 Power-Up Diagnostic (Built-In Test)

#### 6.2.2 B.I.T. Error Messages (Sheet 1 of 2)

| B.I.T. Error Message                                                   | Suspected Failure                         |
|------------------------------------------------------------------------|-------------------------------------------|
| Diskette drive O seek to<br>track O failed                             | Floppy drive                              |
| Diskette drive reset failed                                            | Floppy drive                              |
| Diskette read failure<br>strike F1 to retry boot                       | Floppy drive, drive cable                 |
| Display adapter failed;<br>using alternate                             | Video board                               |
| Gate A20 failure                                                       | CPU board                                 |
| Hard disk controller failure                                           | Winchester/floppy controller board        |
| Hard disk failure                                                      | Winchester drive cables, Winchester drive |
| Hard disk read failure<br>strike F1 to retry boot                      | Winchester cables, Winchester drive       |
| Invalid configuration information<br>please run SETUP program          | Lithium battery                           |
| Keyboard clock line failure                                            | Keyboard                                  |
| Keyboard controller failure                                            | CPU board                                 |
| Keyboard data line failure                                             | Keyboard                                  |
| Keyboard stuck key failure                                             | Keyboard                                  |
| Memory address line failure at<br>XXXXX, read XXXXX<br>expecting XXXXX | CPU board, expanded memory board          |
| Memory data line failure at<br>XXXXX, read XXXXX<br>expecting XXXXX    | CPU board, expanded memory board          |
| Memory high address line failure at XXXXX                              | CPU board, expanded memory board          |

▶NEXT

#### **TROUBLESHOOTING 6.2** Power-Up Diagnostic (Built-In Test)

#### 6.2.2 B.I.T. Error Messages (Sheet 2 of 2)

| B.I.T. Error Message                                                     | Suspected Failure                       |
|--------------------------------------------------------------------------|-----------------------------------------|
| Memory odd/even logic failure<br>at XXXXX, read XXXXX<br>expecting XXXXX | CPU board, expanded memory board        |
| Memory parity failure at XXXXX                                           | CPU board, expanded memory board        |
| Memory write/read failure<br>at XXXXX, read XXXXX<br>expecting XXXXX     | CPU board, expanded memory board        |
| No boot device available<br>strike F1 to retry boot                      | Winchester/floppy drive cables          |
| No boot sector on hard disk<br>strike F1 to retry boot                   | Winchester drive (format), drive cables |
| No timer tick                                                            | CPU board                               |
| Not a boot diskette<br>strike F1 to retry boot                           | Diskette                                |
| XXXXX optional ROM bad<br>checksum = XXXXX                               | BIOS PROM on CPU board                  |
| Shutdown failure                                                         | CPU board                               |
| Time-of-day clock stopped                                                | CPU board                               |
| Timer chip counter 2 failed                                              | CPU board                               |
| Timer of interrupt controller bad                                        | CPU board                               |
| Unexpected interrupt in protected mode                                   | CPU board                               |

• END

### **TROUBLESHOOTING** 6.2 Power-Up Diagnostic (Built-In Test)

#### 6.2.3 B.I.T. Error Beep Codes (Sheet 1 of 2)

| B.I.T. Error Beep<br>Code Sequence | Suspected Failure      |
|------------------------------------|------------------------|
| 1-1-3                              | CPU board              |
| 1-1-4                              | BIOS PROM on CPU board |
| 1-2-1                              | CPU board              |
| 1-2-2                              | CPU board              |
| 1-2-3                              | CPU board              |
| 1-3-1                              | CPU board              |
| 1-3-3                              | CPU board              |
| 1-3-4                              | CPU board              |
| 1-4-1                              | CPU board              |
| 1-4-2                              | CPU board              |
| 2-1-1                              | CPU board              |
| 2-1-2                              | CPU board              |
| 2-1-3                              | CPU board              |
| 2-1-4                              | CPU board              |
| 2-2-1                              | CPU board              |
| 2-2-2                              | CPU board              |
| 2-2-3                              | CPU board              |
| 2-2-4                              | CPU board              |
| 2-3-1                              | CPU board              |
| 2-3-2                              | CPU board              |

▶NEXT

#### **TROUBLESHOOTING** 6.2 Power-Up Diagnostic (Built-In Test)

#### 6.2.3 B.I.T. Error Beep Codes (Sheet 2 of 2)

| B.I.T. Error Beep<br>Code Sequence | Suspected Failure     |
|------------------------------------|-----------------------|
| 2-3-3                              | CPU board             |
| 2-4-1                              | CPU board             |
| 2-4-2                              | CPU board             |
| 2-4-3                              | CPU board             |
| 2-4-4                              | CPU board             |
| 3-1-1                              | CPU board             |
| 3-1-2                              | CPU board             |
| 3-1-3                              | CPU board             |
| 3-1-4                              | CPU board             |
| 3-2-4                              | CPU board             |
| 3-3-4                              | Video board           |
| 3-4-1                              | Video board           |
| 3-4-2                              | Video board           |
| 4-2-1                              | CPU board             |
| 4-2-2                              | CPU board             |
| 4-2-3                              | CPU board             |
| 4-2-4                              | CPU board             |
| 4-3-1                              | Expanded memory board |
| 4-3-3                              | CPU board             |
| 4-3-4                              | CPU board             |

• END

# 6.3 Diagnostic Utility

#### **6.3.1 Diagnostic Utility Description**

The diagnostic utility is a diskettebased troubleshooting aid designed to run with minimal user intervention.

The non-bootable 360 KB diskette contains files for one specific option only and can be made bootable when system files are copied onto it using the SYS command.

# 6.3 Diagnostic Utility

#### 6.3.2 Running System Diagnostic Utility

#### NOTE

Single options ship with a 360KB diskette that contains diagnostics for that option only. The diagnostic can be loaded into the 1.2MB diskette.

- 1. Copy system files onto diagnostic utility diskette using SYS command.
- 2. Load diagnostic utility into diskette drive ''A'' and boot system from diagnostic diskette (₱4.1).
- 3. Press keyboard ''y'' key after disclaimer screen appears. Pressing ''y'' key causes test selection screen to appear.
- 4. Use keyboard INSERT and DELETE keys to deselect unwanted tests. (INSERT selects test; DELETE deselects test and Space Bar moves cursor.)
- 5. Press keyboard EXEC key. (While test executes, test status information shows on screen.)

#### NOTE

If an error is detected, a message specifying failed hardware appears on screen. To continue running diagnostic program, press EXEC key.

• END

## **TROUBLESHOOTING 6.4** Troubleshooting Strategy (Sheet 1 of 3)

| Fault Condition                                                                                                    | Troubleshooting Action                                                                                                    |
|----------------------------------------------------------------------------------------------------|----------------------------------------------------------------------------------------------------|
| Fan does not run after system<br>power-up and proper ac voltage<br>not present at input to power<br>supply.                | <ul> <li>Check voltage at electrical outlet.</li> <li>Source voltage O.K.: Check continu-<br/>ity of ac power cord; replace if bad</li> <li>Source voltage incorrect: Try<br/>another outlet; if voltage still bad<br/>inform customer.</li> </ul>          |
| Fan does not run after system<br>power-up and proper ac voltage<br>is present at input to power<br>supply.                 | <ul> <li>Unplug monitor cable from CPU<br/>board; if fan runs replace monitor.</li> <li>If fan still does not run: Check for<br/>bad power button on electronics<br/>enclosure.</li> <li>Replace power supply if power but-<br/>ton operational.</li> </ul> |
| B.I.T. fails after system<br>powered-on and error message<br>or beep code present.                                         | • Refer to section 6.2.2 (error mes-<br>sages) or section 6.2.3 (error beep<br>codes).                                                                                                    |
| B.I.T. fails after system<br>powered-on and no error messages<br>or beep codes present.                                    | <ul> <li>Check all cable connections.</li> <li>Secure or replace cable(s).</li> </ul>                                                                                                    |
| B.I.T. fails after system<br>powered-on, no error messages<br>or beep codes present, but all<br>cable connections O.K.     | <ul> <li>Check voltages (\$9.5).</li> <li>Voltages wrong: Replace power supply.</li> <li>Voltages correct: Check hardware for visible physical damage (e.g., bent pins, broken components). Replace damaged hardware.</li> </ul>                            |
| B.I.T. fails after system<br>powered-on, no error messages<br>or beep codes present, and no<br>visible damage to hardware. | • Remove all non-Wang option boards;<br>replace boards one-at-a-time until<br>faulty board isolated.                                                                                                    |

▶NEXT

## **TROUBLESHOOTING 6.4** Troubleshooting Strategy (Sheet 2 of 3)

| Fault Condition                                                                                                    | Troubleshooting Action                                                                                                    |
|----------------------------------------------------------------------------------------------------|----------------------------------------------------------------------------------------------------|
| B.I.T. fails after system<br>powered-on, no error messages<br>or beep codes present, no visible<br>damage to hardware, and removal<br>of all non-Wang boards fails to<br>correct problem.                       | <ul> <li>Remove all Wang boards except CPU board.</li> <li>Replace CPU board if system does not emit error beep codes.</li> <li>If system emits beep codes after all Wang boards (except CPU board) have been removed, replace Wang boards one-at-a-time until faulty board isolated.</li> </ul>                      |
| Diagnostic utility detects faulty<br>FRU.                                                                                                    | <ul> <li>Check configuration of FRU (\$9.3).</li> <li>Replace FRU if configuration correct.</li> </ul>                                                                                                    |
| Problem with system, and<br>diagnostic utility fails to detect<br>faulty FRU.                                                                                                    | <ul> <li>If diagnostic menu contains tests for<br/>all FRUs present, suspect software.</li> <li>If menu does not contain required<br/>test(s): Are files for desired test(s)<br/>on utility? Yes check FRU I/O<br/>addresses; no replace diskette with<br/>diagnostic that contains necessary<br/>file(s).</li> </ul> |
| System powered-on, B.I.T.<br>completes successfully, but<br>diagnostic menu does not appear<br>on monitor.                                                                                                    | <ul> <li>Remove all option boards except<br/>Winchester/floppy controller and<br/>video board.</li> <li>If diagnostic menu appears, replace<br/>option boards one-at-a-time until<br/>faulty board isolated.</li> <li>Check configuration of faulty board;<br/>replace if necessary.</li> </ul>                       |
| System powered-on, B.I.T.<br>completes successfully, but<br>diagnostic menu still does not<br>appear, even after all option<br>boards (except Winchester/<br>floppy controller and video<br>board) are removed. | • Replace diskette in drive ''A'' with<br>system diskette 1. If MS-DOS loads<br>properly, diagnostic diskette was<br>faulty.                                                                                                    |

▶NEXT

# 6.4 Troubleshooting Strategy (Sheet 3 of 3)

| Fault Condition                                                                                                    | Troubleshooting Action                                                                                                    |
|----------------------------------------------------------------------------------------------------|----------------------------------------------------------------------------------------------------|
| Diagnostic menu does not<br>appear after power-up and<br>MS-DOS does not load properly<br>even after drive "A" diskette<br>is replaced by system diskette 1. | <ul> <li>If system contains Winchester drive:</li> <li>Unplug drive ''A'' and boot from hard disk.</li> <li>Replace diskette drive ''A'' if MS-DOS loads properly.</li> <li>Replace Winchester/floppy controller if MS-DOS does not load.</li> <li>Replace CPU board.</li> </ul>                                                                                |
|                                                                                                    | <ul> <li>If system not configured with Winchester drive:</li> <li>Swap diskette drive ''A'' and ''B'' cables, insert system diskette 1 into drive ''B'' and boot system.</li> <li>Replace diskette drive ''A'' if MS-DOS loads properly.</li> <li>Replace Winchester/floppy controller if MS-DOS does not load properly.</li> <li>Replace CPU board.</li> </ul> |

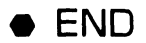

# SECTION 7 REPAIR

## SECTION 7 CONTENTS

#### **SECTION 7**

#### REPAIR

Page

| 7.1   | TOOLS AND TEST EQUIPMENT                           | 7-1  |
|-------|----------------------------------------------------|------|
| 7.2   | REMOVAL PROCEDURES                                 | 7-2  |
| 7.2.1 | Unfastening Electronics Enclosure Top Cover Screws | 7-2  |
| 7.2.2 | Electronics Enclosure Top/Front Cover Removal      | 7-3  |
| 7.2.3 | General Board Removal                              | 7-4  |
| 7.2.4 | Drive Removal                                      | 7-7  |
| 7.2.5 | Power Supply Removal                               | 7-9  |
| 7.2.6 | CPU Board Removal                                  | 7-12 |
| 7.2.7 | Lithium Battery Removal                            | 7-15 |
| 7.2.8 | Speaker Removal                                    | 7-16 |

# **7.1** Tools and Test Equipment

- Wang CE tool kit, P/N 726-9401
- Diagnostic disk, P/N 732-8098 (package number 195-5537-9)

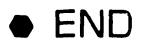

REPAIR

### REPAIR

# **7.2** Removal Procedures

#### 7.2.1 Unfastening Electronics Enclosure Top Cover Screws

- Power down workstation. (●4.2).
- 2 Unplug ac power cord from ac outlet.
- 3 Loosen captive screws that secure ac power cord to power connector. Remove power cord.
- 4 Loosen captive screws that secure top cover to electronics enclosure.

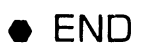

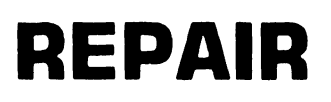

# **7.2** Removal Procedures

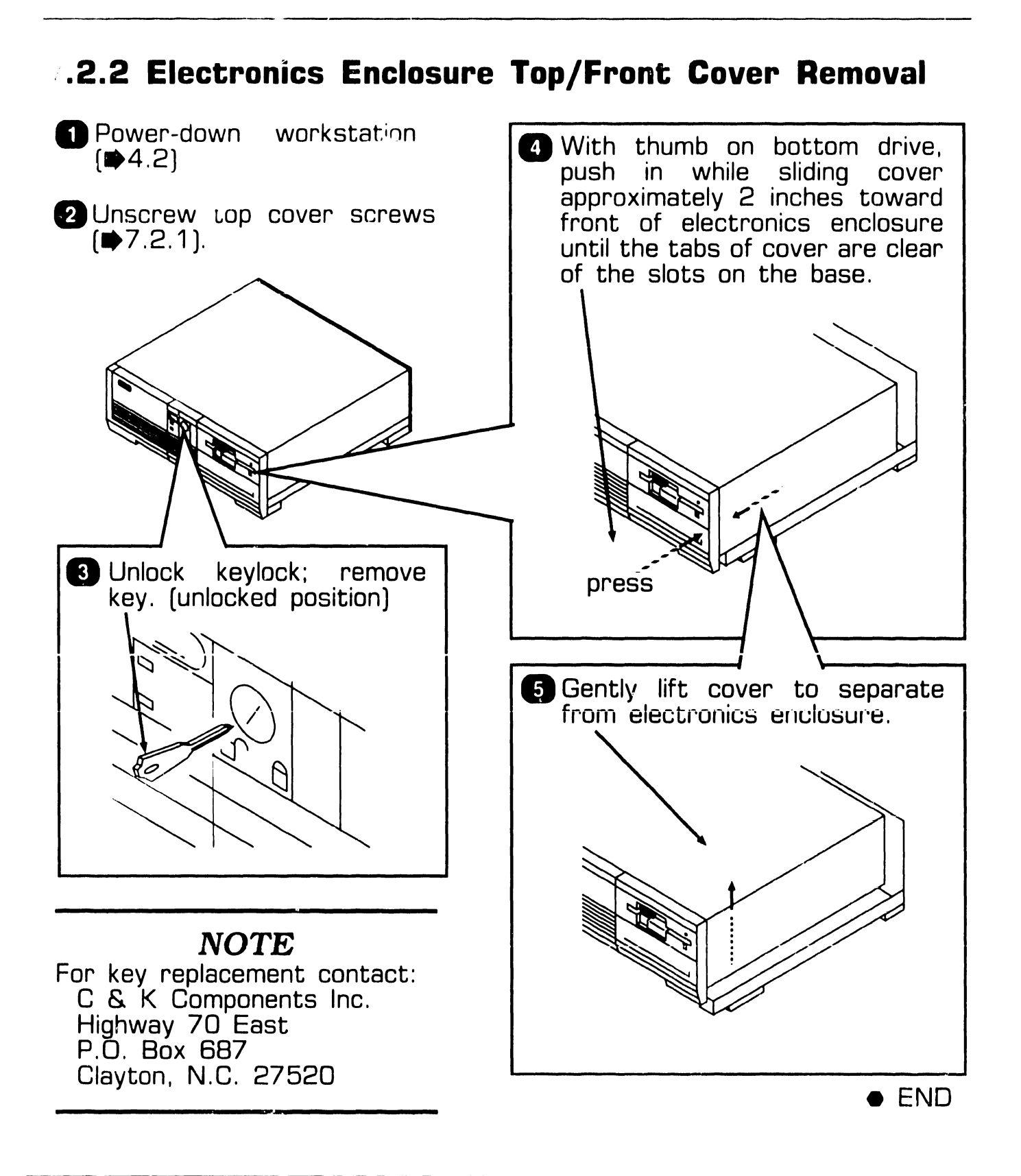

### REPAIR

# **7.2** Removal Procedures

#### 7.2.3 General Board Removal (Sheet 1 of 3)

- Power down workstation (₱4.2).
- 2 Unscrew top cover screws  $(\Rightarrow 7.2.1)$ .
- 3 Remove top/front cover (₱7.2.2).
- Unscrew and remove Phillipshead screw that secures board to electronics enclosure.

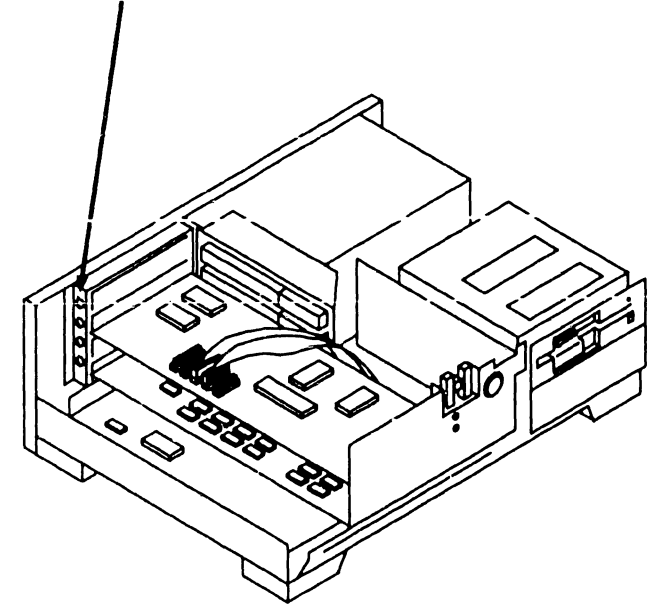

NEXT
# **7.2** Removal Procedures

## 7.2.3 General Board Removal (Sheet 2 of 3)

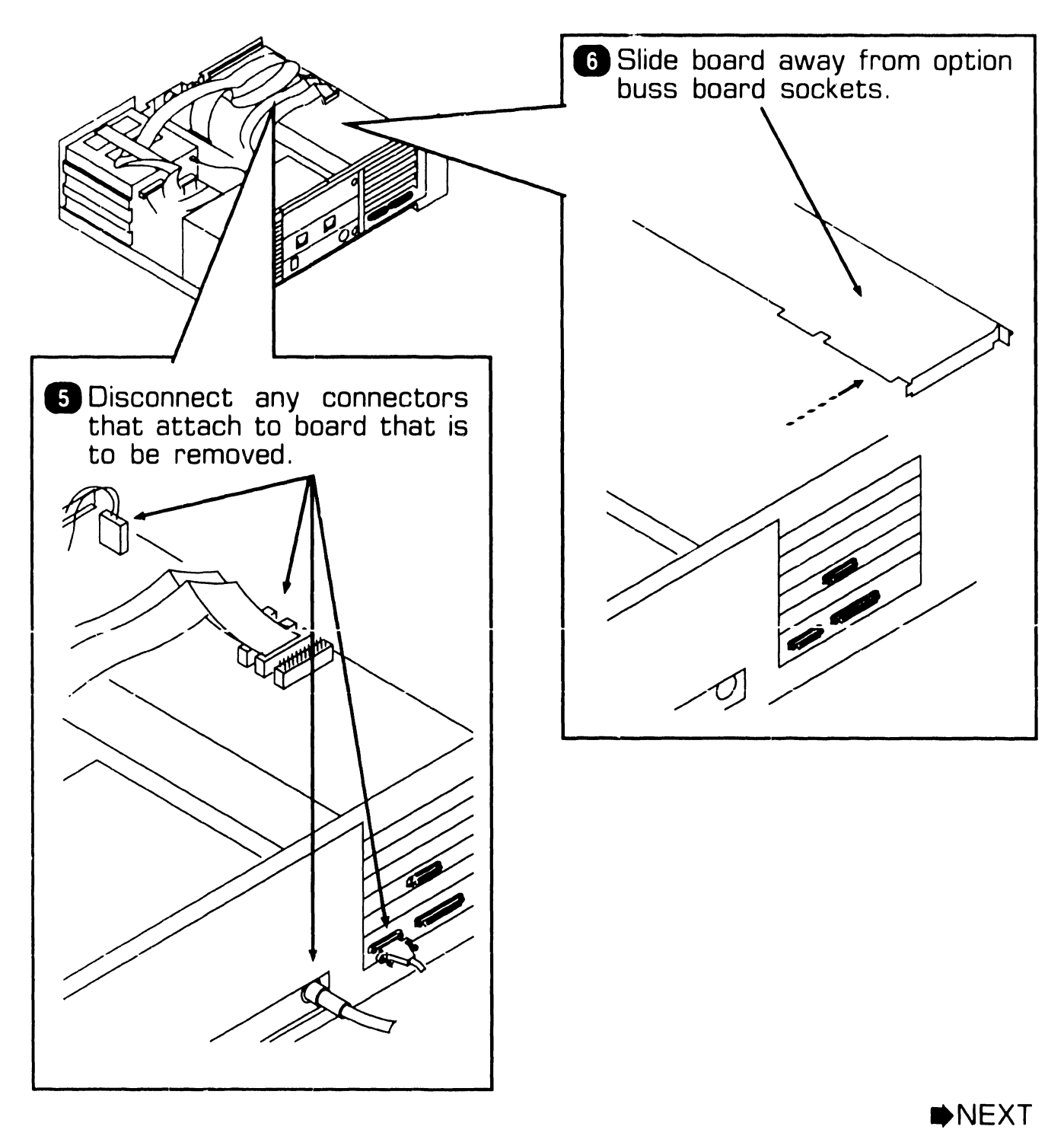

# **7.2** Removal Procedures

### 7.2.3 General Board Removal (Sheet 3 of 3)

To remove option buss board and floppy-only controller board, unscrew Phillips-head screws securing boards to enclosure.

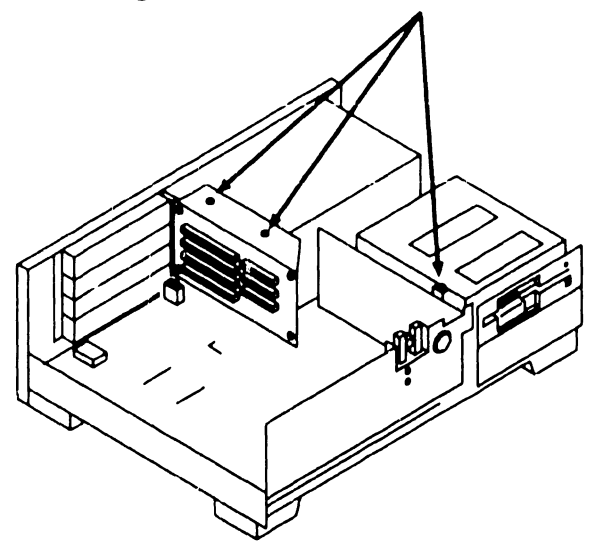

Lift option buss board and floppyonly controller board from CPU board sockets.

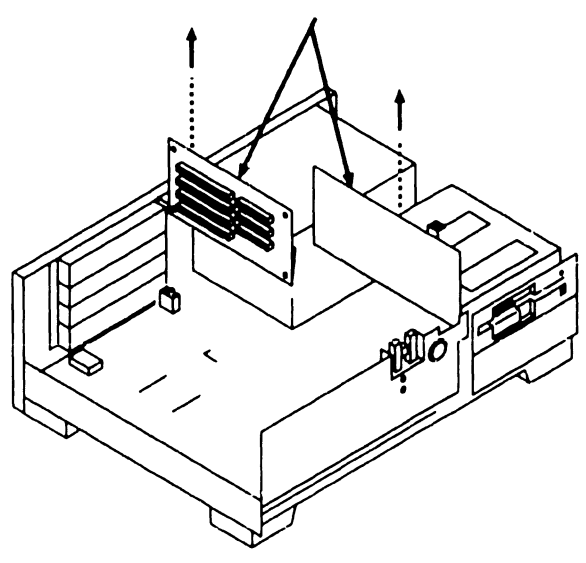

# **7.2** Removal Procedures

## 7.2.4 Drive Removal (Sheet 1 of 2)

- Power down workstation (⇒4.2).
- 2 Unscrew top cover screws  $(\Rightarrow 7.2.1)$ .
- 3 Remove top/front cover. (▶7.2.2).

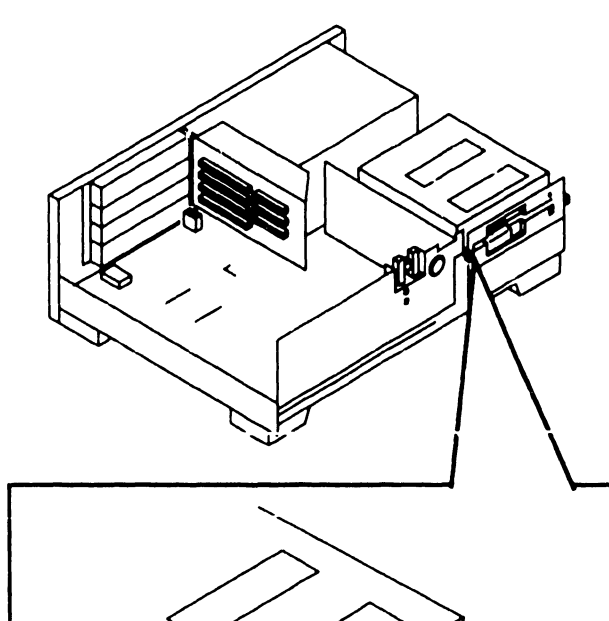

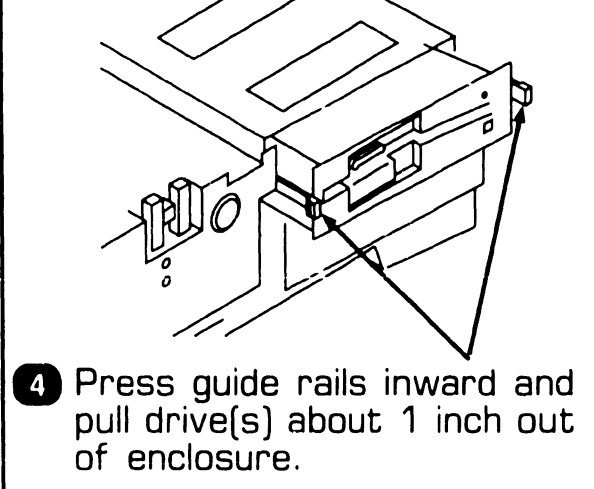

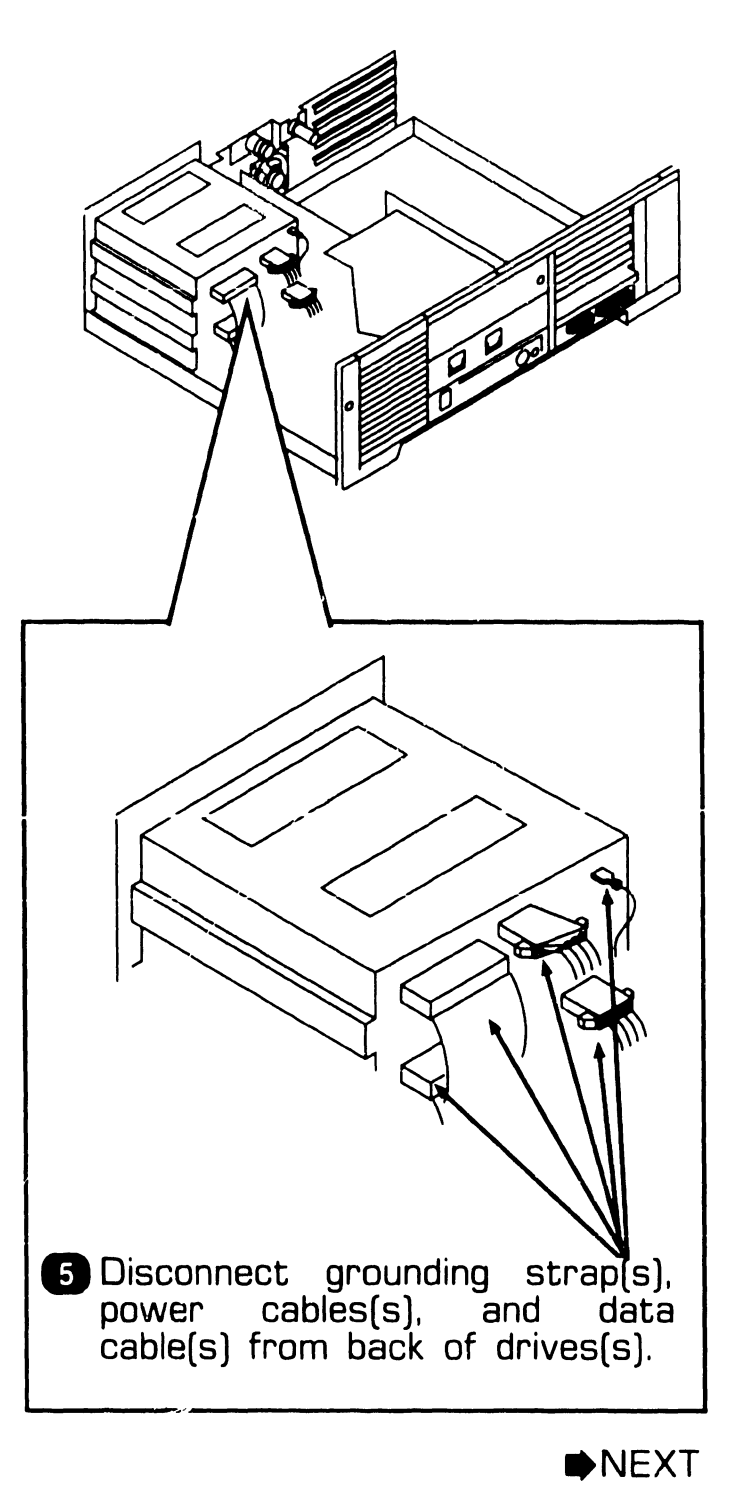

# **7.2** Removal Procedures

## 7.2.4 Drive Removal (Sheet 2 of 2)

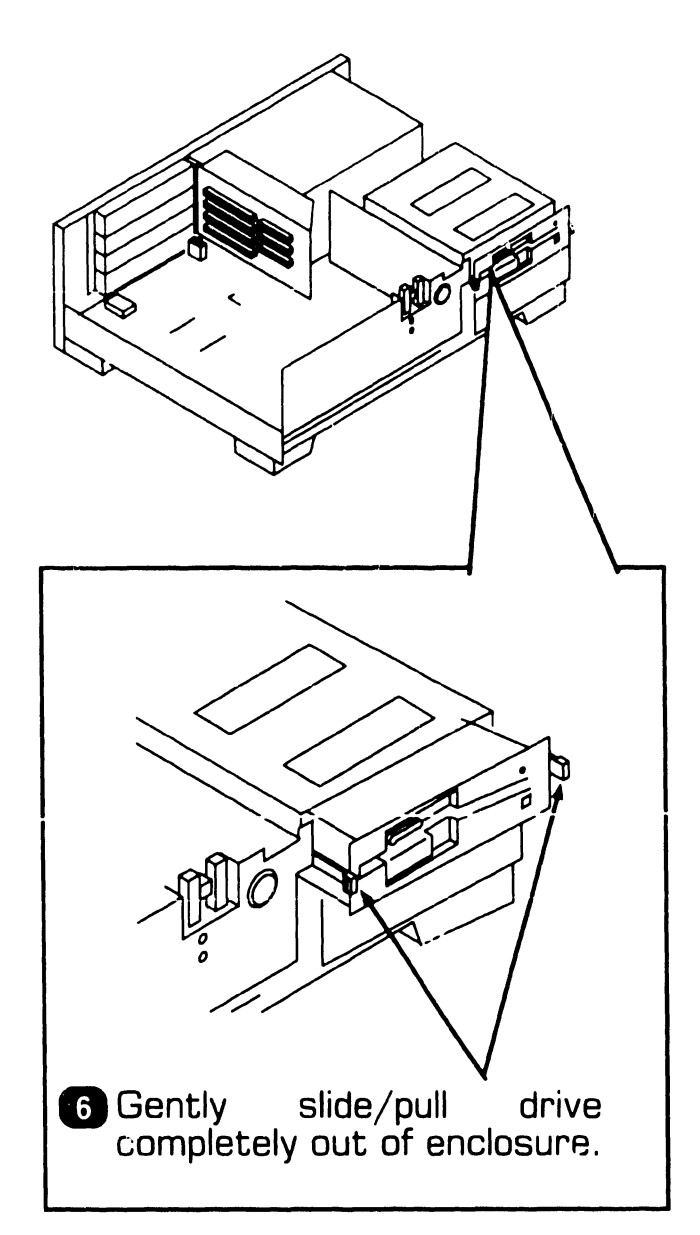

• END

# **7.2** Removal Procedures

## 7.2.5 Power Supply Removal (Sheet 1 of 3)

D Power down workstation **(▶**4.2). 2 Unscrew top cover screws **(▶7.2.1)**. 3 Remove top/front cover (▶7.2.2). 4 Disconnect power supply cable(s) and grounding straps from connectors on rear (Disconnecting drives. of cable(s) from these drives might require partial removal of drives from enclosure (\$7.2.4 Step 4).

▶NEXT

# **7.2** Removal Procedures

#### 7.2.5 Power Supply Removal (Sheet 2 of 3)

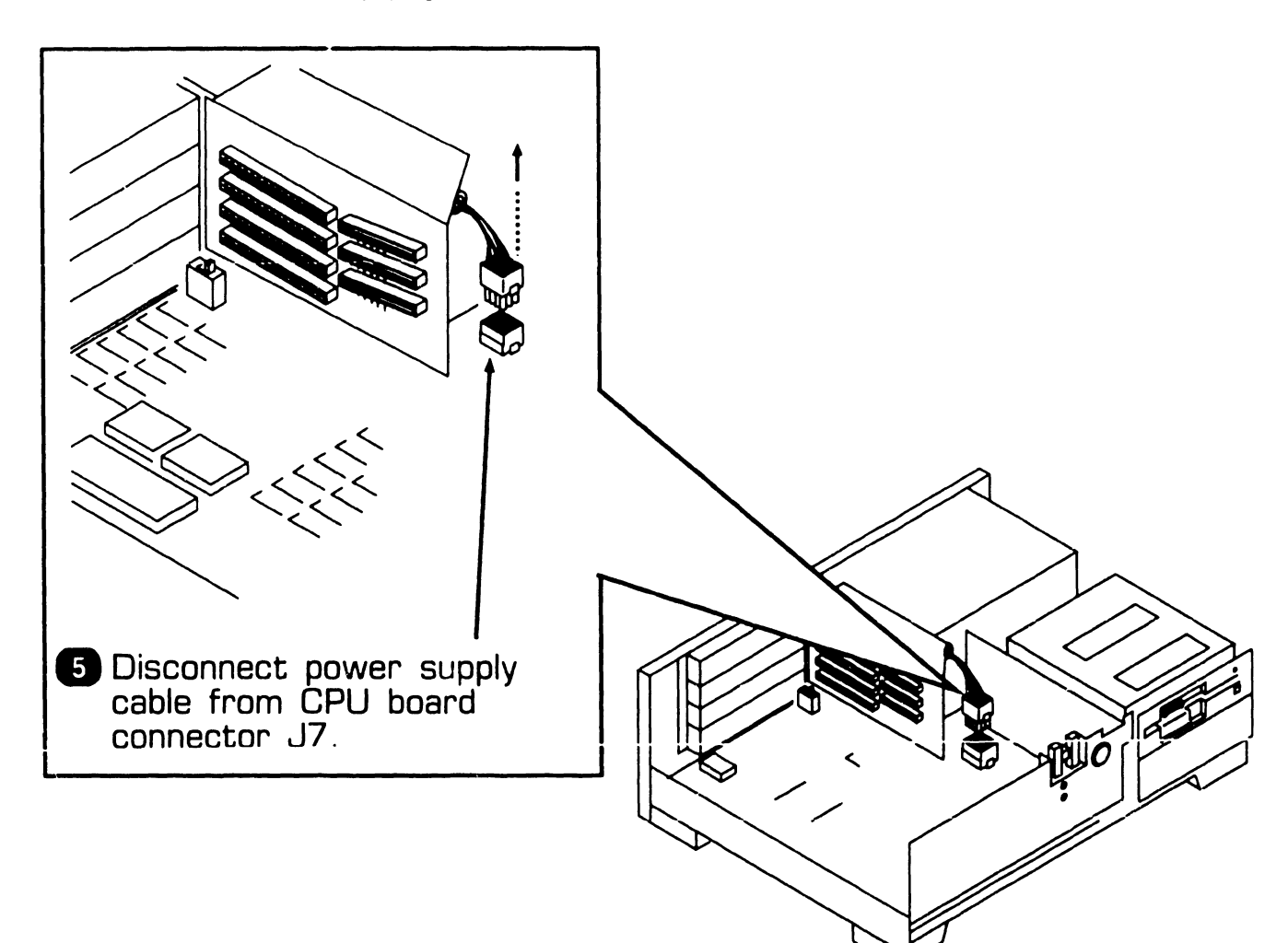

♦NEXT

# **7.2** Removal Procedures

## 7.2.5 Power Supply Removal (Sheet 3 of 3)

6 Unscrew and remove Phillipshead screws in rear and side of chassis.

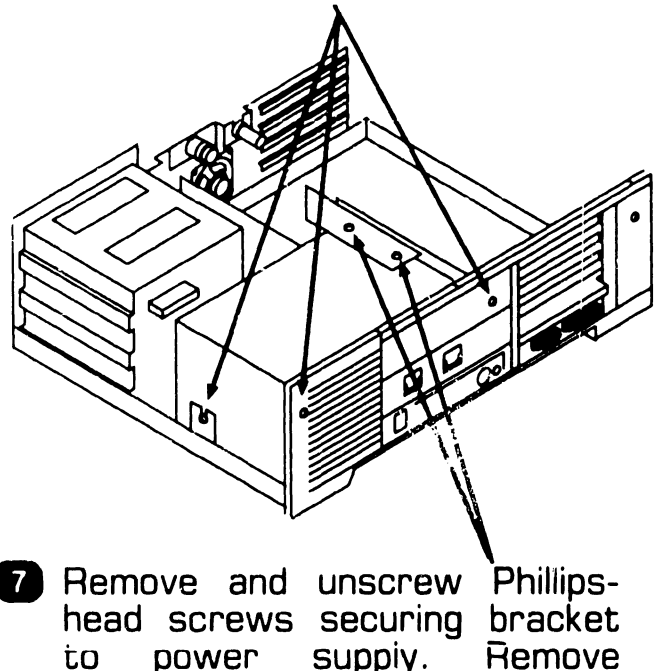

8 Remove floppy-only controller board (₱7.2.3 steps 5 and 7).

bracket.

9 Slid power supply toward front of enclosure to clear rear plate and lift out of unit.

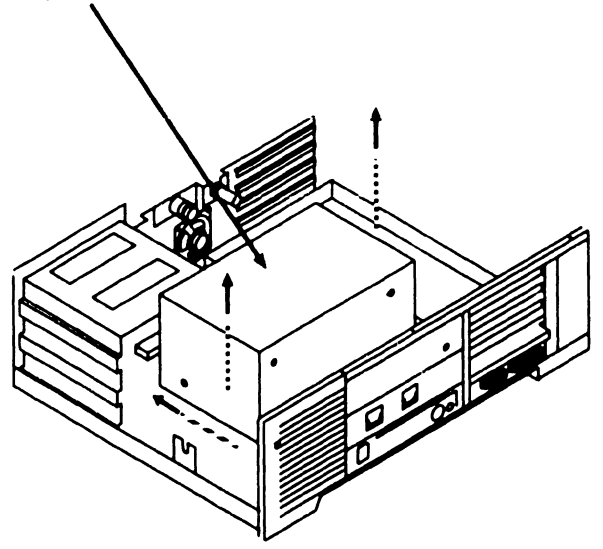

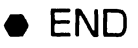

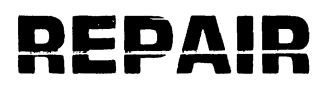

# **7.2** Removal Procedures

## 7.2.6 CPU Board Removal (Sheet 1 of 3)

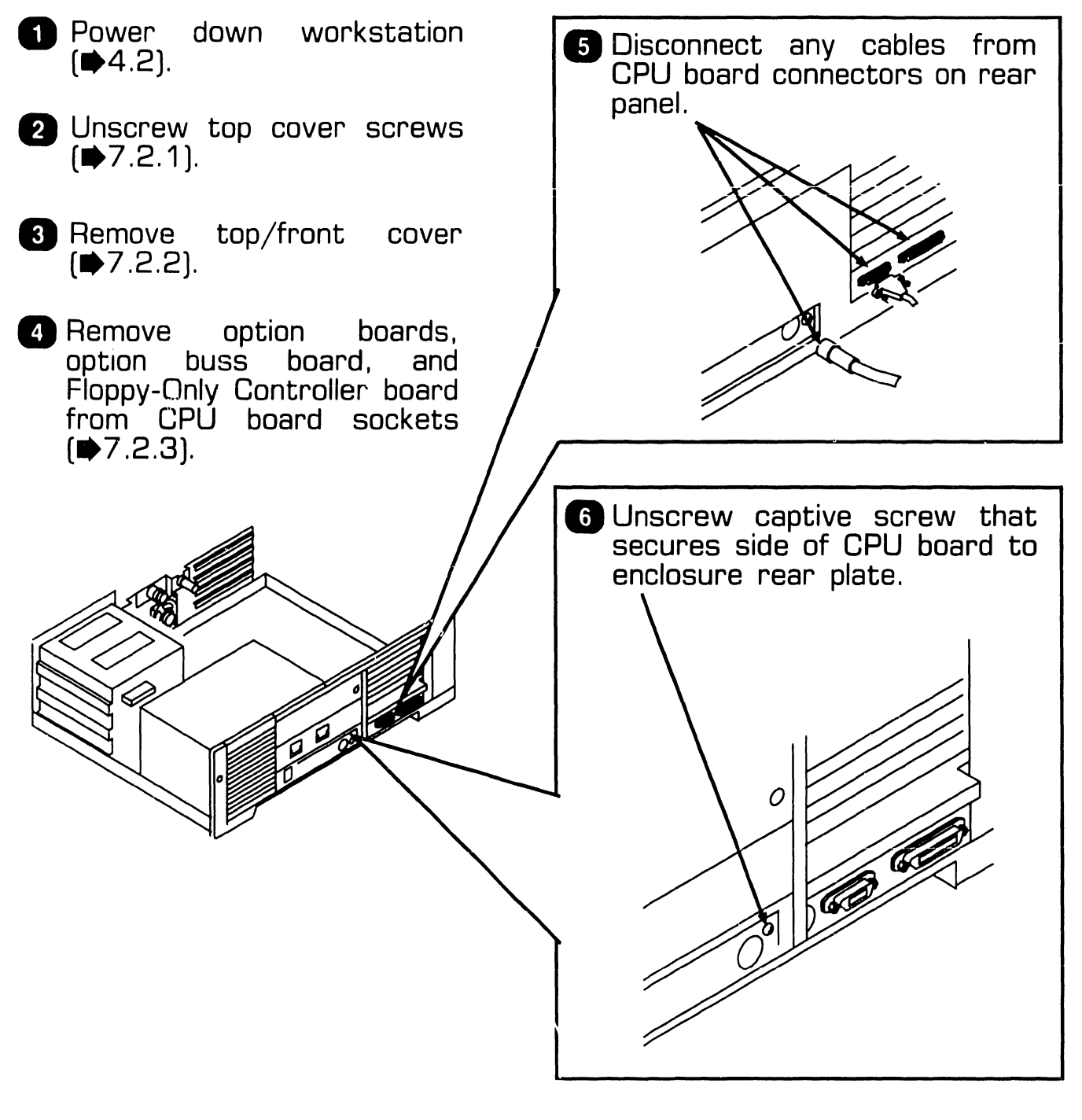

NEXT

Page 7-12

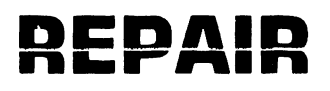

## 7.2.6 CPU Board Removal (Sheet 2 of 3)

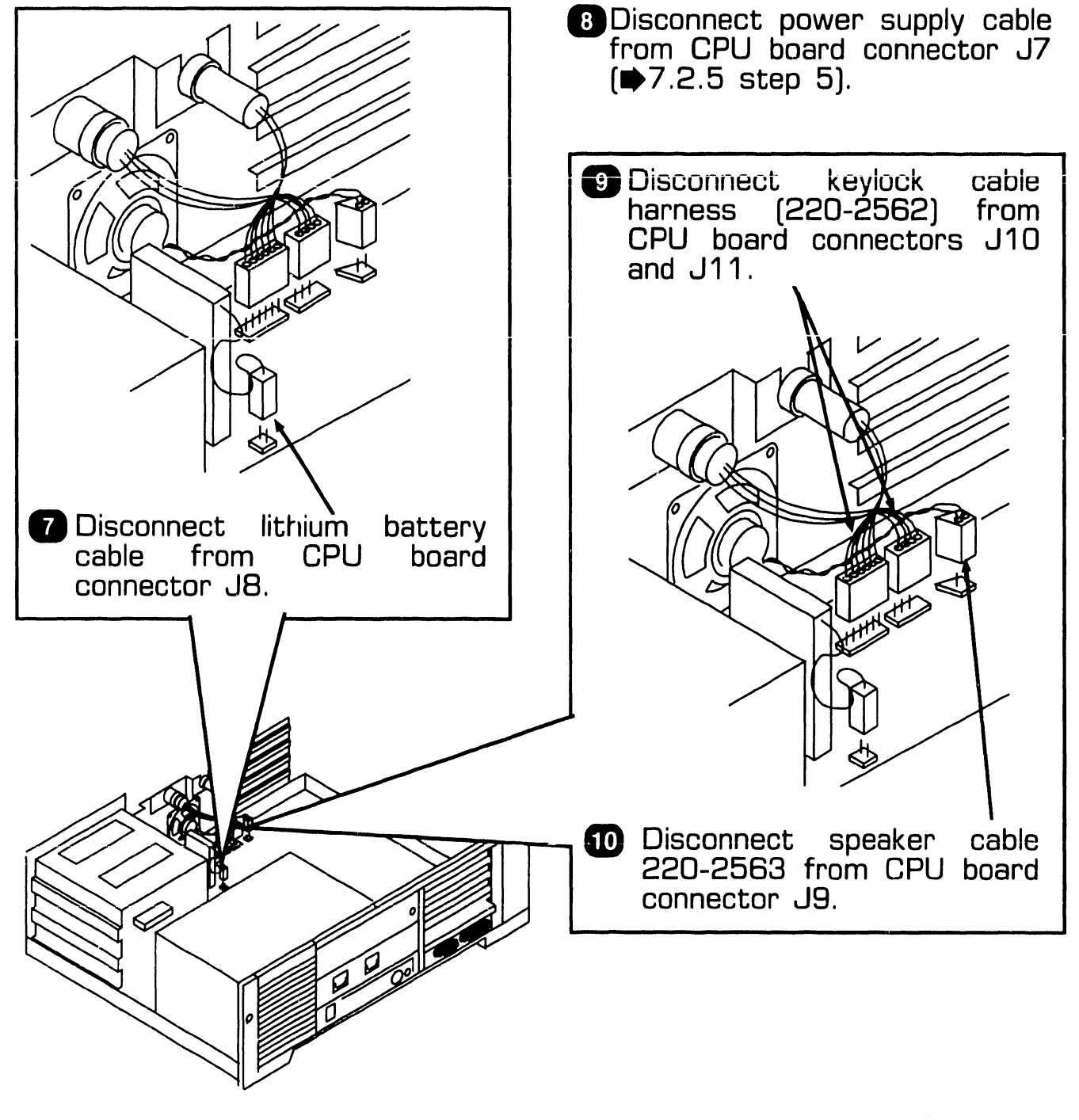

▶NEXT

## 7.2.6 CPU Board Removal (Sheet 3 of 3)

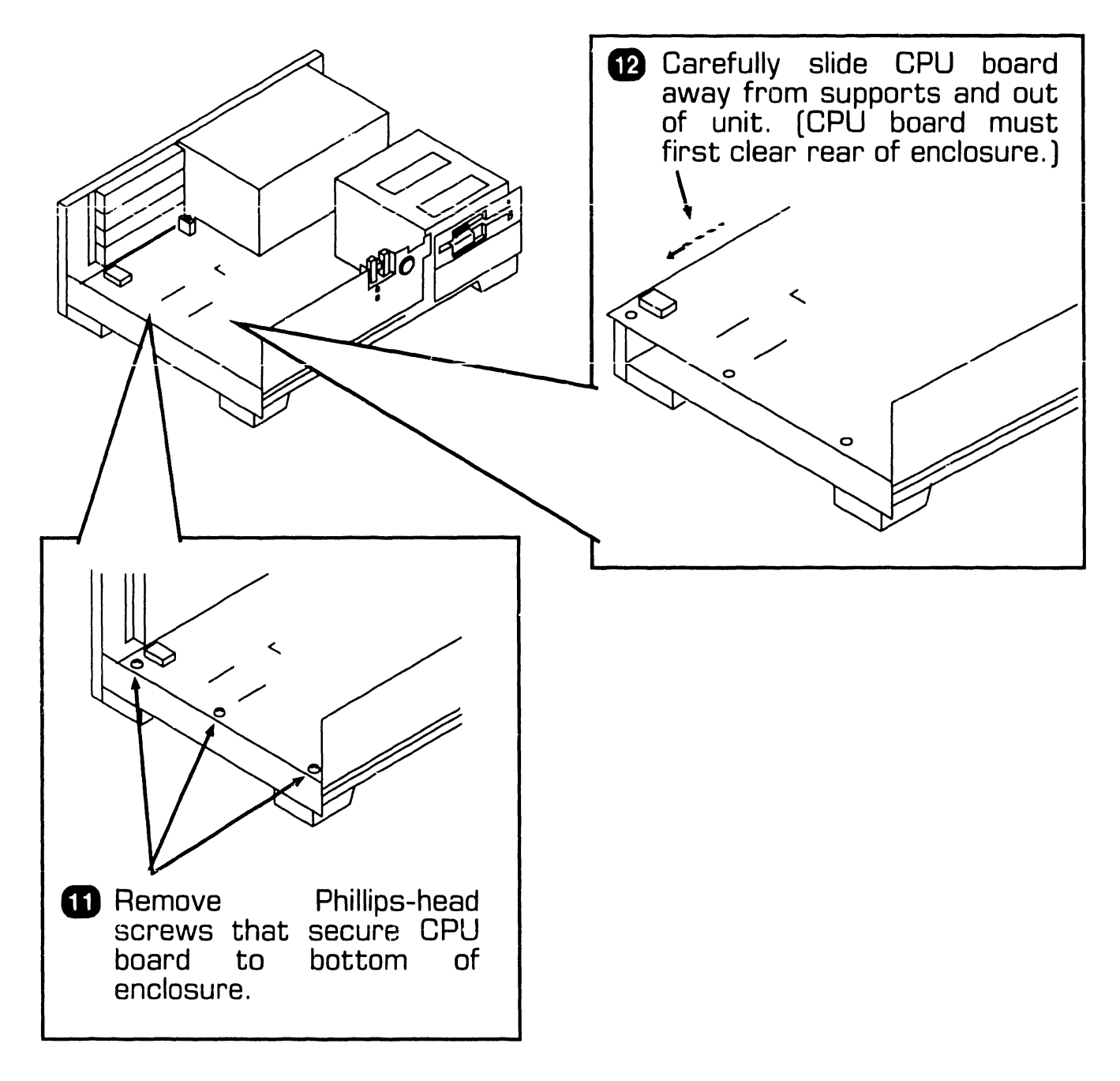

# **7.2** Removal Procedures

## 7.2.7 Lithium Battery Removal

- Power down workstation (₱4.2).
- 2 Unscrew top cover screws
  (➡7.2.1).
- 3 Remove top/front cover (₱7.2.2).

## **CAUTION**

Disconnecting lithium battery cable will result in erasure of CPU CMOS RAM. Run SETUP program.

A Remove floppy-only controller board (₱7.2.3 steps 5 and 7).

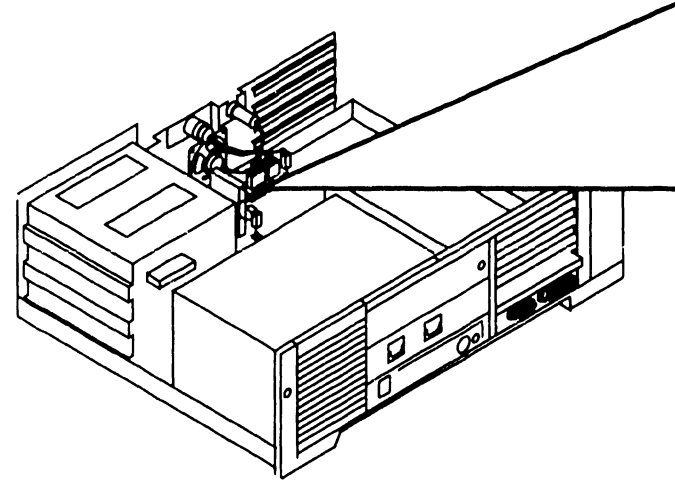

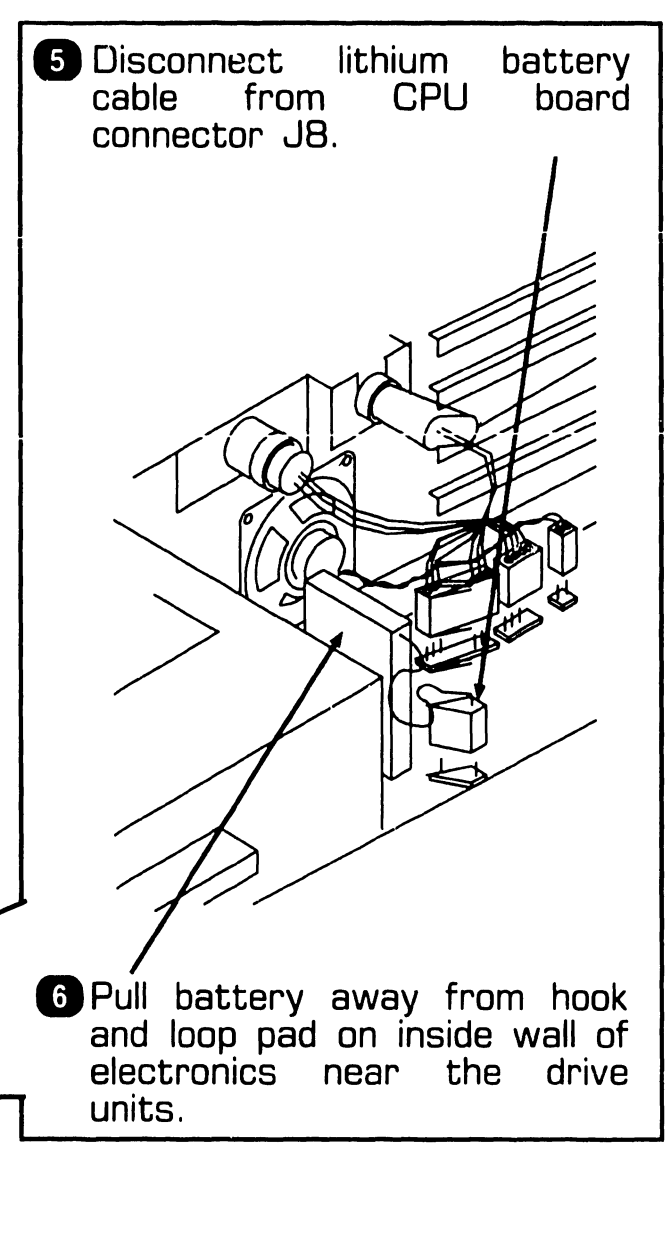

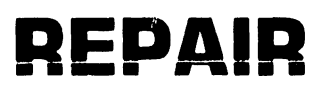

# **7.2** Removal Procedures

## 7.2.8 Speaker Removal

- Power down workstation (●4.2).
- 2 Unscrew top cover screws (₱7.2.1)
- 3 Remove top/front cover. (₱7.2.2)
- If applicable, remove floppyonly controller board.
   (➡7.2.3).

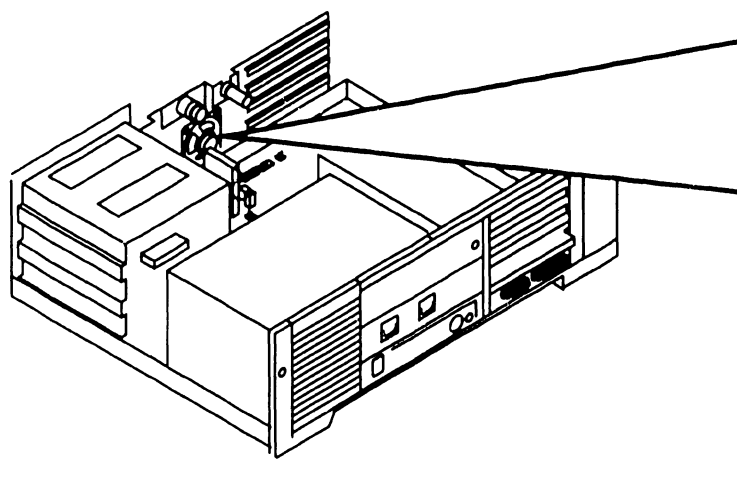

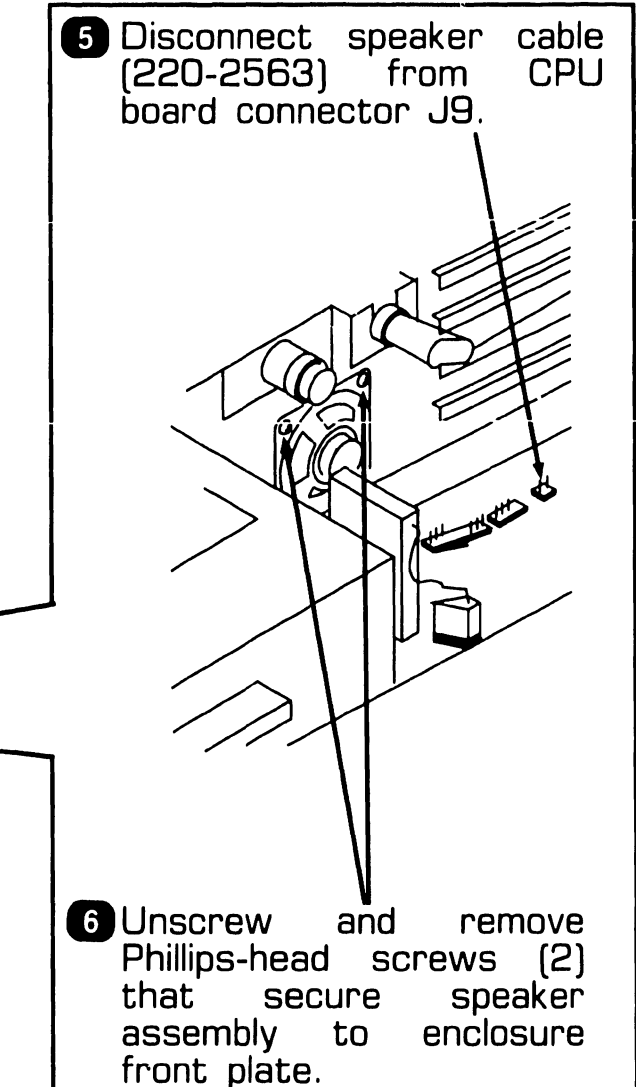

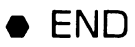

# SECTION 8 ADJUSTMENTS

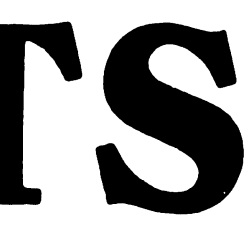

## **SECTION 8 CONTENTS**

## **SECTION 8**

## ADJUSTMENTS

Page

| 8.1   | TOOLS AND EQUIPMENT                     | 8-1 |
|-------|-----------------------------------------|-----|
| 8.1.1 | Special Tools                           | 8-1 |
|       |                                         |     |
| 8.2   | MECHANICAL ADJUSTMENTS                  | 8-2 |
| 8.2.1 | Mating Arm Adapter Plate To Monitor Arm | 8-2 |

## **ADJUSTMENTS**

# **8.1** Tools and Equipment

## 8.1.1 Special Tools

Special equipment or tools are not required to perform adjustments on the PC 240 computer.

• END

### 8.2.1 Mating Arm Adapter Plate To Monitor Arm

A simple mechanical adjustment secures the arm adapter plate to the monitor arm. (The arm adapter plate connects the workstation monitor to the monitor arm.)

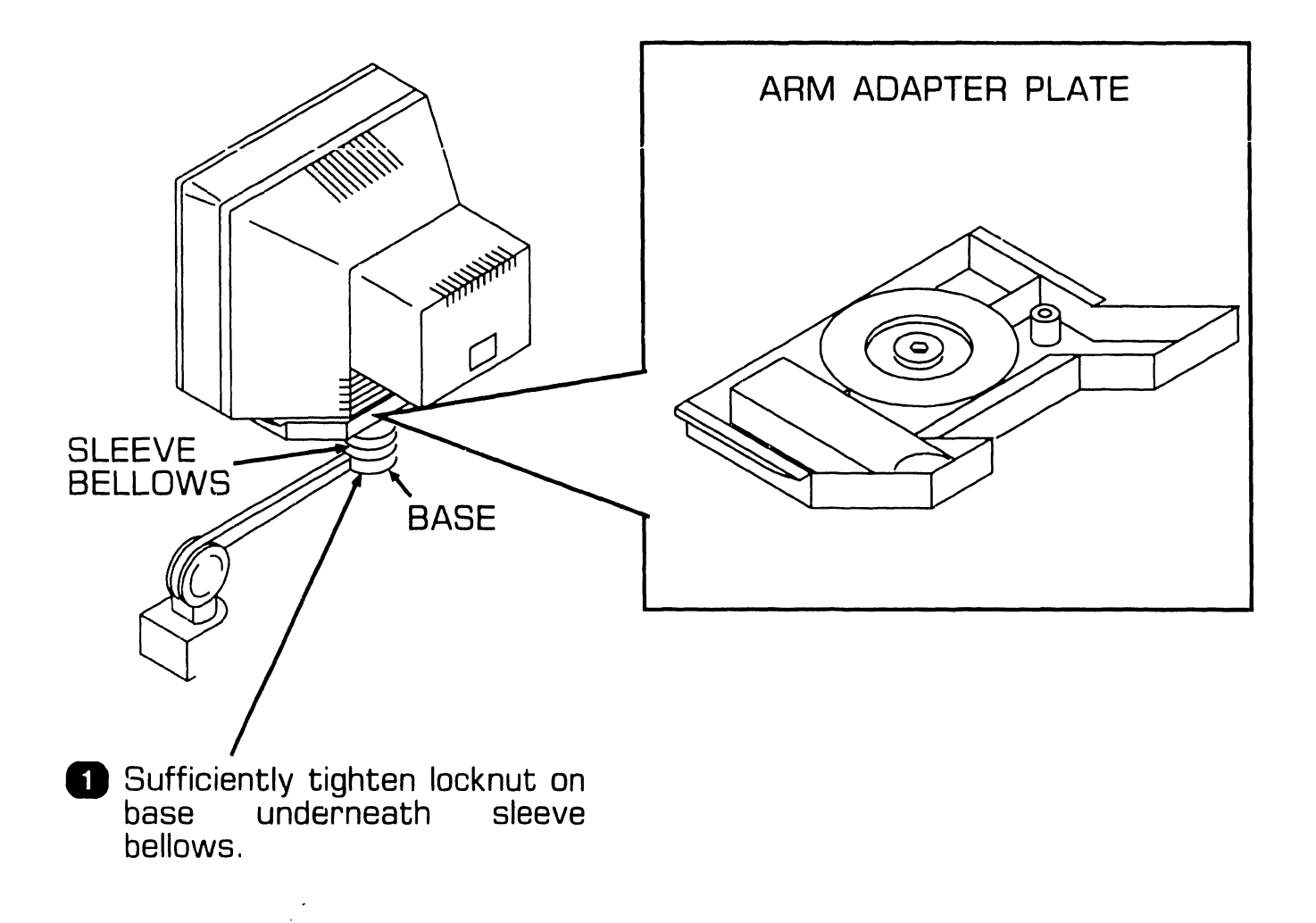

# SECTION 9 UNPACKING AND SETUP

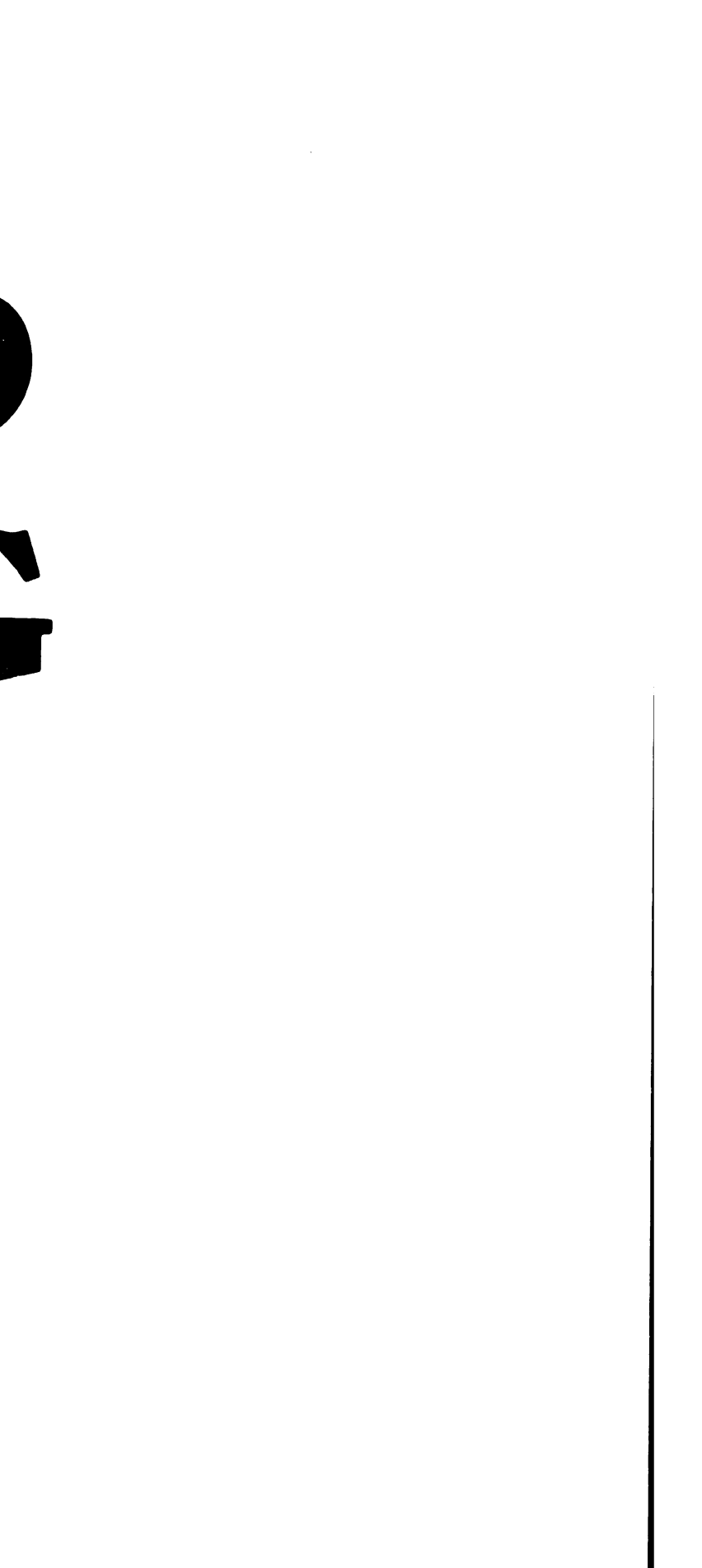

## SECTION 9 CONTENTS

## **SECTION 9**

## UNPACKING AND SETUP

| 9.1                                                       | TOOLS | AND EQUIPMENT                                                                                                    | 9-1                                    |
|-----------------------------------------------------------|-------|----------------------------------------------------------------------------------------------------|----------------------------------------|
| 9.2<br>9.2.1<br>9.2.2<br>9.2.3                            | UNPAC | CKING PROCEDURES<br>Unpacking And Inspecting Electronics Enclosure<br>Unpacking Workstation Monitor<br>Options Overpack Box                                                                                                    | 9-2<br>9-2<br>9-3<br>9-4               |
| 9.3<br>9.3.1<br>9.3.2<br>9.3.3<br>9.3.4<br>9.3.5<br>9.3.5 | SWITC | H SETTINGS AND JUMPERS<br>Electronics Enclosure Line Voltage Select Switch<br>CPU Board: Monitor Adapter Switch<br>CPU Board: Serial And Parallel Port Switch Settings<br>Monochrome Video Board: Switch Settings<br>EGA/Monochrome/Color Video Board: Switch Settings | 9-5<br>9-5<br>9-6<br>9-7<br>9-8<br>9-9 |
| 0.0.0                                                     |       | Locations                                                                                                    | 9-11                                   |
| 9.3.7                                                     |       | Floppy-Only Controller Board: Jumper Locations                                                                                                    | 9-12                                   |
| 9.3.8                                                     |       | Winchester/Floppy Controller Board: Switch Settings                                                                                                    | 9-13                                   |
| 9.3.9                                                     |       | Winchester/Floppy Controller Board: Jumper<br>Locations                                                                                                    | 9-14                                   |
| 9.3.10                                                    | 0     | Wang Local Office Connection (WLOC) Board:<br>Switch Settings                                                                                                    | 9-15                                   |
| 9.3.1                                                     | 1     | Wang Local Office Connection (WLOC) Board:<br>Jumper Locations                                                                                                    | 9-16                                   |
| 9.3.1                                                     | 2     | Synchronous/Asynchronous Communications Board:<br>Switch Settings                                                                                                    | 9-17                                   |
| 9.3.1                                                     | 3     | Synchronous/Asynchronous Communications Board:<br>Jumper Locations                                                                                                    | 9-18                                   |
|                                                           |       |                                                                                                    |                                        |

## **SECTION 9 CONTENTS**

## **SECTION 9**

## **UNPACKING AND SETUP (CONT.)**

Page

| 9.3.14                                                                          | Expanded Memory Board: Switch Settings                                                                                                    | 9-19                                                 |
|---------------------------------------------------------------------------------|----------------------------------------------------------------------------------------------------|------------------------------------------------------|
| 9.4 CON<br>9.4.1<br>9.4.2<br>9.4.3<br>9.4.4<br>9.4.5<br>9.4.5<br>9.4.6<br>9.4.7 | NECTIONS<br>Electronics Enclosure: Board Locations<br>Floppy-Only Controller Cabling Connections<br>Winchester/Floppy Controller Cabling Connections<br>Electronics Enclosure: I/O Connections<br>Electronics Enclosure: AC Power Connection<br>Monochrome Monitor Connections<br>Color Monitor Connections | 9-26<br>9-27<br>9-28<br>9-29<br>9-31<br>9-32<br>9-33 |
| 9.5 VOL<br>9.5.1<br>9.5.2<br>9.5.3<br>9.5.4                                     | TAGE CHECKS<br>CPU Board: DC Voltage and Ripple Checks<br>CPU Board Rear Panel: Monitor and Keyboard DC Voltage<br>and Ripple Checks<br>Floppy Diskette Drive: DC Voltage and Ripple Checks<br>Winchester Disk Drive: DC Voltage and Ripple Checks                                                          | 9-34<br>9-34<br>9-35<br>9-36<br>9-37                 |
| 9.6 INST<br>9.6.1<br>9.6.2<br>9.6.3<br>9.6.4<br>9.6.5<br>9.6.5<br>9.6.6         | ALLING OPTIONS80287 Coprocessor InstallationOption Board InstallationFloppy Diskette Drive ''B'' InstallationHalf-Height Winchester Drive ''C'' Upgrade InstallationInstalling Single In-Line Memory Module (SIMM)Floor Stand Installation                                                                  | 9-38<br>9-39<br>9-39<br>9-41<br>9-44<br>9-48<br>9-49 |
| 9.7 SOF<br>9.7.1<br>9.7.2                                                       | TWARE INSTALLATION<br>INSTALL Program: Description<br>Preparing Winchester Drive                                                                                                    | 9-50<br>9-50<br>9-51                                 |

## **UNPACKING AND SETUP** 9.1 Tools and Equipment

- Standard CE tool kit, P/N 726-9401
- Digital multimeter
- Customer-runnable diagnostic

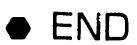

## **UNPACKING AND SETUP** 9.2 Unpacking Procedures

### 9.2.1 Unpacking And Inspecting Electronics Enclosure

- 1 Remove electronics enclosure from shipping carton.
- 2 Inspect unit for external damage.
- 3 Remove electronics enclosure top/front cover.
- 4 Inspect for internal damage and loose parts.
- **5** Remove shipping protector from diskette drives.
- 6 Remove keys taped to back of unit.

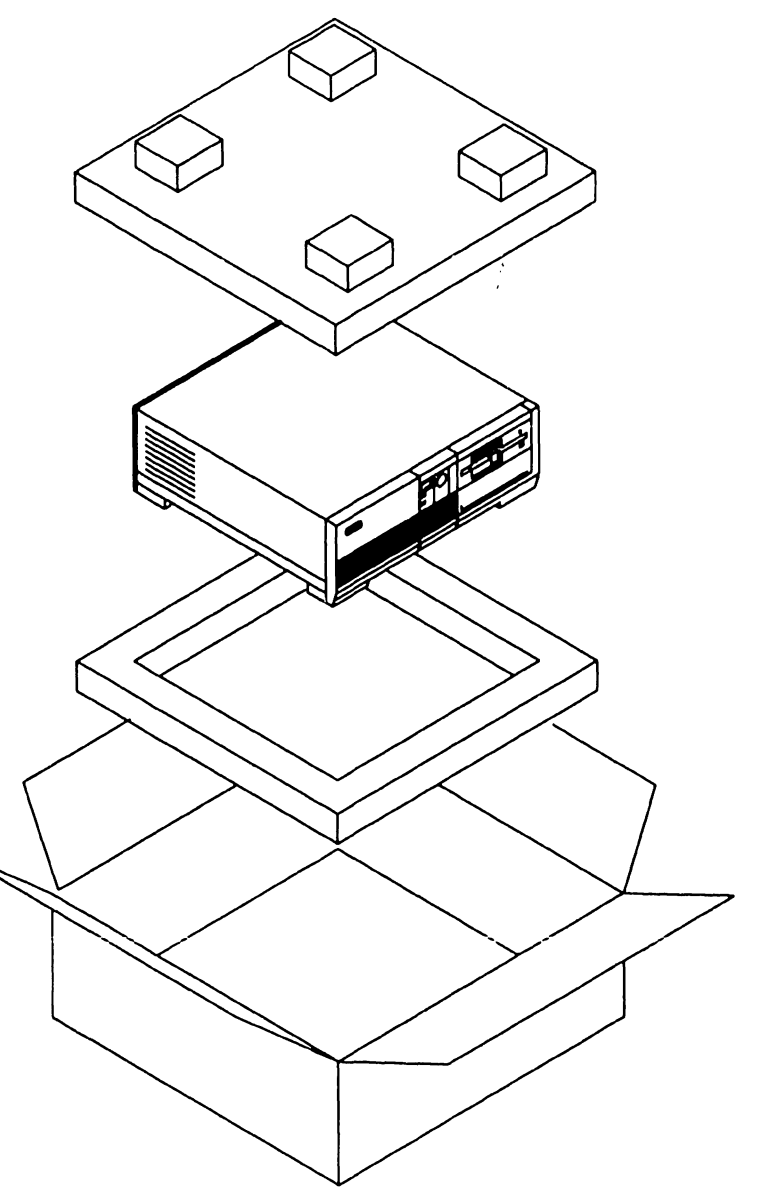

## **UNPACKING AND SETUP** 9.2 Unpacking Procedures

### 9.2.2 Unpacking Workstation Monitor

- 1 Remove monitor from shipping carton.
- 2 Inspect unit for external damage.

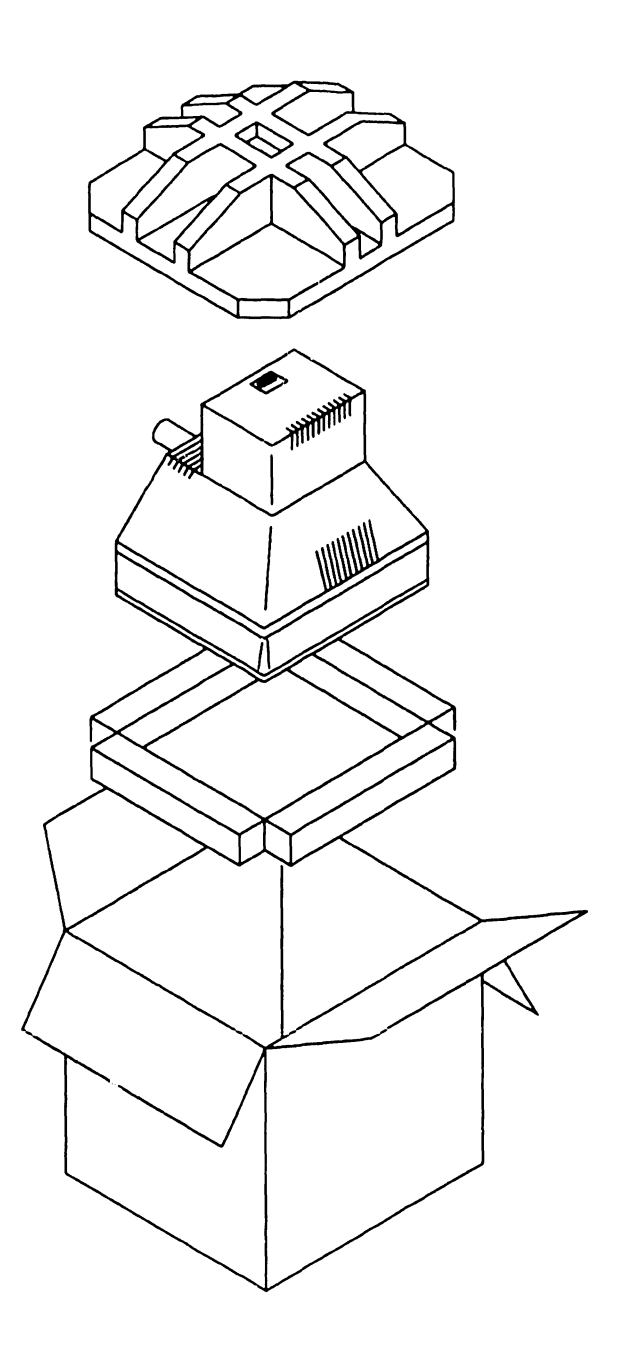

## **UNPACKING AND SETUP** 9.2 Unpacking Procedures

### 9.2.3 Options Overpack Box

The Options Overpack box may include: Winchester disk and floppy diskette drives, option boards, cabling, and keyboard country kit. (Keyboard country kit contains keyboard, set-up utilities, diagnostics, and literature.)

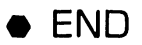

#### 9.3.1 Electronics Enclosure Line Voltage Select Switch

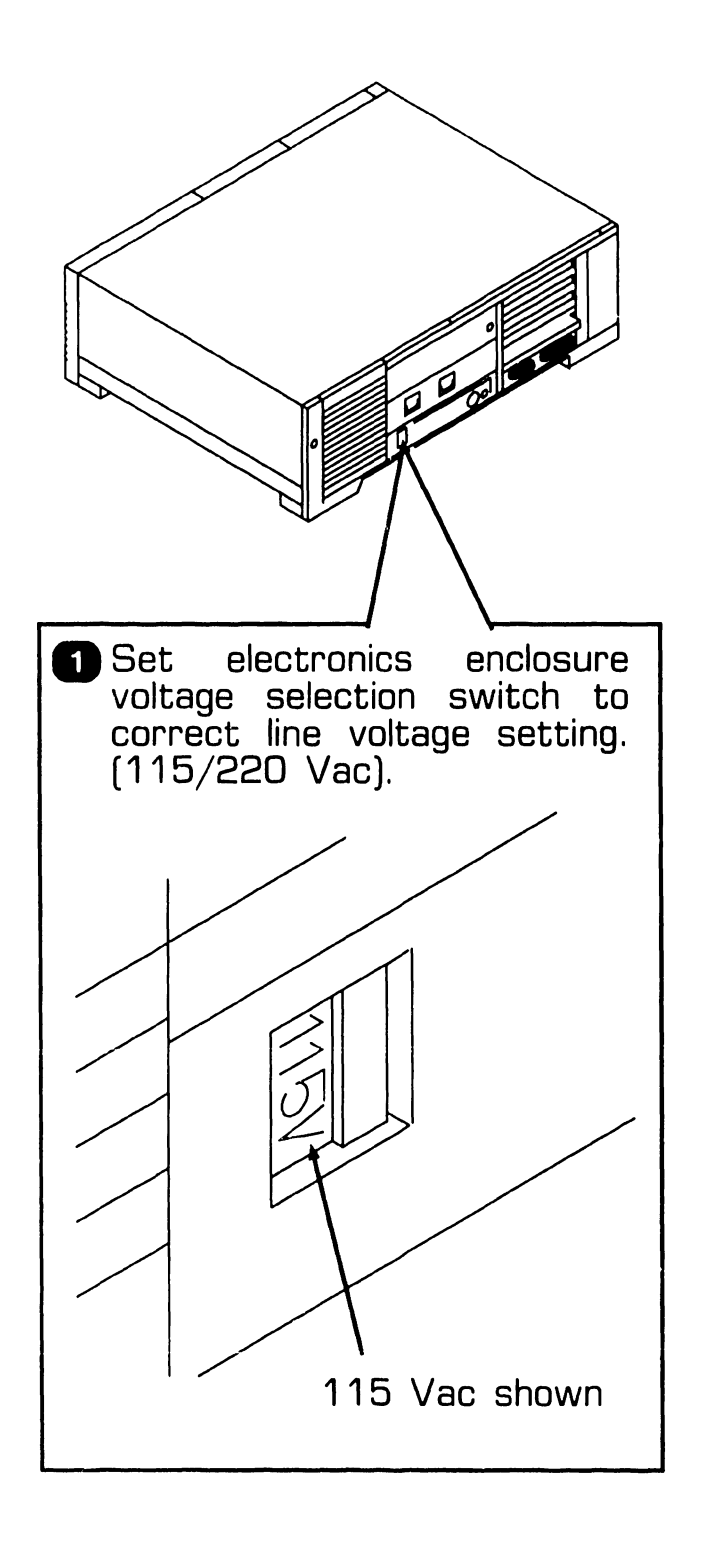

• END

**9.3** Switch Settings and Jumpers

#### 9.3.2 CPU Board: Monitor Adapter Switch

1 Remove top/front cover (▶7.2.2).

#### NOTE

Monitor adapter switch is not used when system is configured with EGA/monochrome/color video controller board.

|   | controller board.                                                                                                  |  |
|---|----------------------------------------------------------------------------------------------------|--|
|   | 2 Slide two-position monitor<br>adapter switch to appropriate<br>setting (monochrome or color<br>video operation). |  |
|   | MONOCHROME COLOR                                                                                                   |  |
|   |                                                                                                    |  |
|   | <br><sup>™</sup> = SWITCH POSITION                                                                                 |  |
|   |                                                                                                    |  |
|   |                                                                                                    |  |
| Ì | • END                                                                                                    |  |

## 9.3.3 CPU Board: Serial And Parallel Port Switch Settings

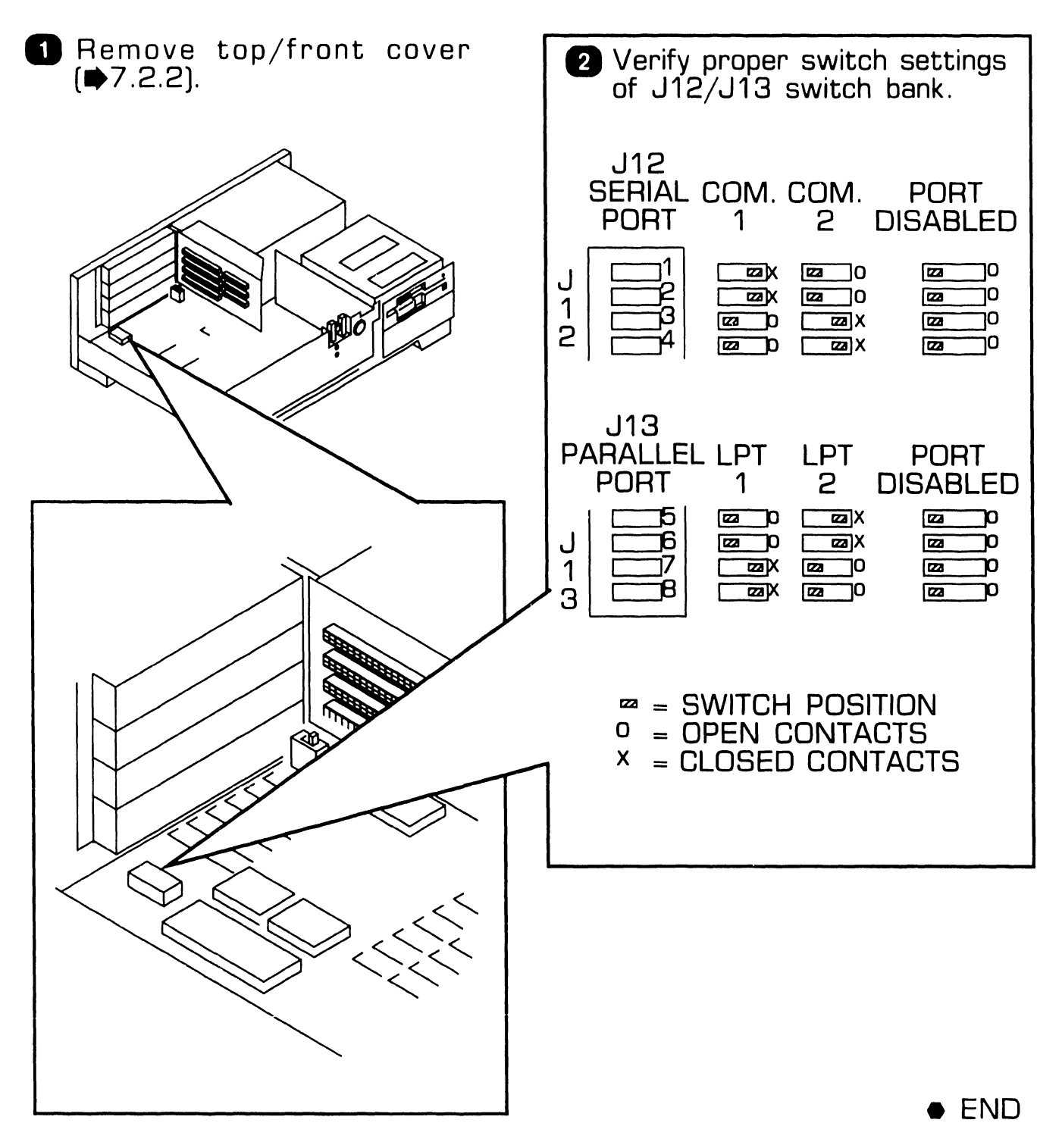

### 9.3.4 Monochrome Video Board: Switch Settings

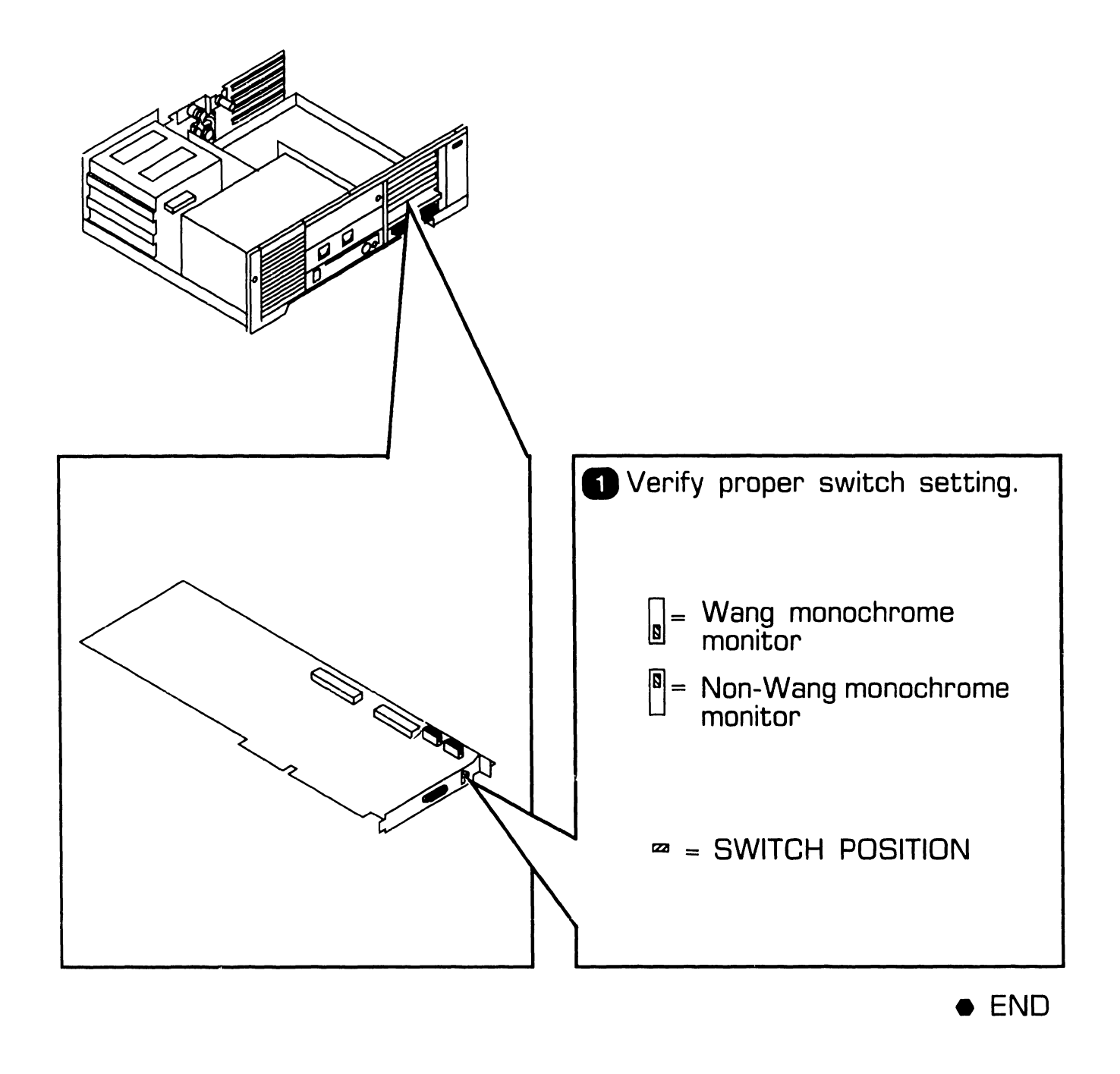

#### 9.3.5 EGA/Monochrome/Color Video Board: Switch Settings (Sheet 1 of 2)

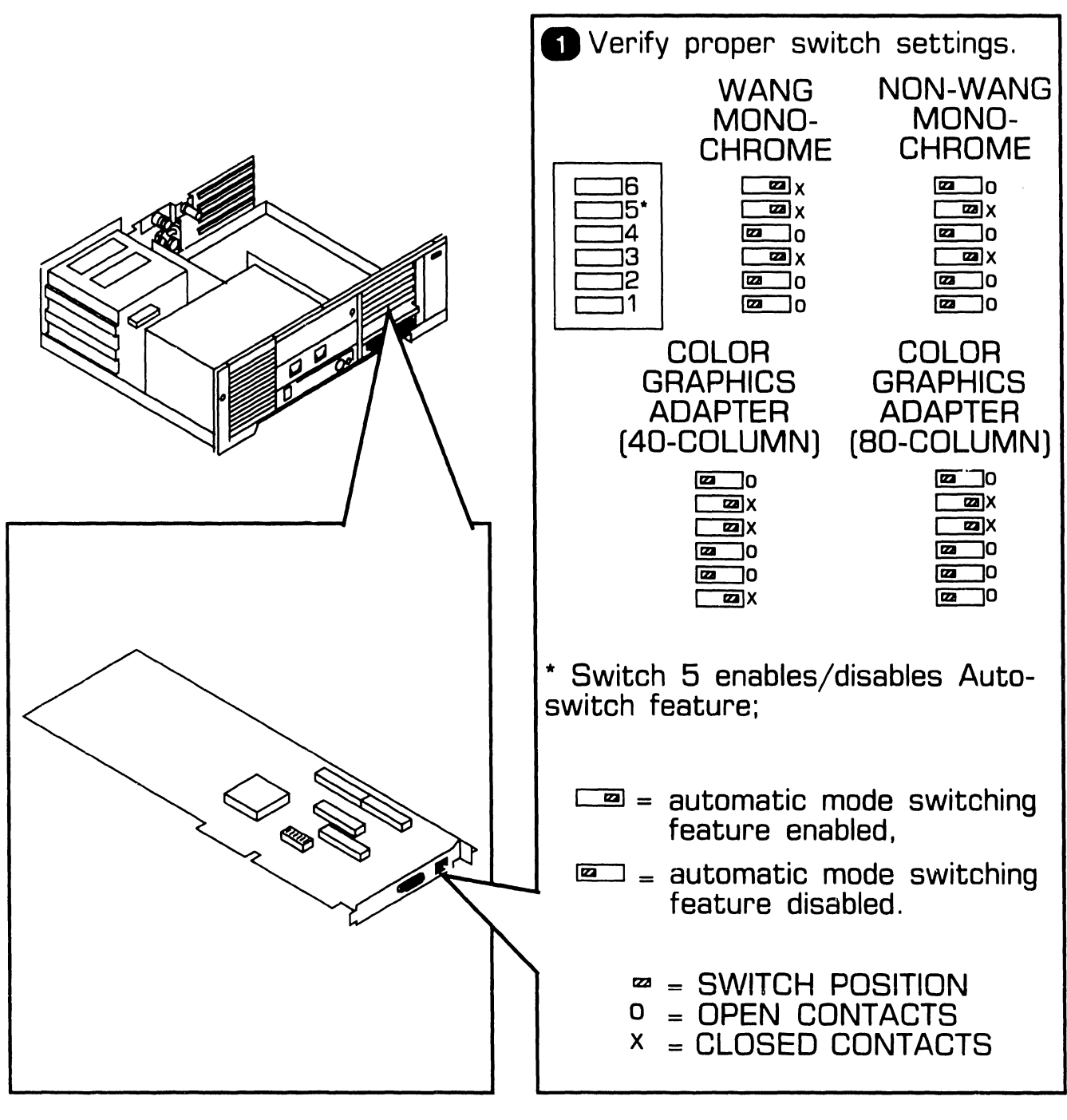

▶NEXT

#### 9.3.5 EGA/Monochrome/Color Video Board: Switch Settings (Sheet 2 of 2)

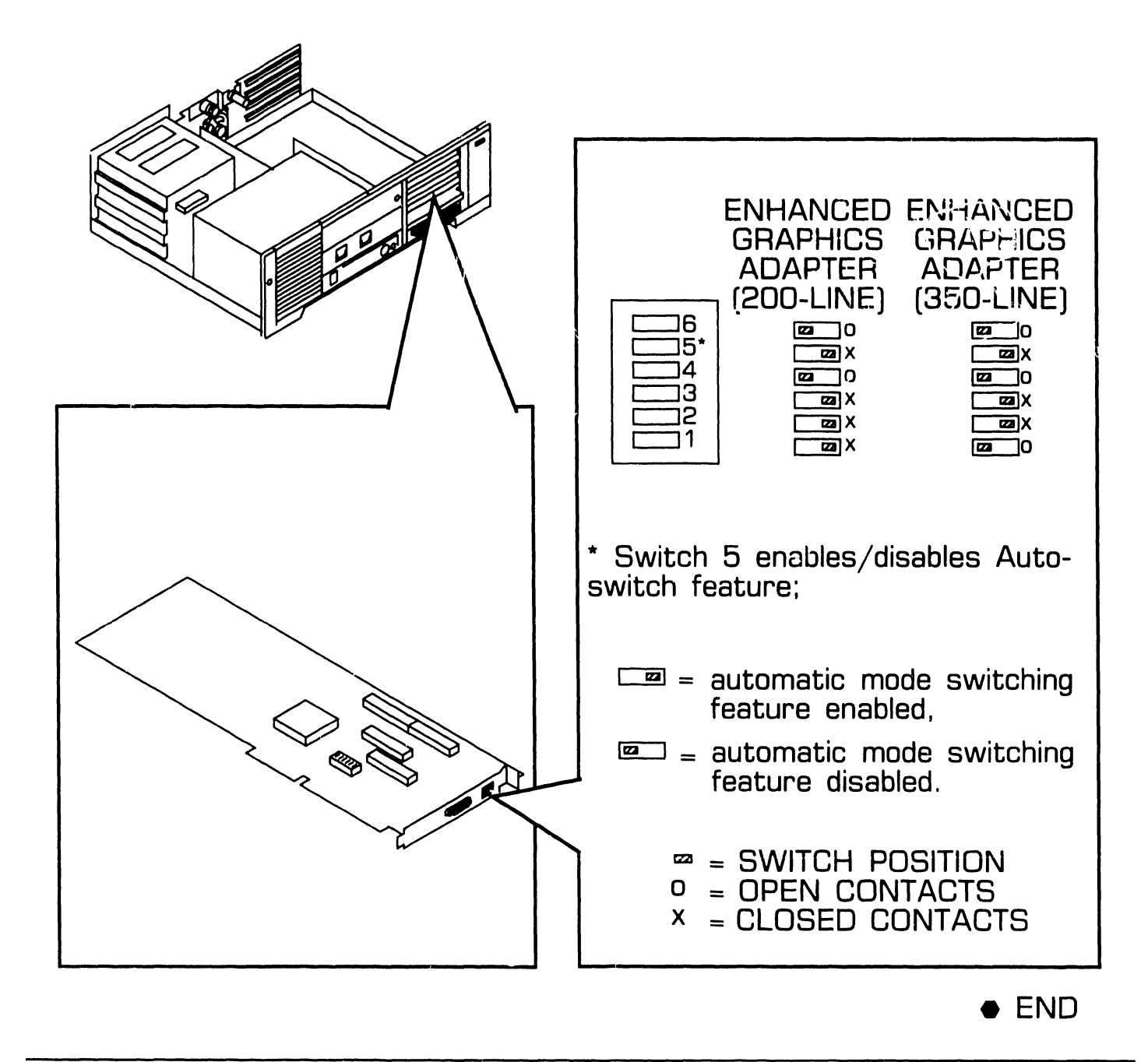

Page 9-10

**9.3** Switch Settings and Jumpers

#### 9.3.6 EGA/Monochrome/Color Video Board: Jumper Locations

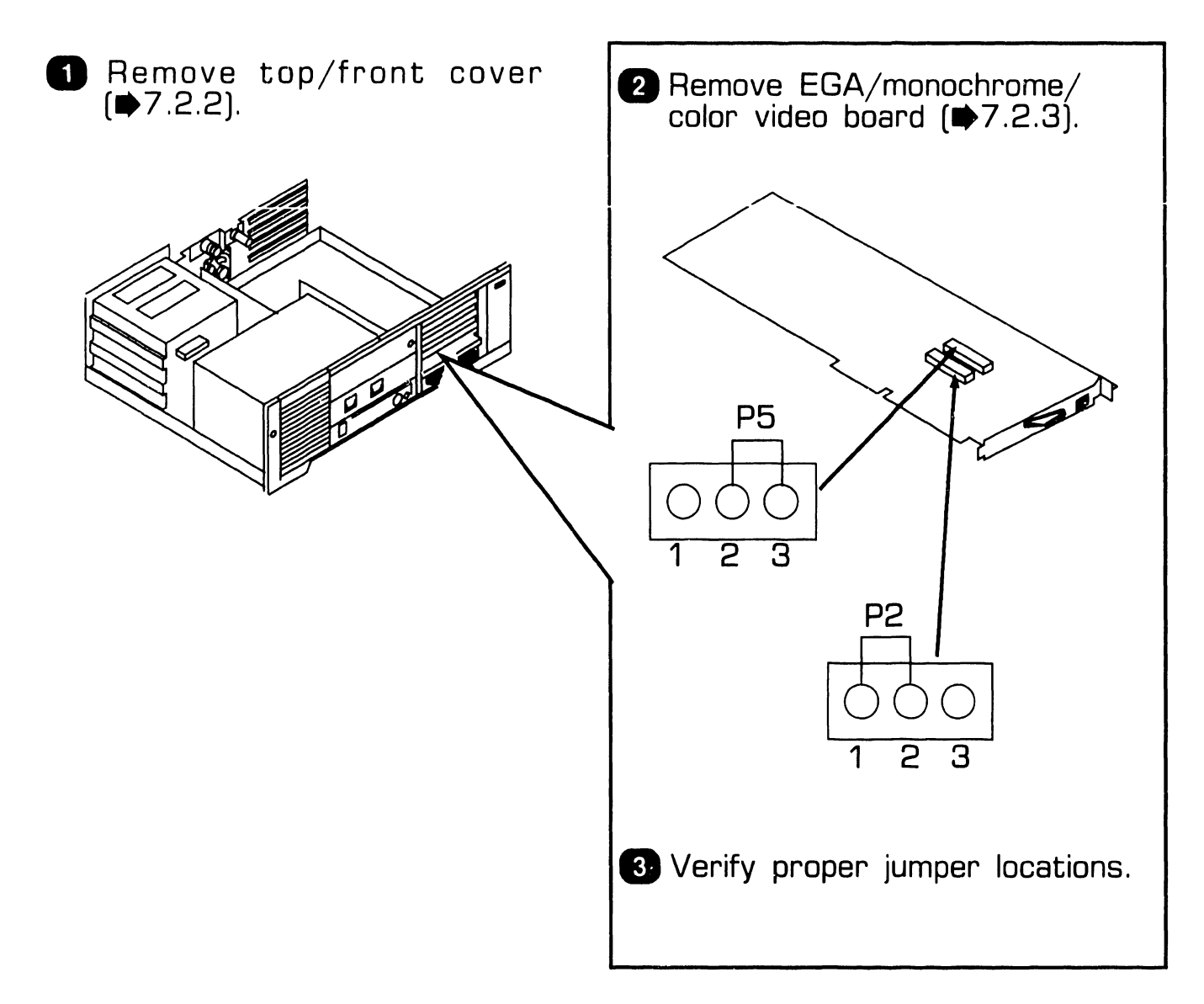

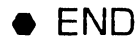

**9.3** Switch Settings and Jumpers

#### 9.3.7 Floppy-Only Controller Board: Jumper Locations

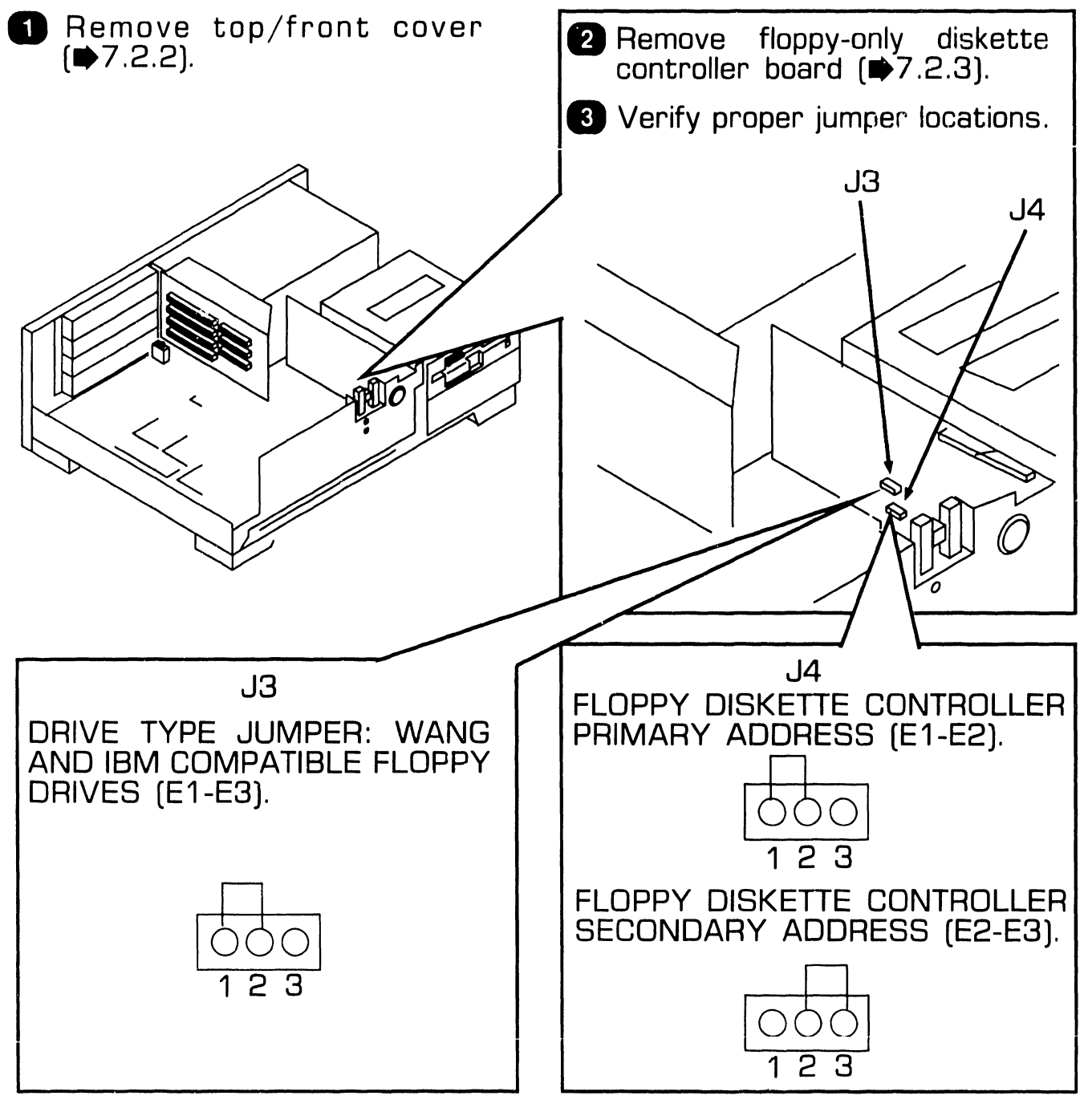

# **9.3** Switch Settings and Jumpers

#### 9.3.8 Winchester/Floppy Controller Board: Switch Settings

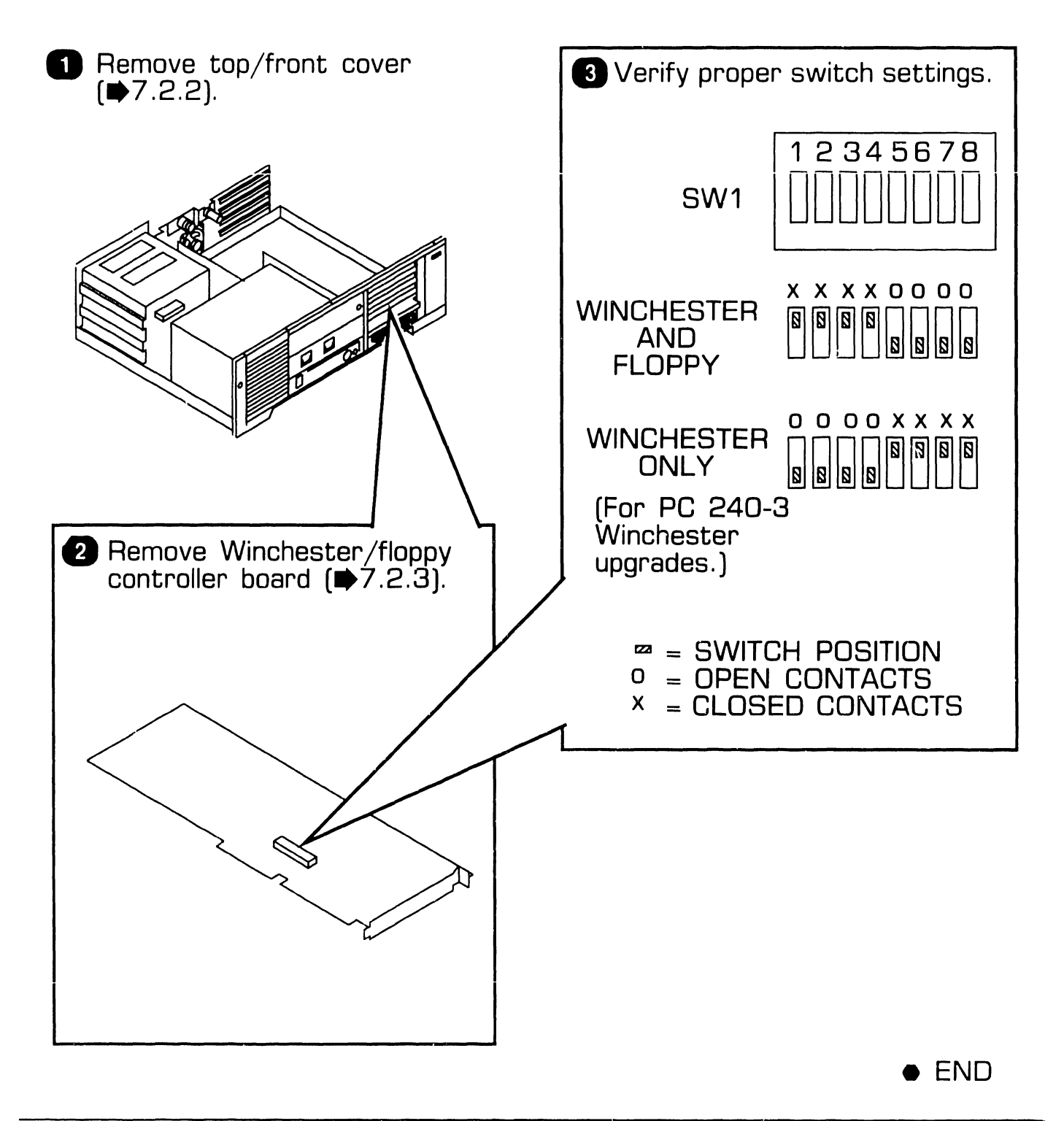

**9.3** Switch Settings and Jumpers

#### 9.3.9 Winchester/Floppy Controller Board: Jumper Locations

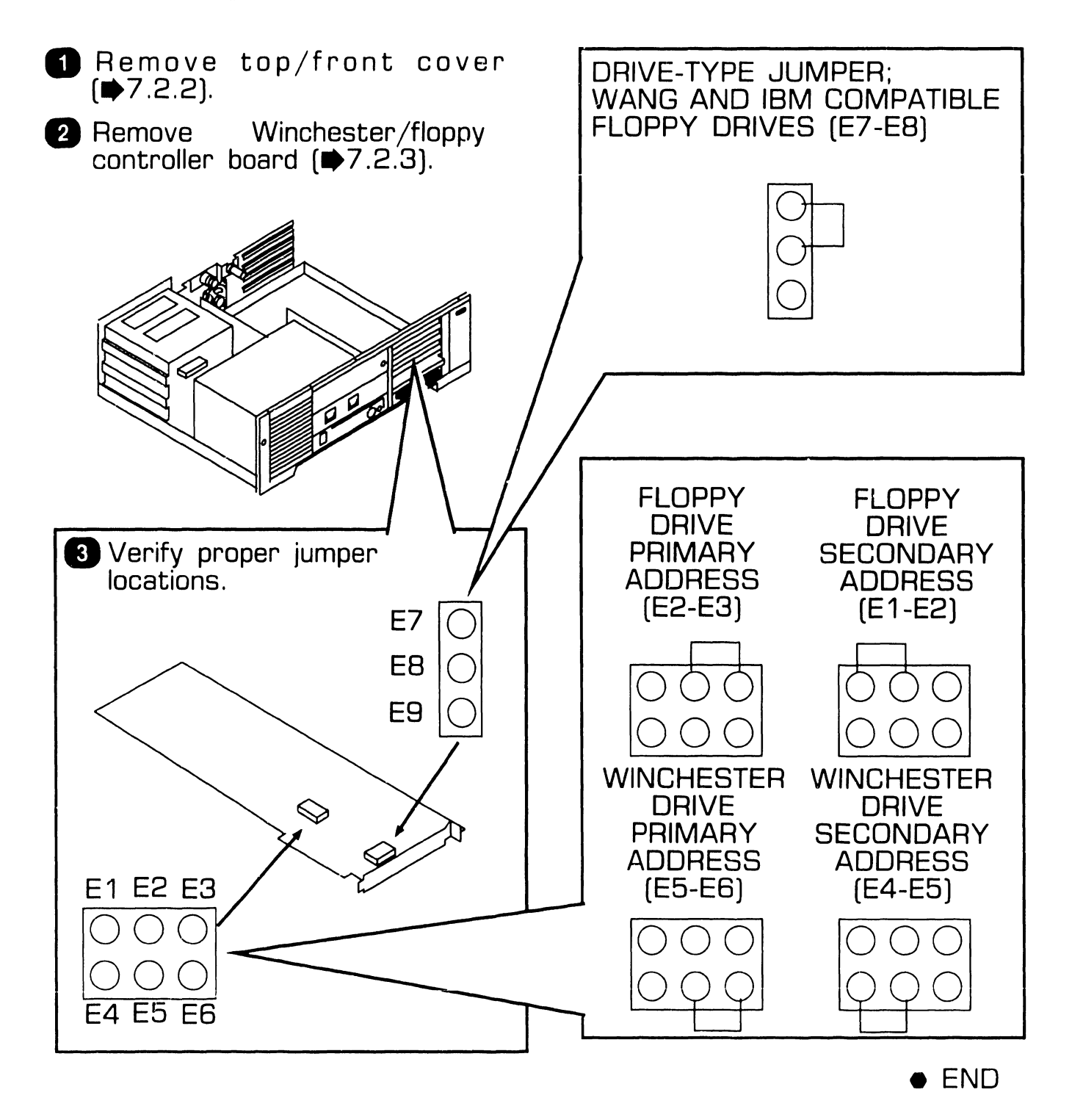

COMPANY CONFIDENTIAL

**9.3** Switch Settings and Jumpers

#### 9.3.10 Wang Local Office Connection (WLOC) Board: Switch Settings

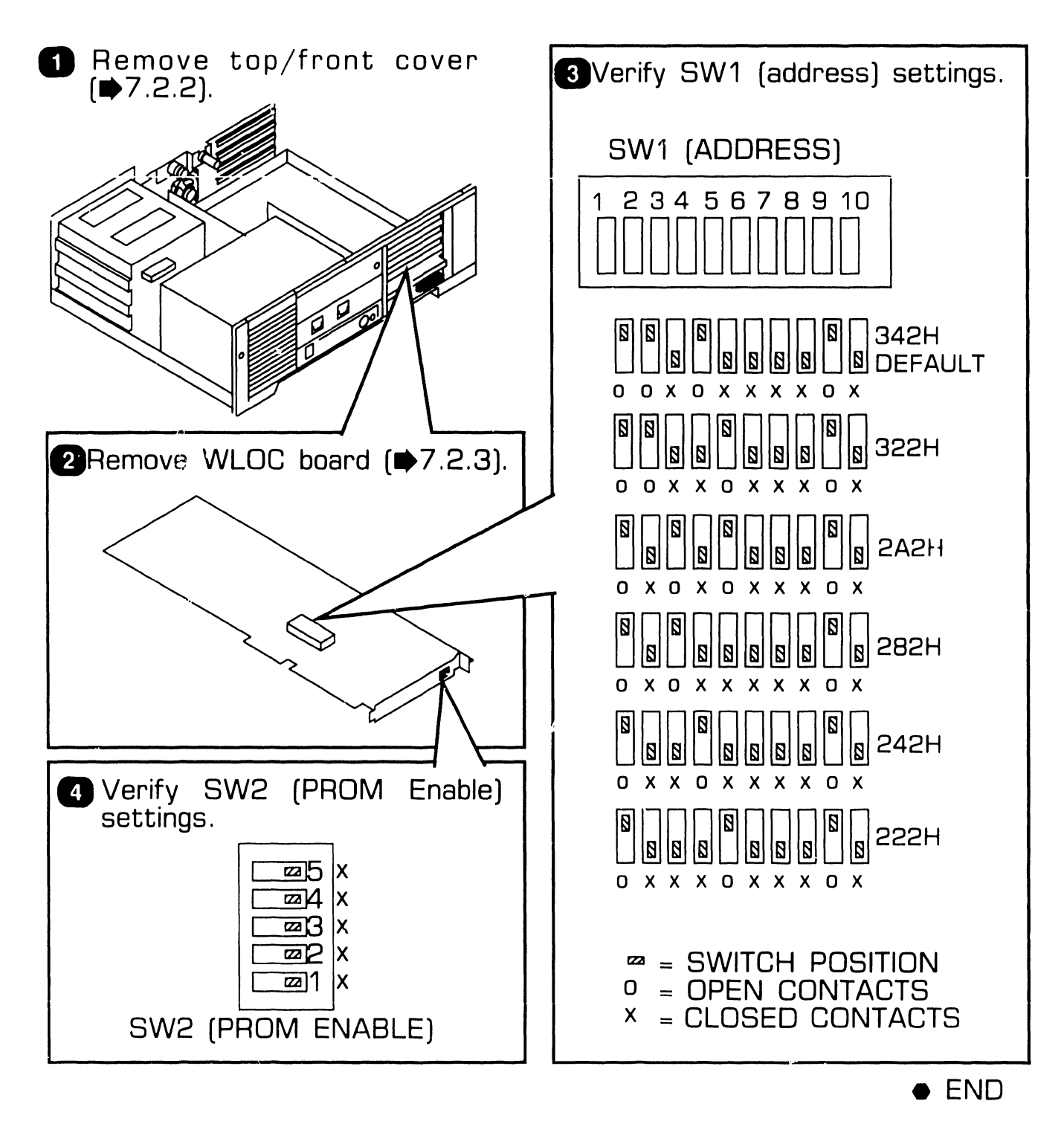

741-1808

**9.3** Switch Settings and Jumpers

#### 9.3.11 Wang Local Office Connection Board: Jumper Locations

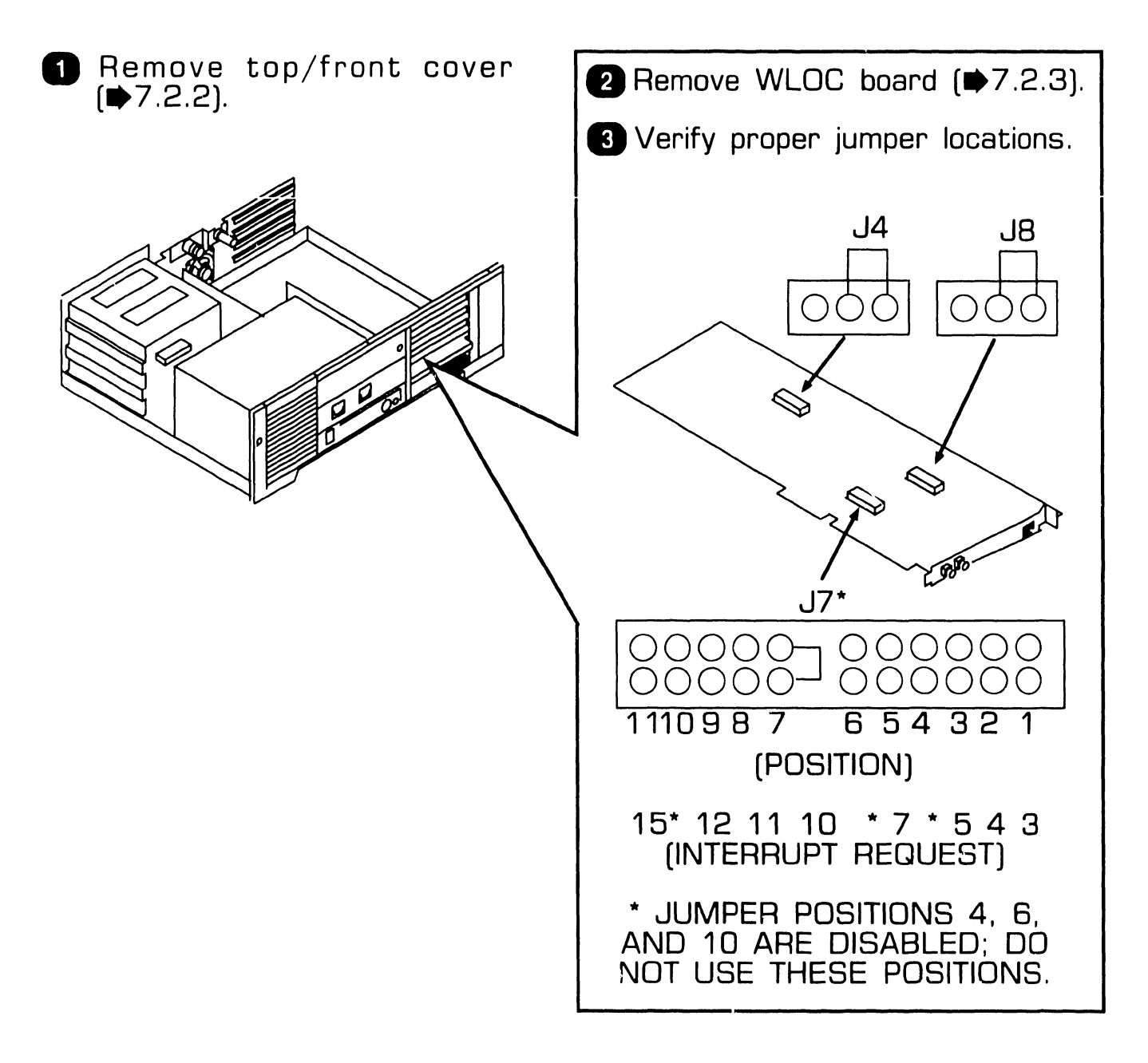

# **9.3** Switch Settings and Jumpers

#### 9.3.12 Synchronous/Asynchronous Communications Board: Switch Settings

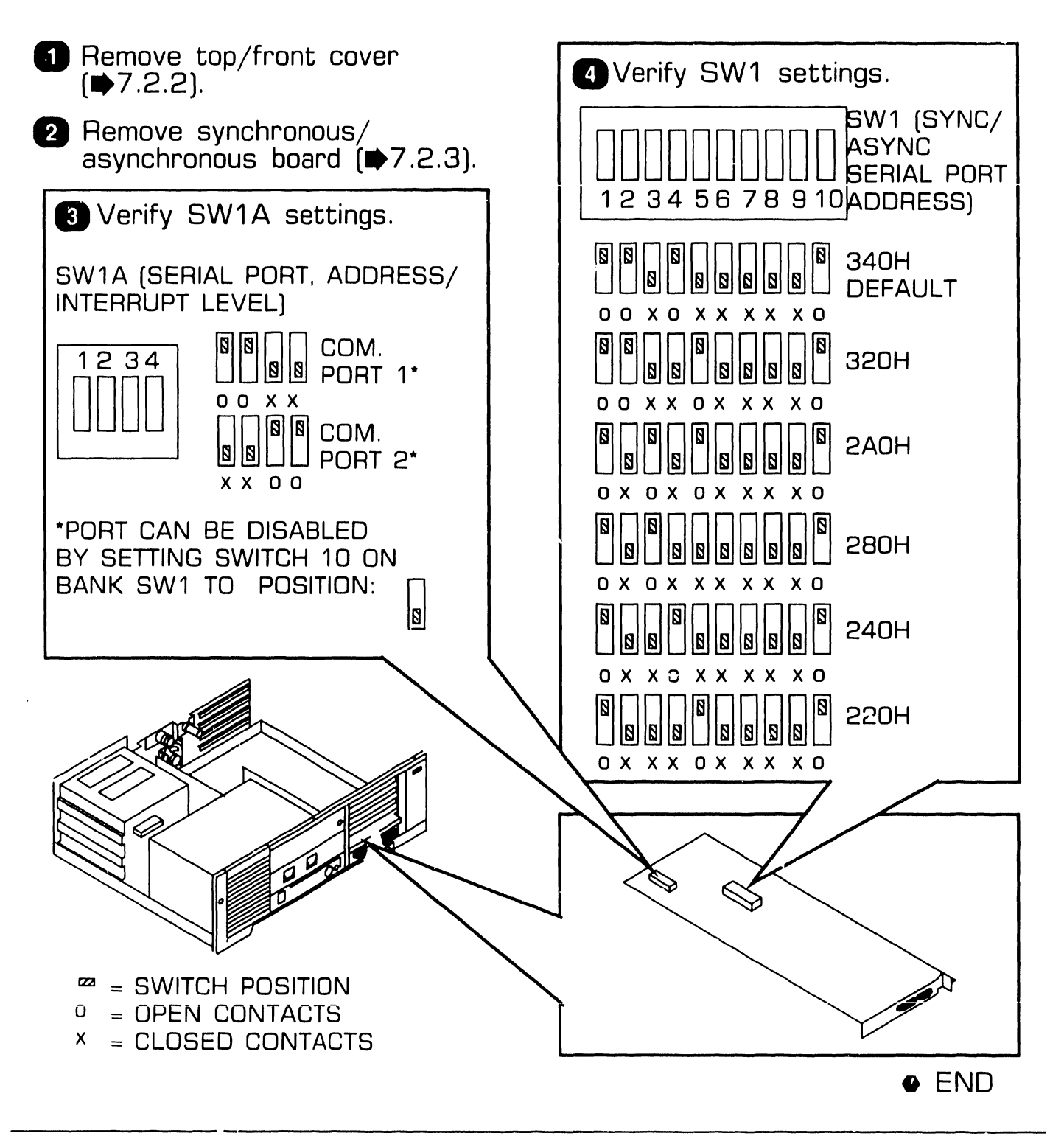
## **9.3** Switch Settings and Jumpers

#### 9.3.13 Synchronous/Asynchronous Communications Board: Jumper Locations

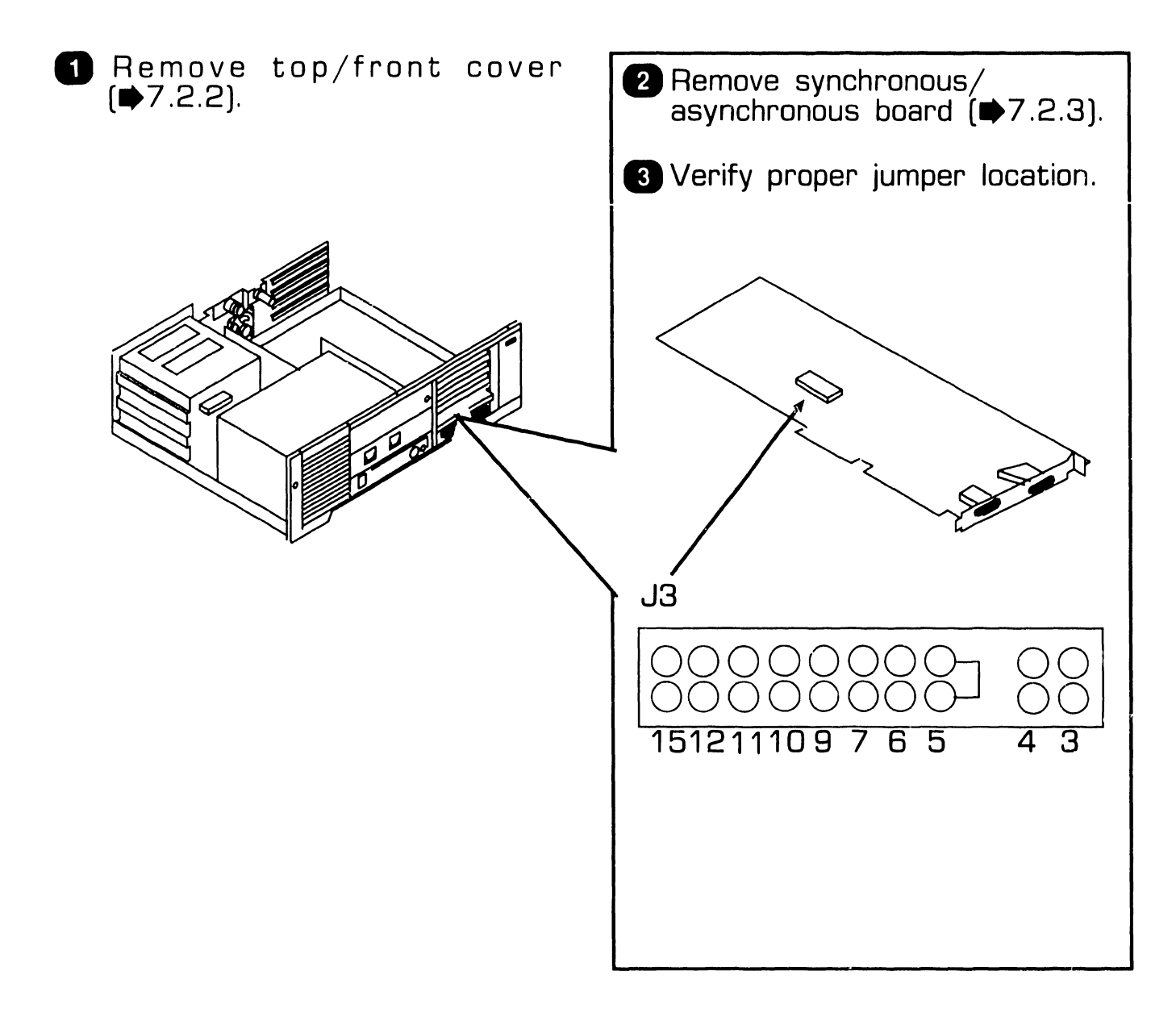

**9.3** Switch Settings and Jumpers

#### 9.3.14 Expanded Memory Board: Switch Settings (Sheet 1 of 7)

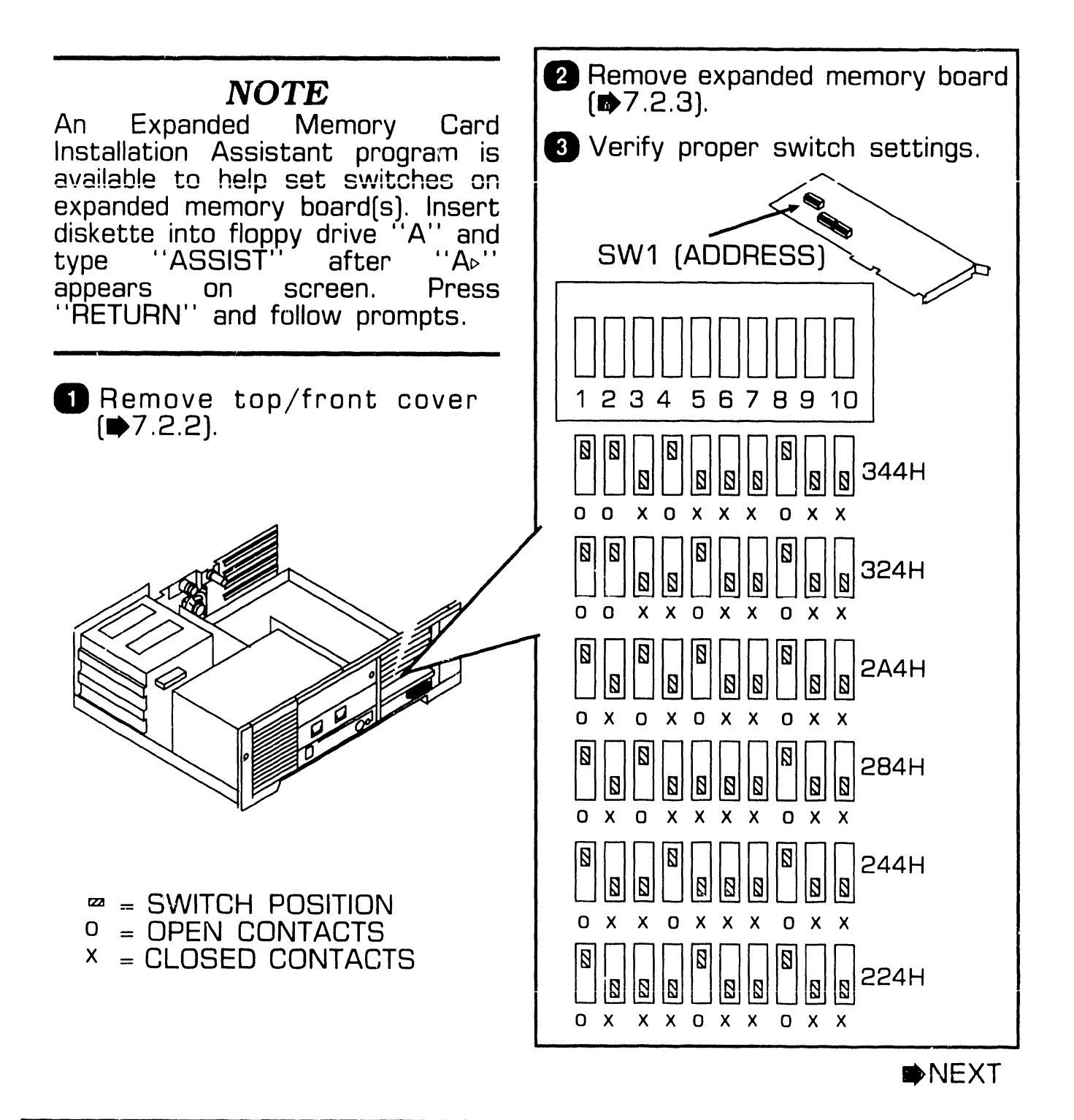

## 9.3 Switch Settings and Jumpers

#### 9.3.14 Expanded Memory Board: Switch Settings (Sheet 2 of 7)

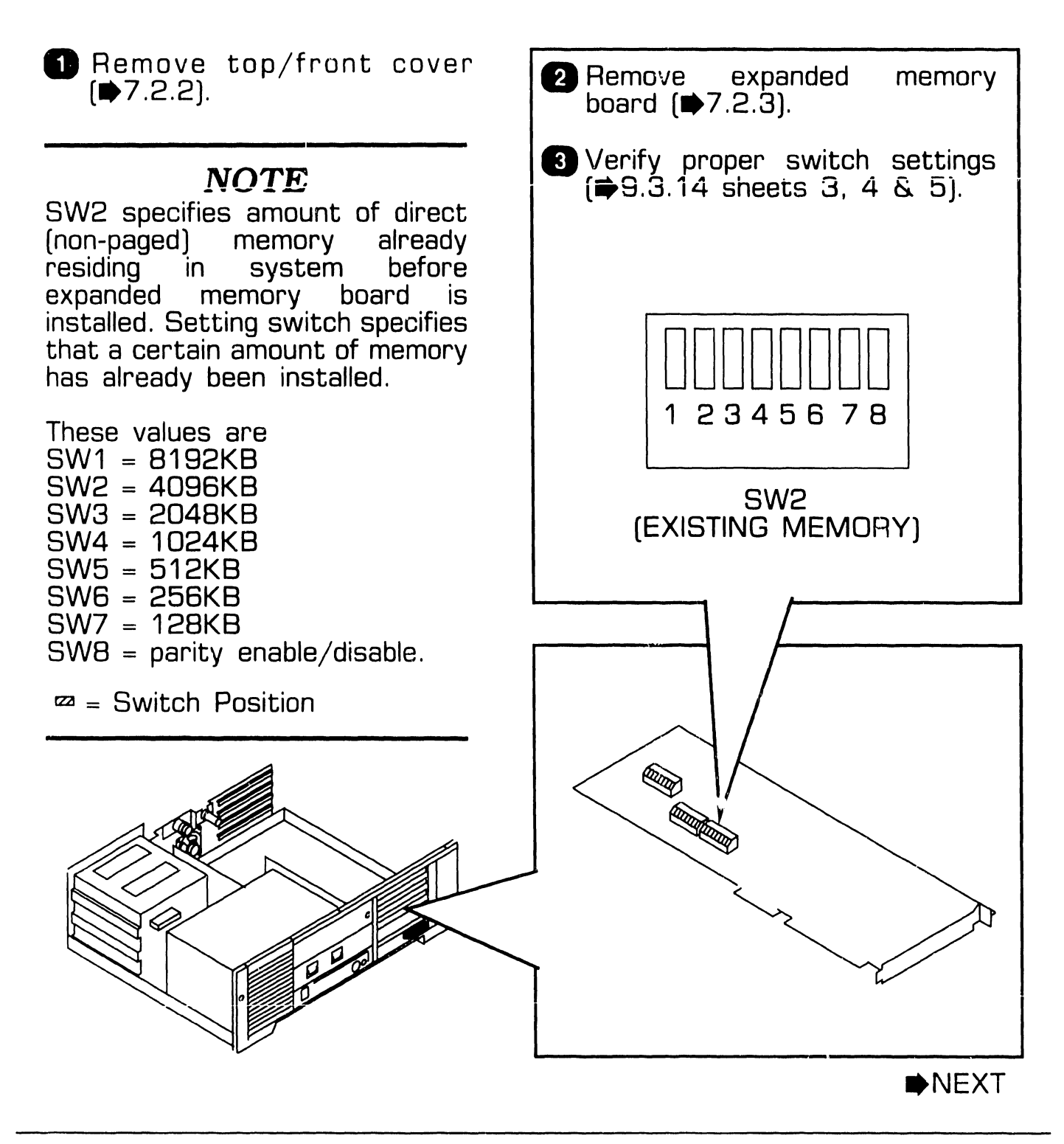

## **9.3** Switch Settings and Jumpers

### 9.3.14 Expanded Memory Board: Switch Settings (Sheet 3 of 7)

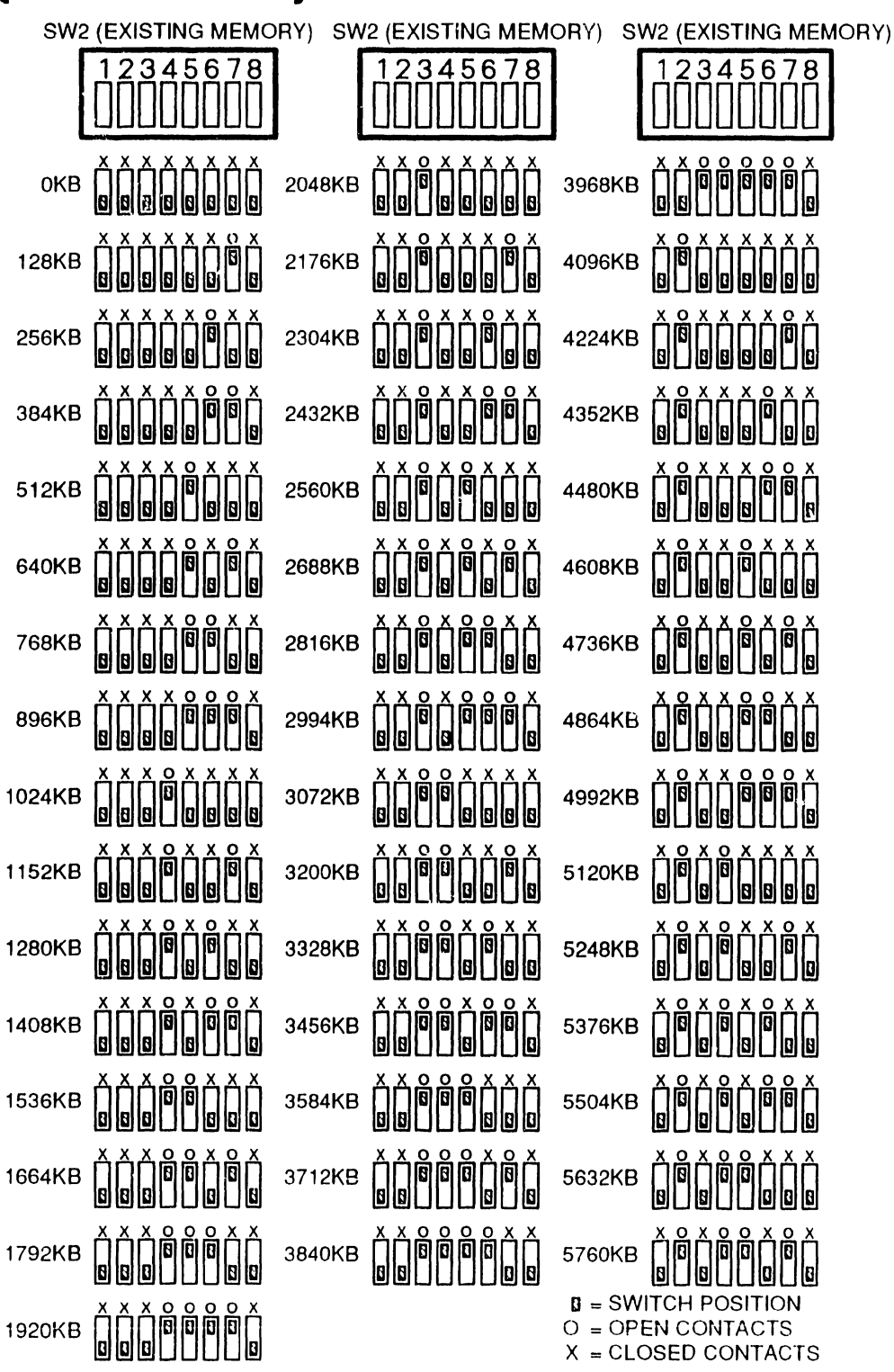

NEXT

Page 9-21

COMPANY CONFIDENTIAL

## **9.3** Switch Settings and Jumpers

### 9.3.14 Expanded Memory Board: Switch Settings (Sheet 4 of 7)

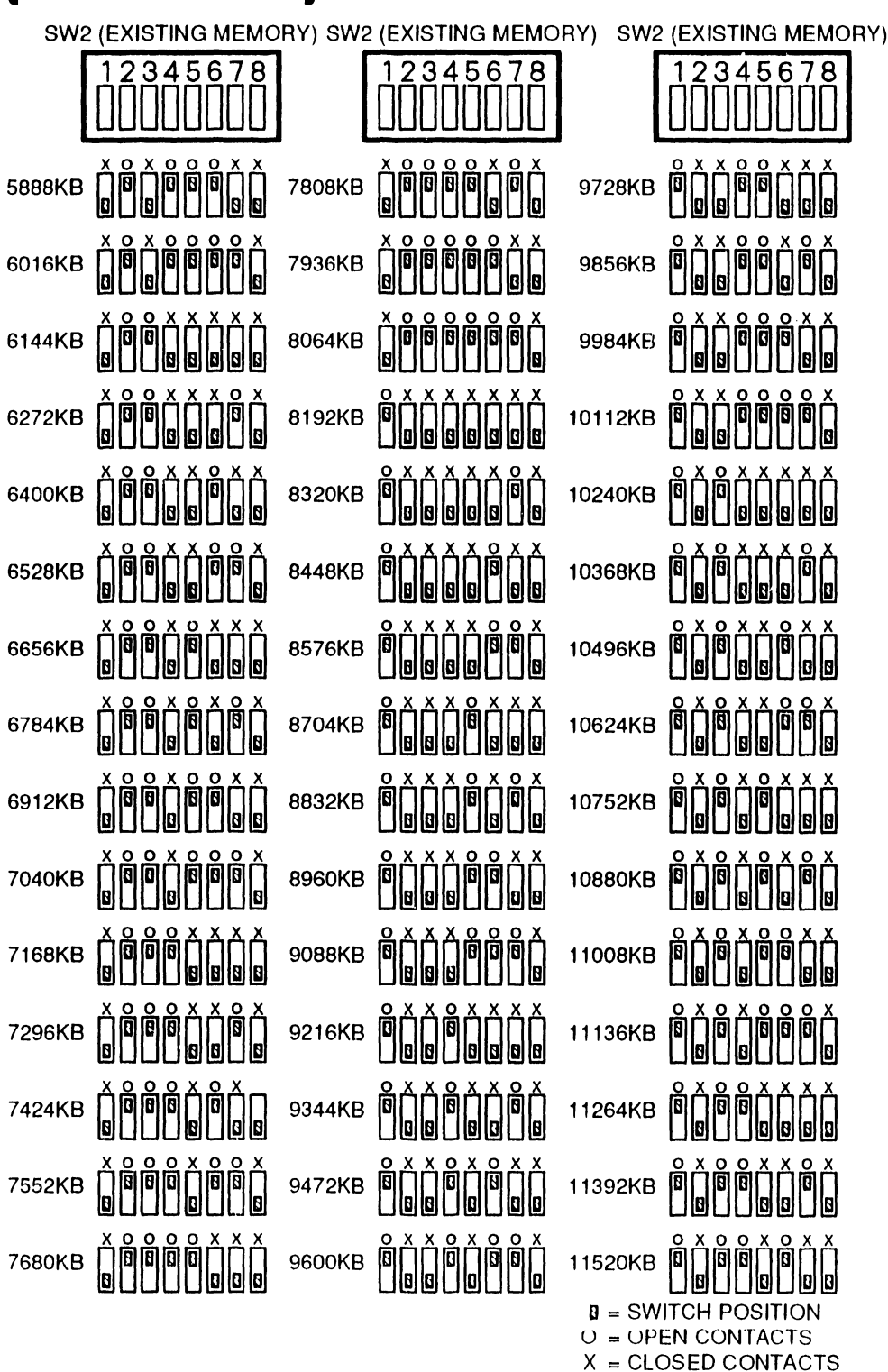

NEXT

## **9.3** Switch Settings and Jumpers

#### 9.3.14 Expanded Memory Board: Switch Settings (Sheet 5 of 7)

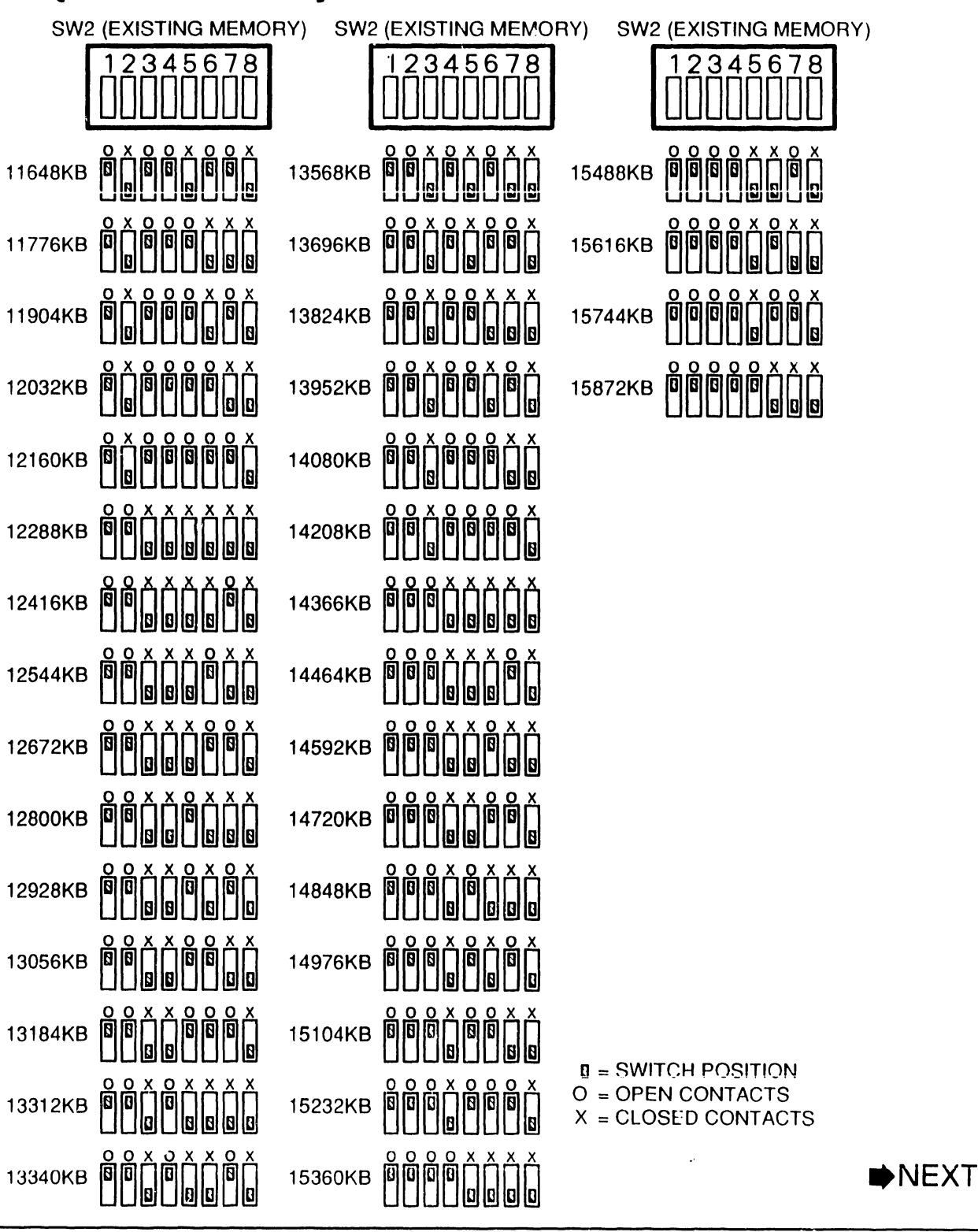

Page 9-23

**COMPANY CONFIDENTIAL** 

## **9.3** Switch Settings and Jumpers

### 9.3.14 Expanded Memory Board: Switch Settings (Sheet 6 of 7)

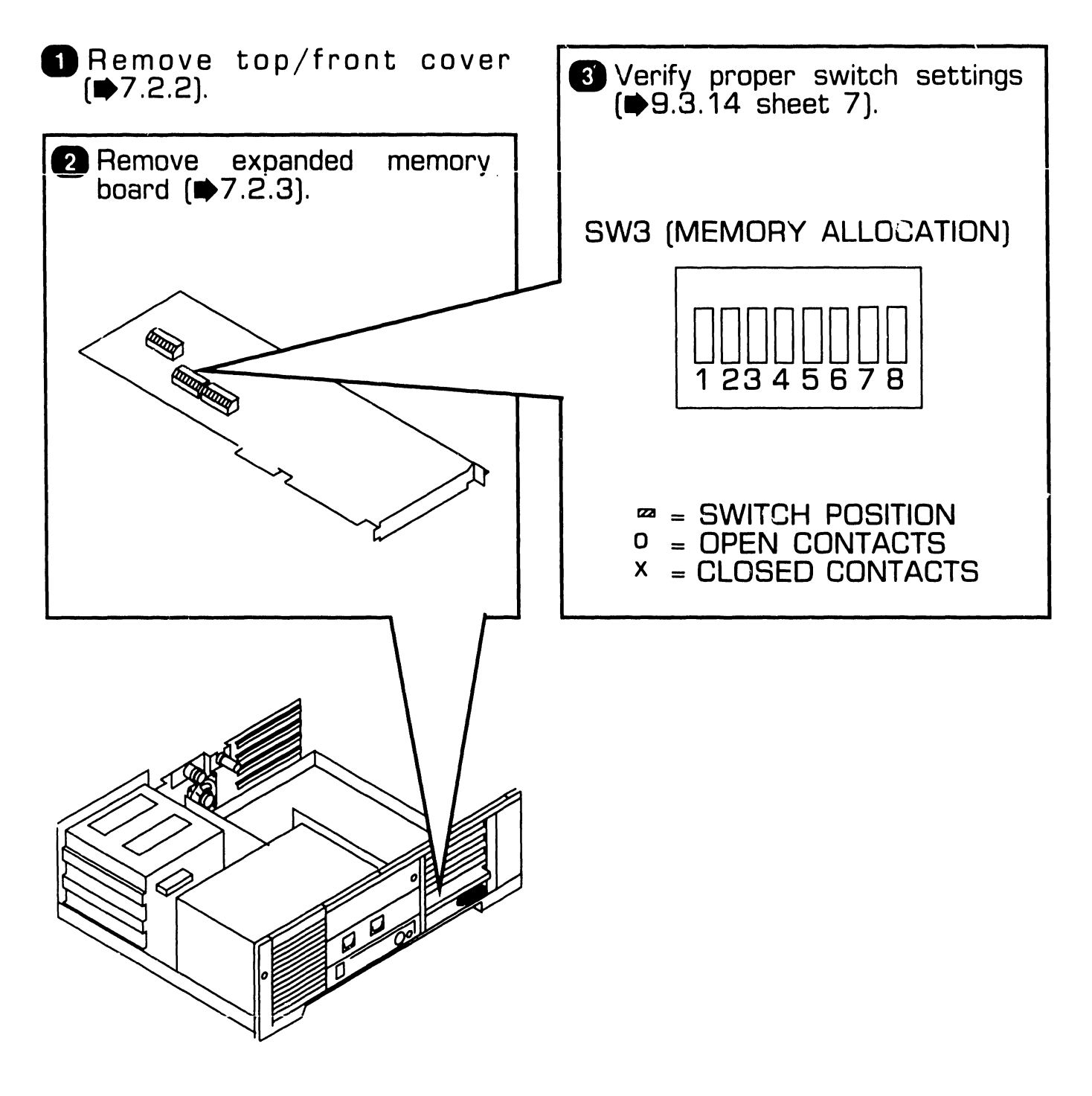

NEXT

## **9.3** Switch Settings and Jumpers

#### 9.3.14 Expanded Memory Board: Switch Settings (Sheet 7 of 7)

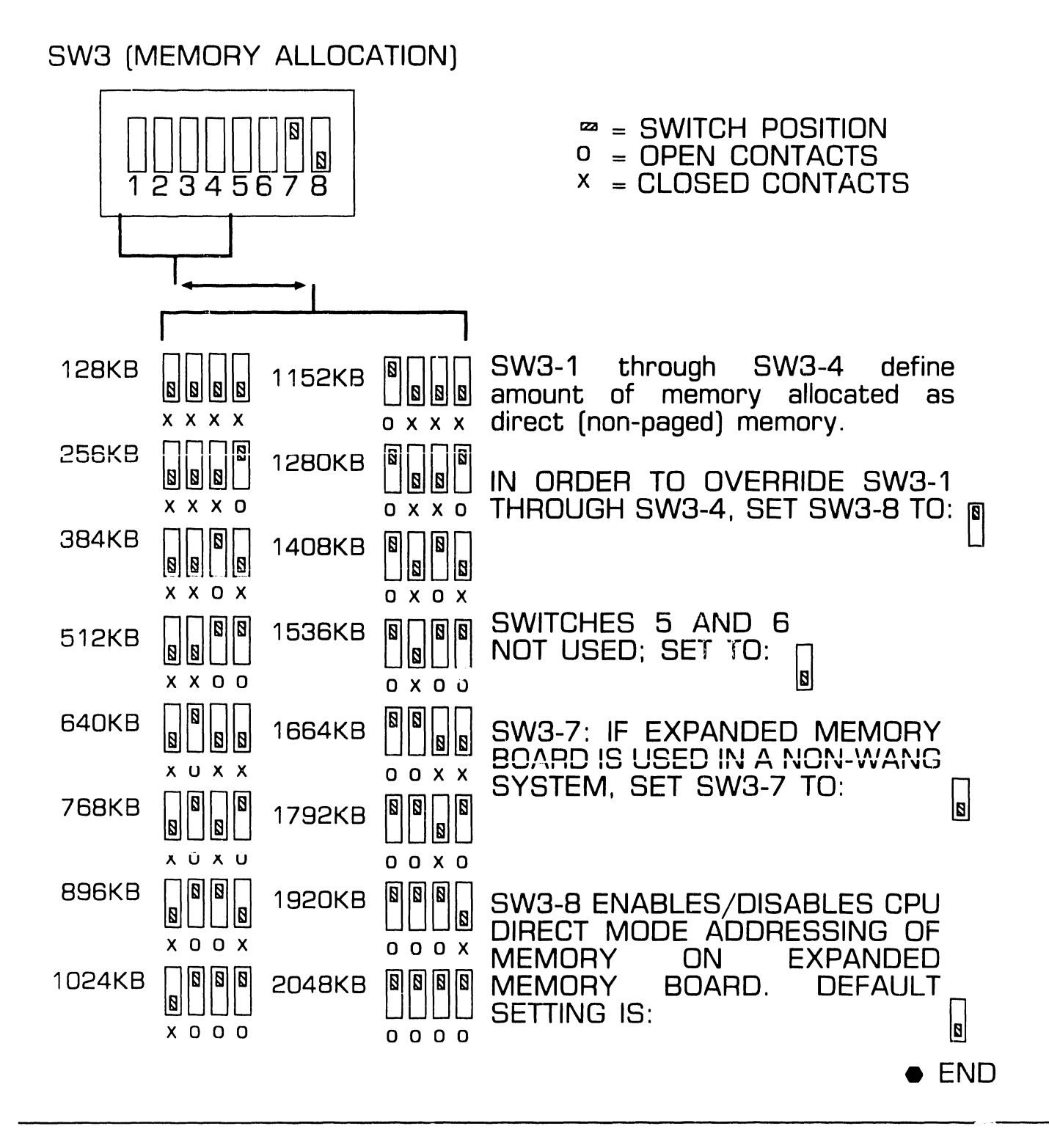

### 9.4.1 Electronics Enclosure: Board Locations

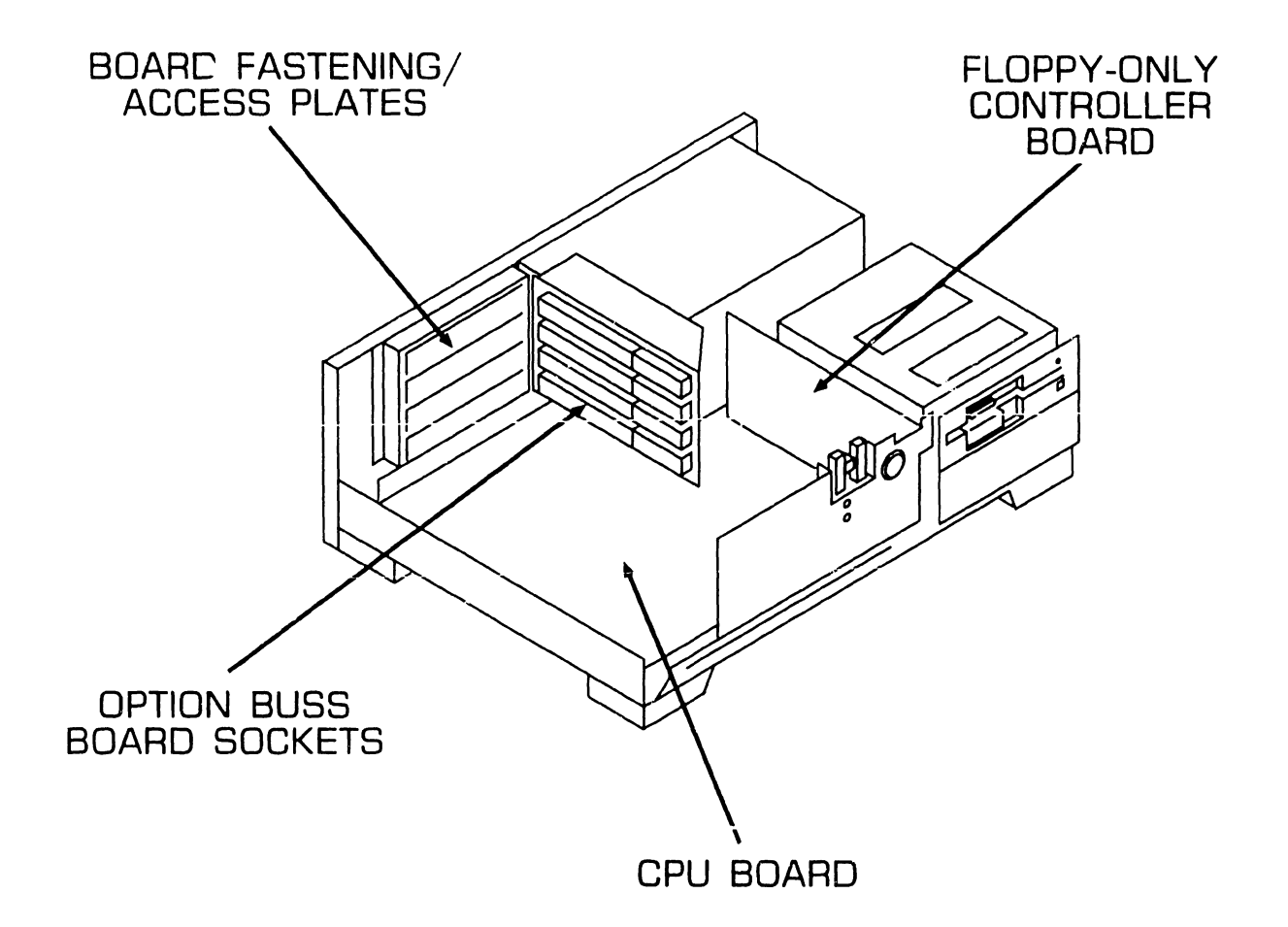

• END

**9.4** Connections

### 9.4.2 Floppy-Only Controller Cabling Connections

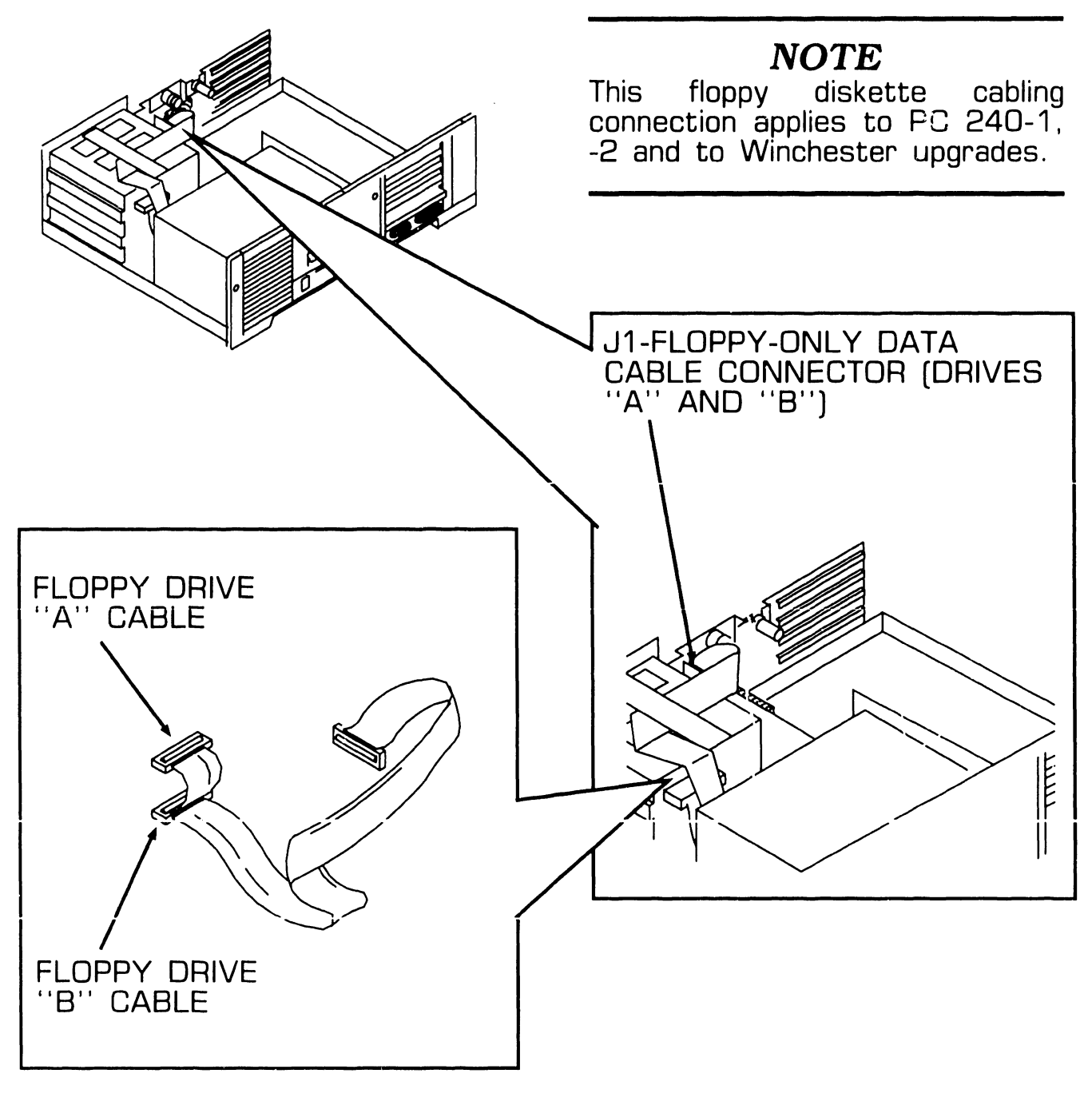

### 9.4.3 Winchester/Floppy Controller Cabling Connections

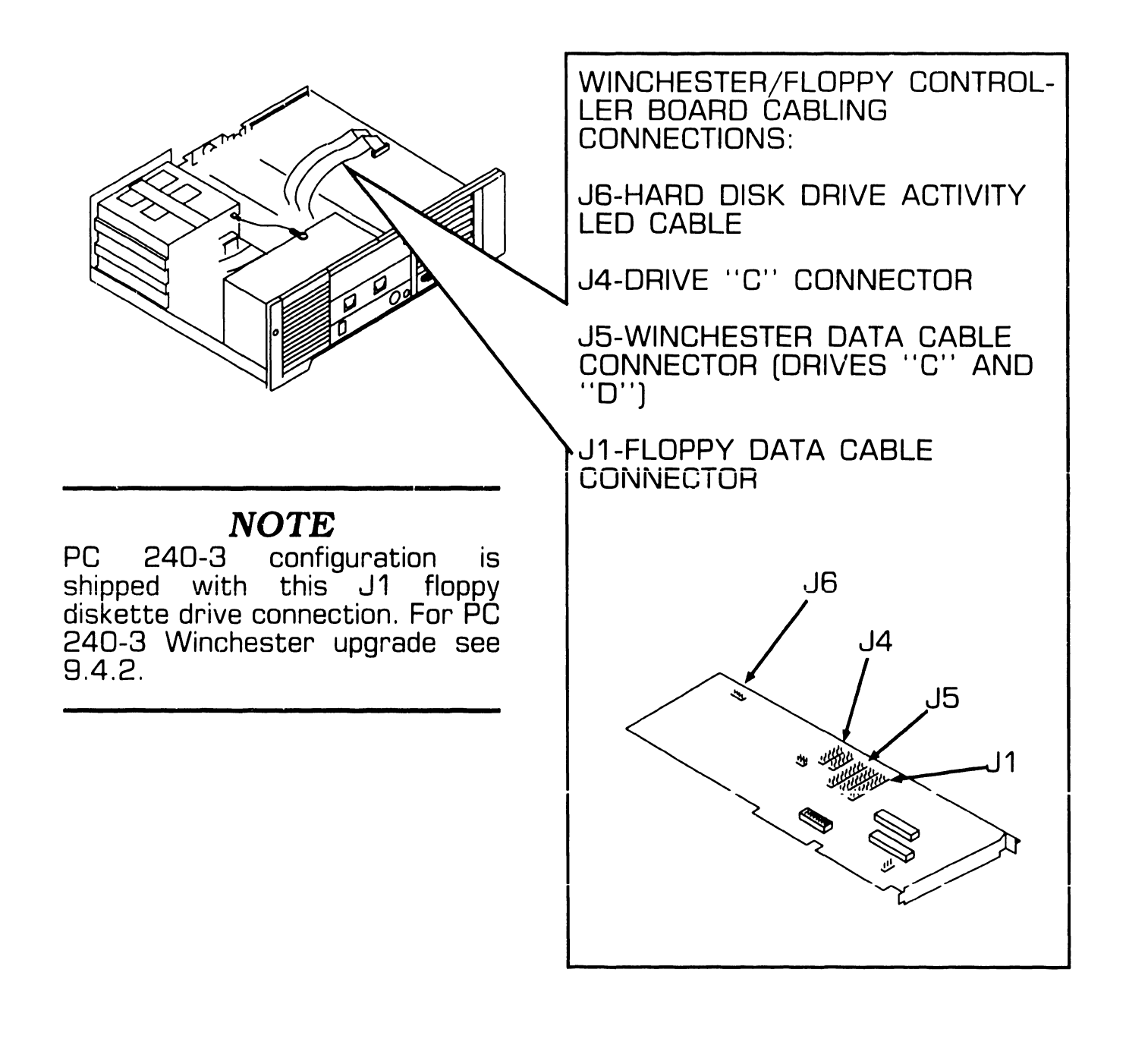

#### 9.4.4 Electronics Enclosure: I/O Connections (Sheet 1 of 2)

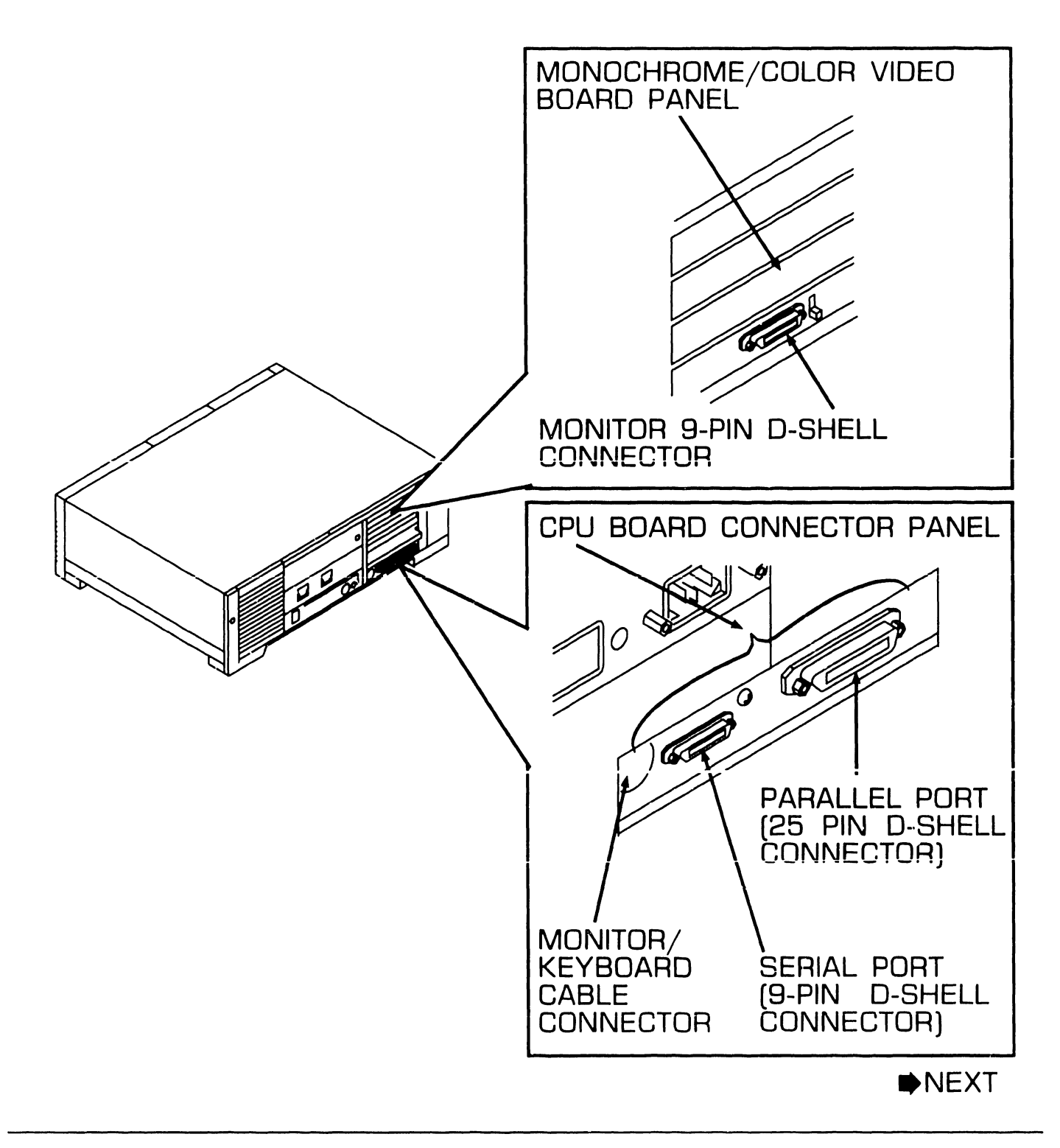

#### 9.4.4 Electronics Enclosure: I/O Connections (Sheet 2 of 2)

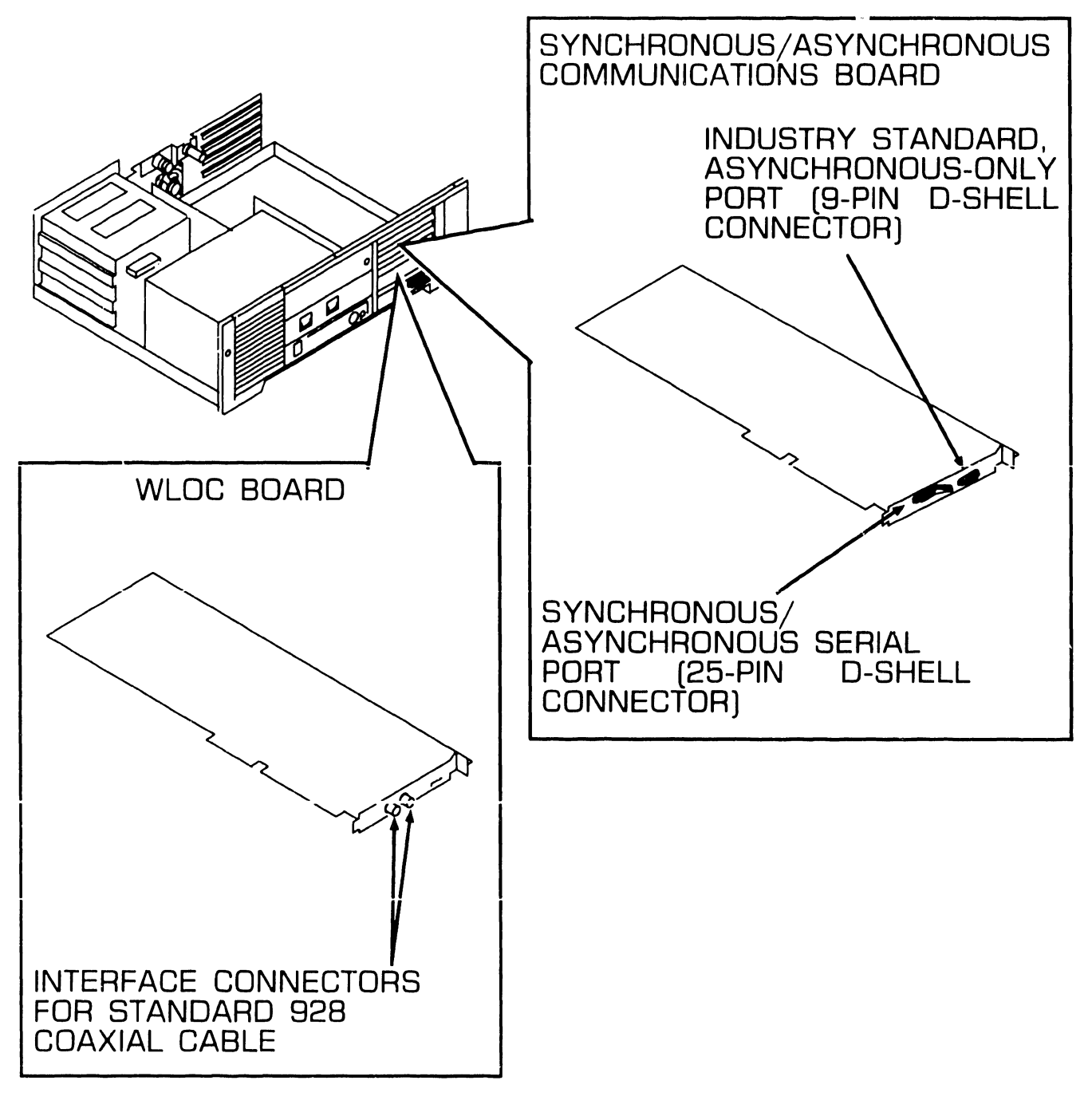

### 9.4.5 Electronics Enclosure: AC Power Connection

 Set voltage selection switch to proper line voltage (▶9.3.1).

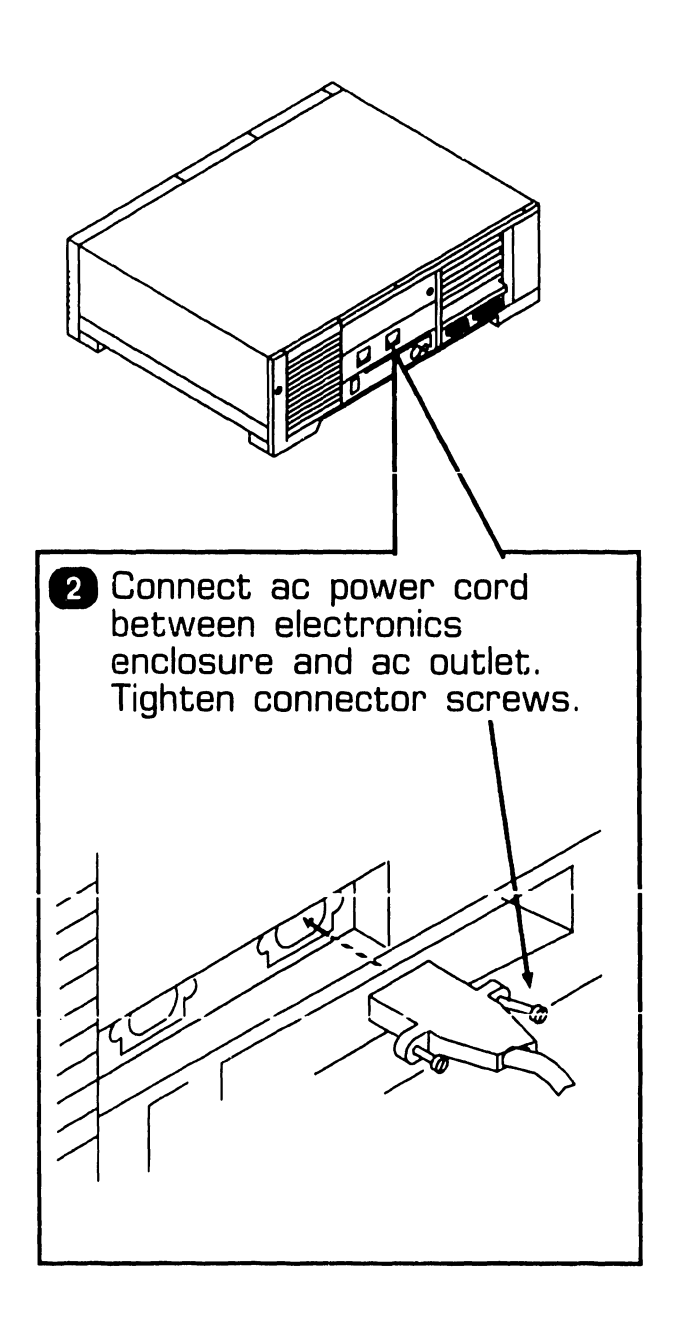

### 9.4.6 Monochrome Monitor Connections

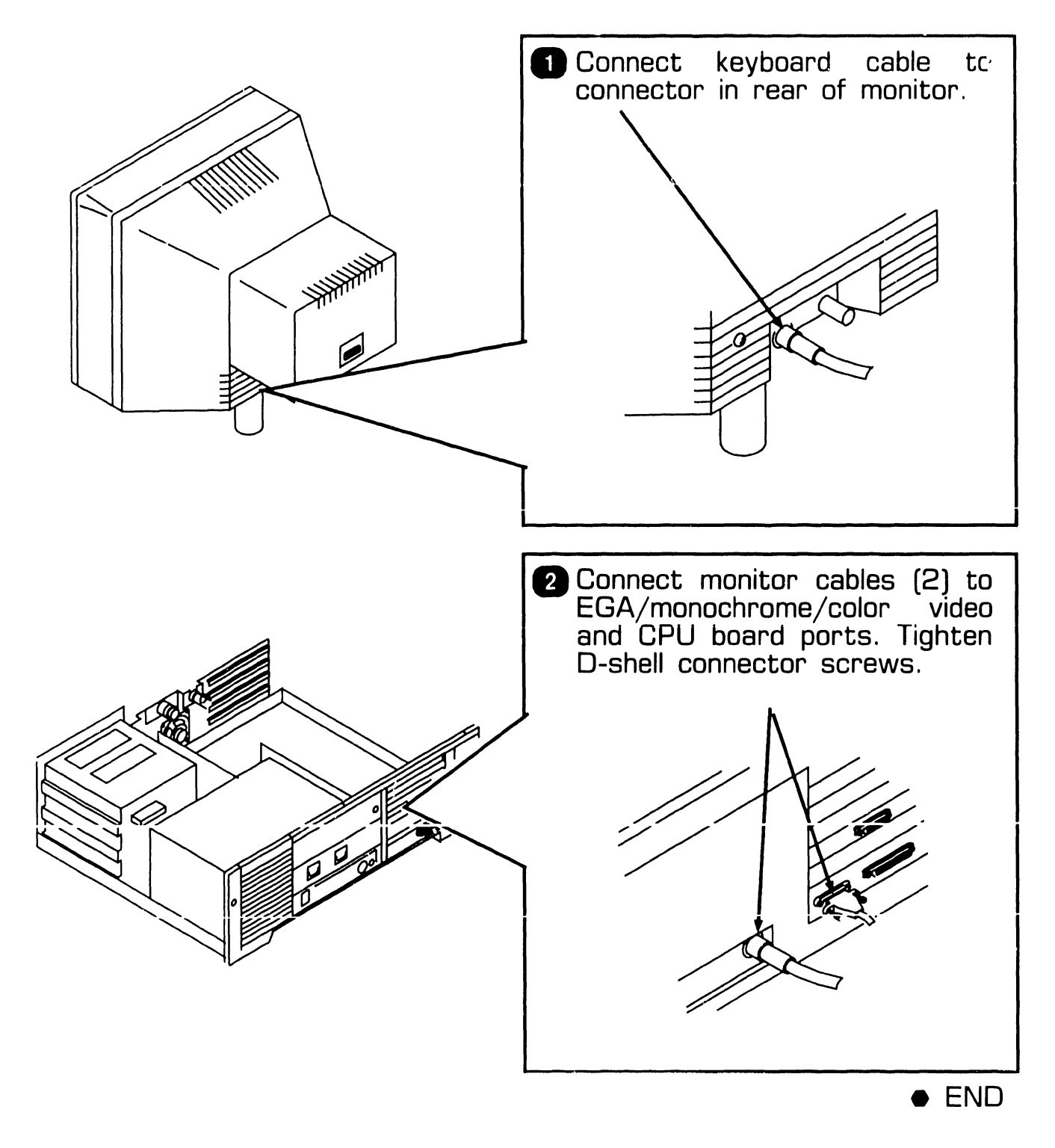

## 9.4.7 Color Monitor Connections

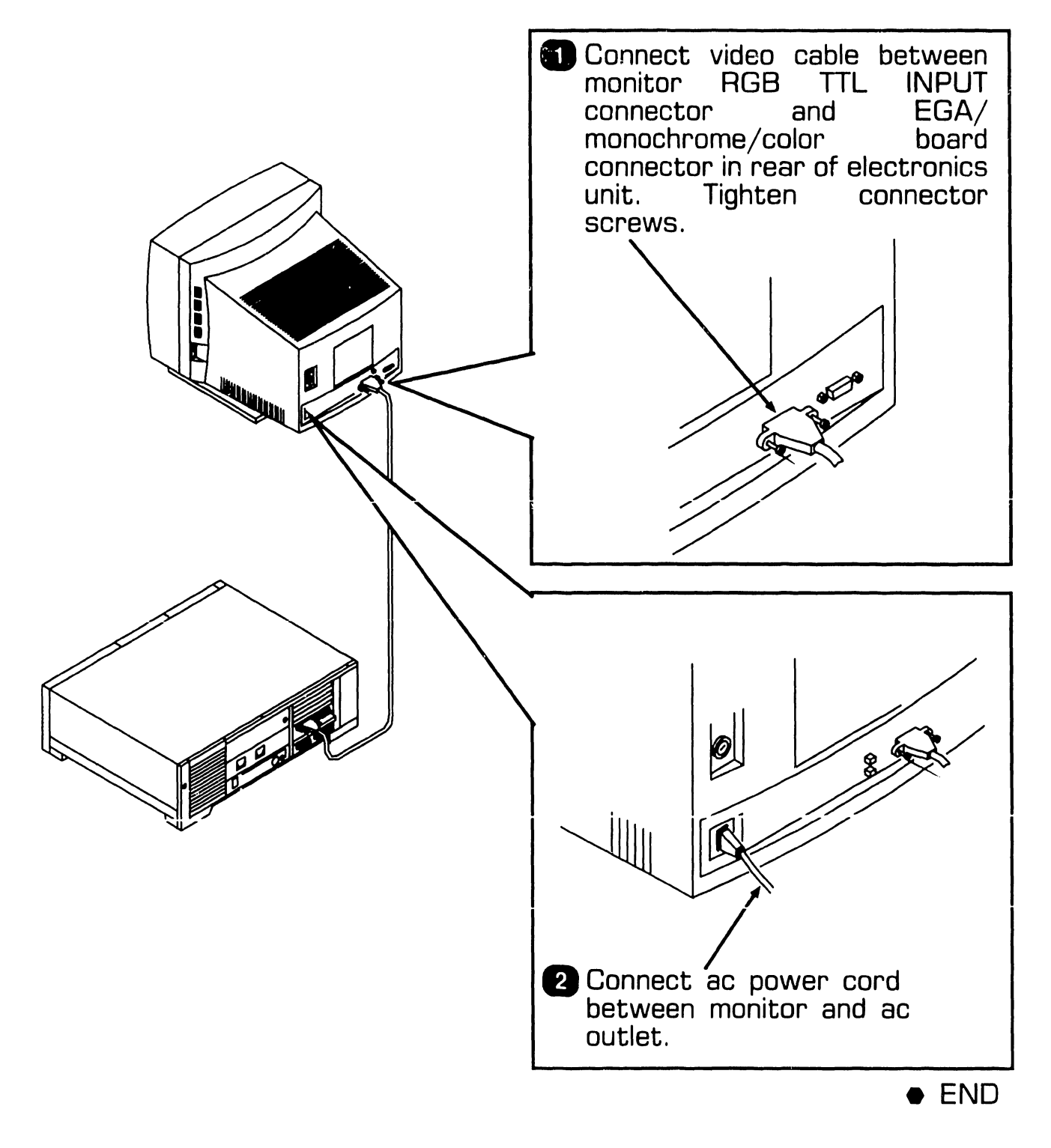

9.5 Voltage Checks

### 9.5.1 CPU Board: DC Voltage and Ripple Checks

A Remove top/front cover J7 CONNECTOR TEST POINTS **(▶**7.2.2**)**. 2 Set electronics enclosure -12V power-on/off button to ON +0V position  $(\Rightarrow 3.1.1)$ . +15V +5V -5V +12V ±0V +5V 3 Connect common lead of DVM to ±OV test point on CPU board J7 connector. 4 Connect positive lead of DVM to -5V, -12V, +15V, +12V, +5V test on J7 connector and verify dc voltage limits. Test Point Voltage Limits (Vdc) -5V -4.75 -5.25 -11.4 -12.6 -12V +11.4 +15.6 +151/ +12V +11.4 +12.6 +4.75 +5.25+5V END

## 9.5 Voltage Checks

#### 9.5.2 CPU Board Rear Panel: Monitor and Keyboard DC Voltage and Ripple Checks

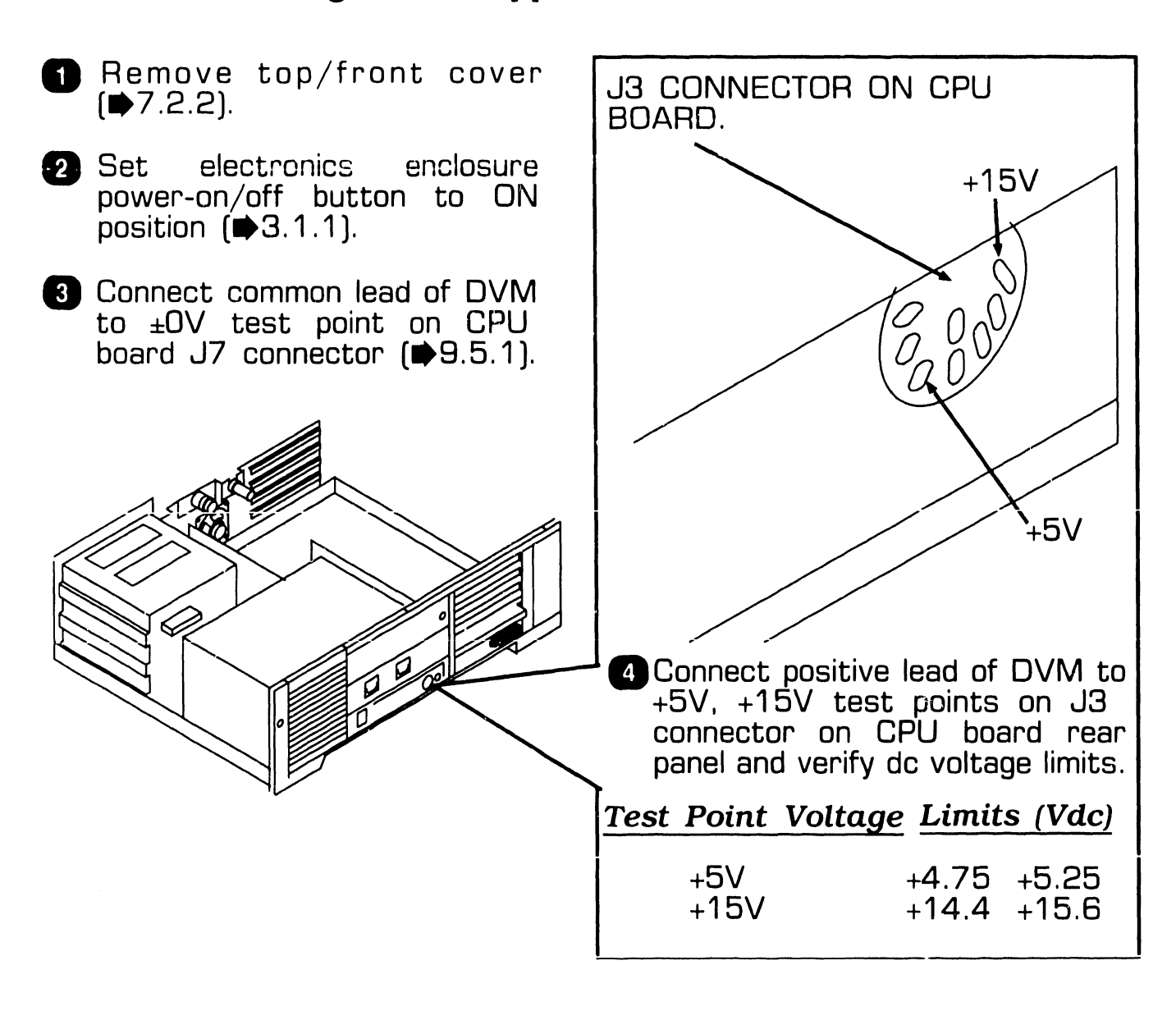

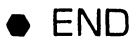

## **UNPACKING AND SETUP 9.5** Voltage Checks

### 9.5.3 Floppy Diskette Drive: DC Voltage and Ripple Checks

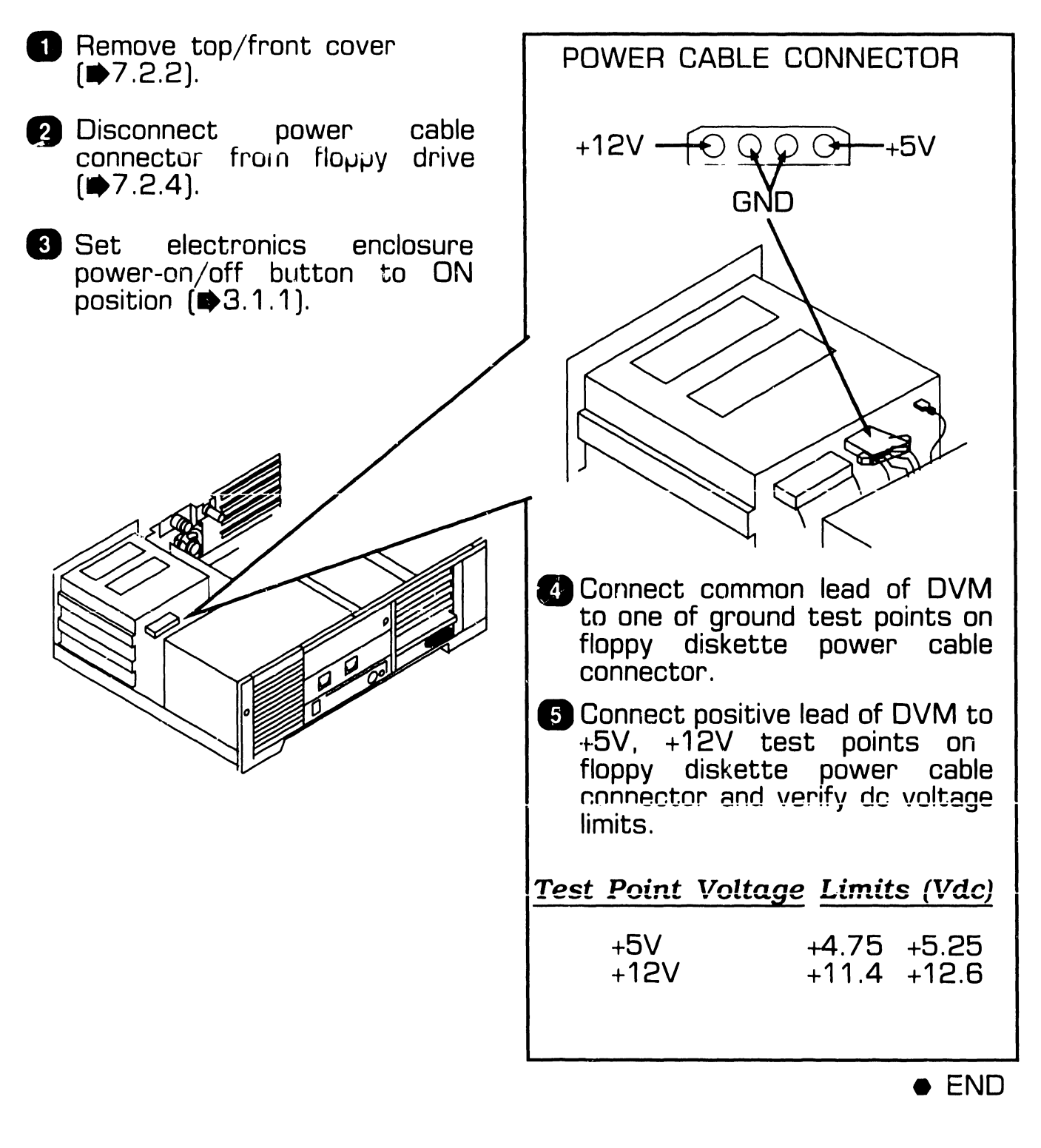

## 9.5 Voltage Checks

#### 9.5.4 Winchester Disk Drive: DC Voltage and Ripple Checks

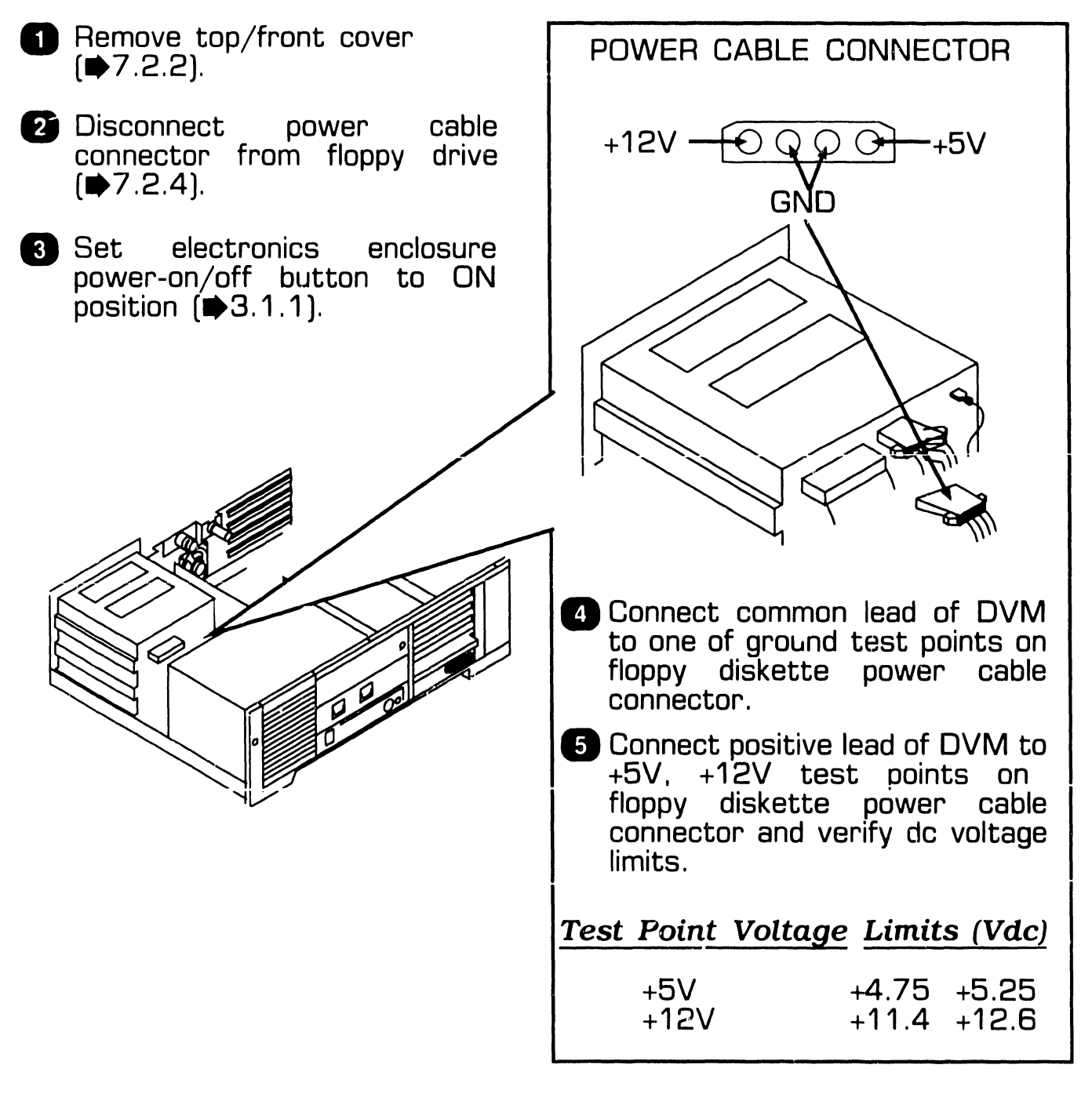

## **9.6** Installing Options

## 9.6.1 80287 Coprocessor Installation

top/front 3 Position coprocessor over L34 1 Remove cover socket; align coprocessor notch **(▶7**.2.2**)**. with socket notch. 2 Remove any board(s) hindering access to CPU board socket L34 (\$7.2.3). 4 Align coprocessor pins with socket holes: press firmly coprocessor into place. L34 5 Replace any board(s) removed before installing coprocessor (•9.6.2). 6 Secure top/front cover to enclosure. END

## **UNPACKING AND SETUP 9.6** Installing Options

## 9.6.2 Option Board Installation

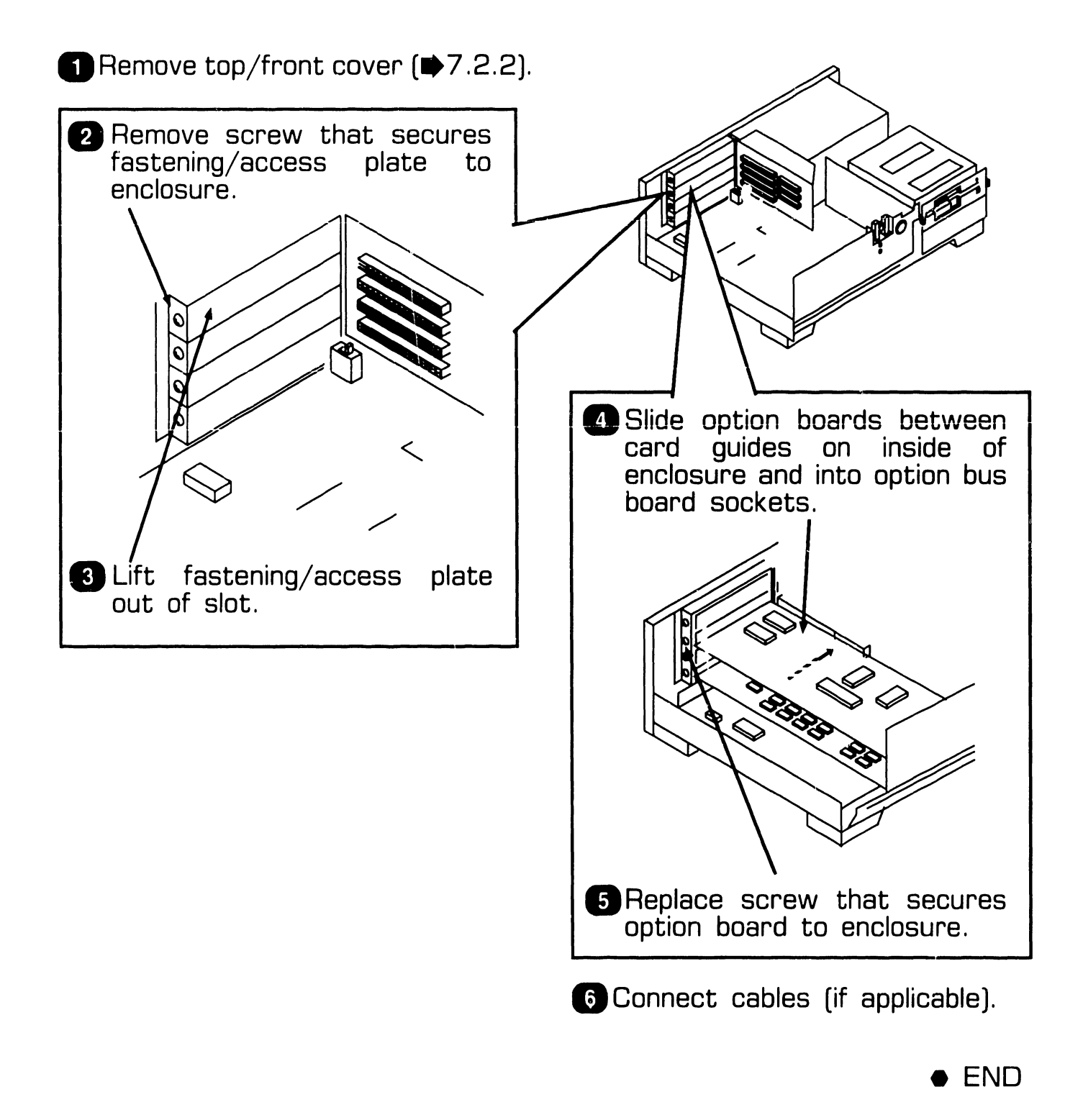

## **UNPACKING AND SETUP 9.6** Installing Options

## 9.6.3 Floppy Diskette Drive "B" Installation (Sheet 1 of 4)

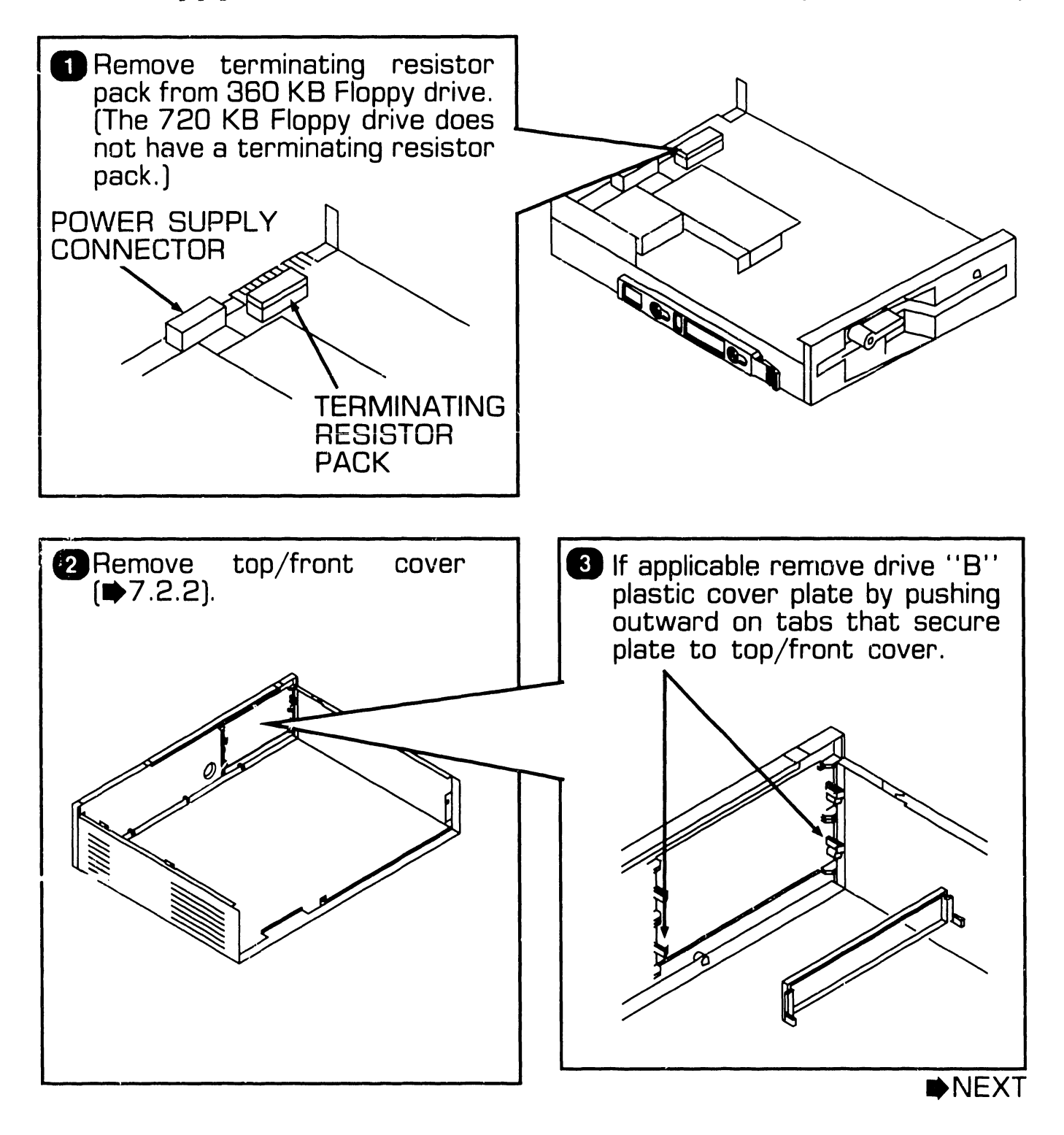

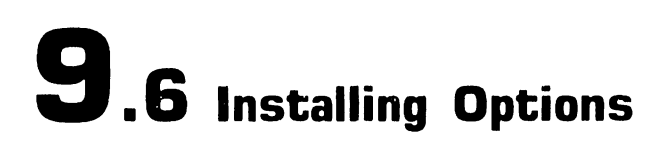

### 9.6.3 Floppy Diskette Drive "B" Installation (Sheet 2 of 4)

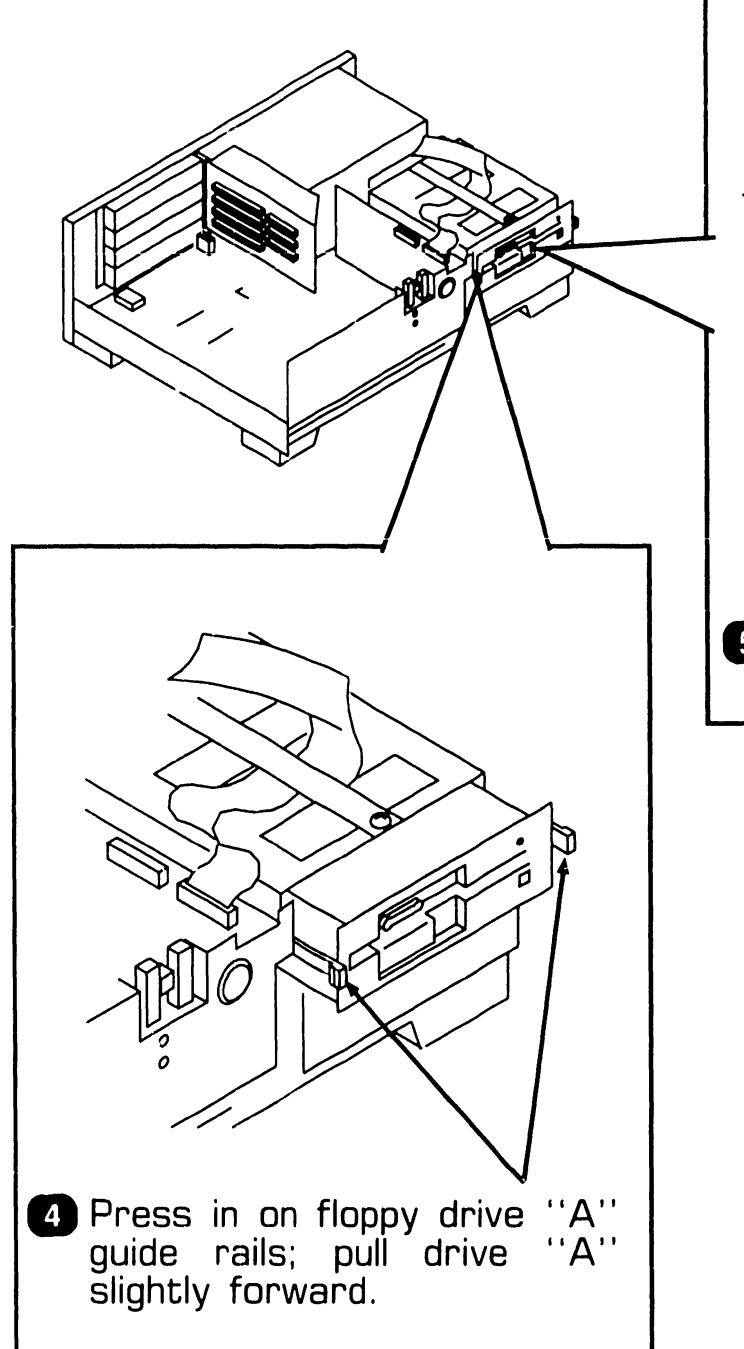

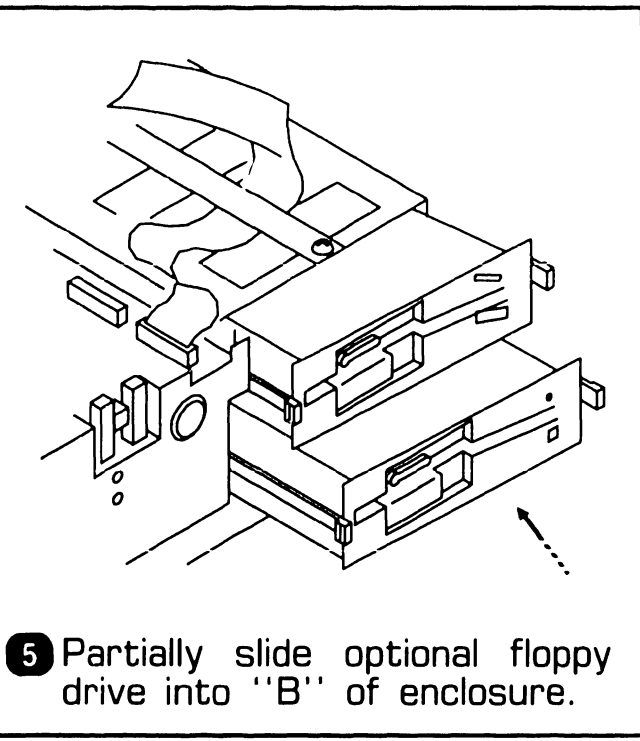

NEXT

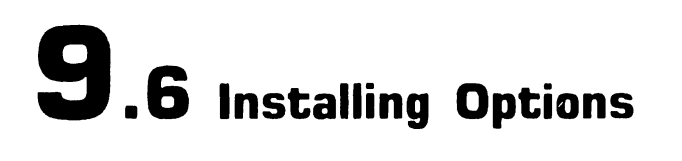

### 9.6.3 Floppy Diskette Drive "B" Installation (Sheet 3 of 4)

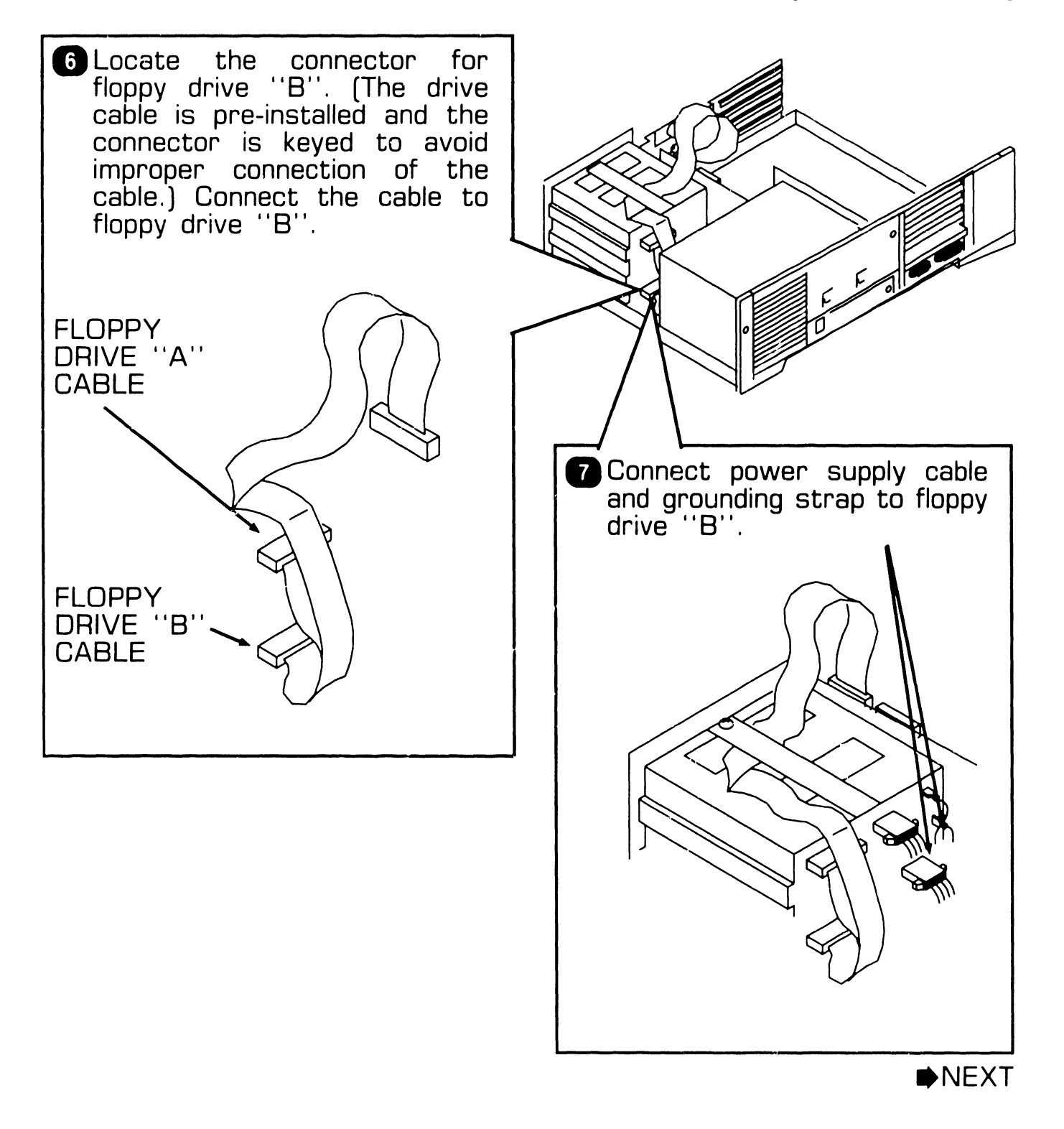

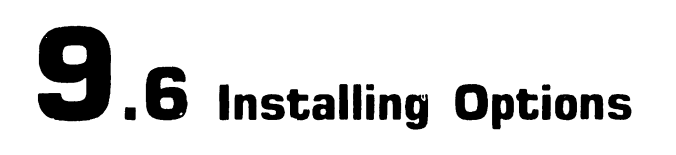

## 9.6.3 Floppy Diskette Drive "B" Installation (Sheet 4 of 4)

8 Completely slide floppy drives "A" and "B" into enclosure.

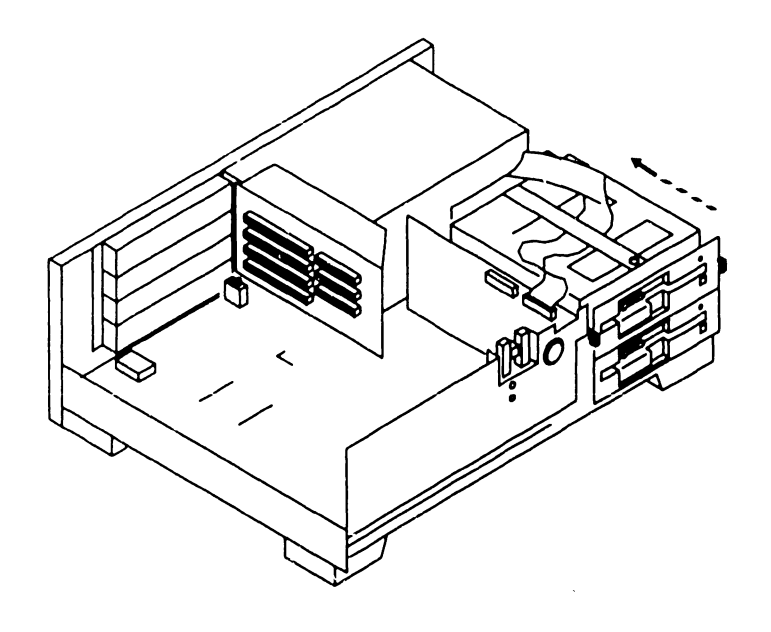

Secure top/front cover to electronics enclosure.

• END

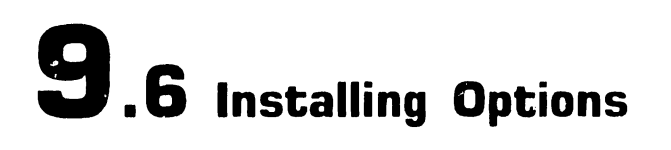

#### 9.6.4 Half-Height Winchester Drive "C" Upgrade Installation (Sheet 1 of 4)

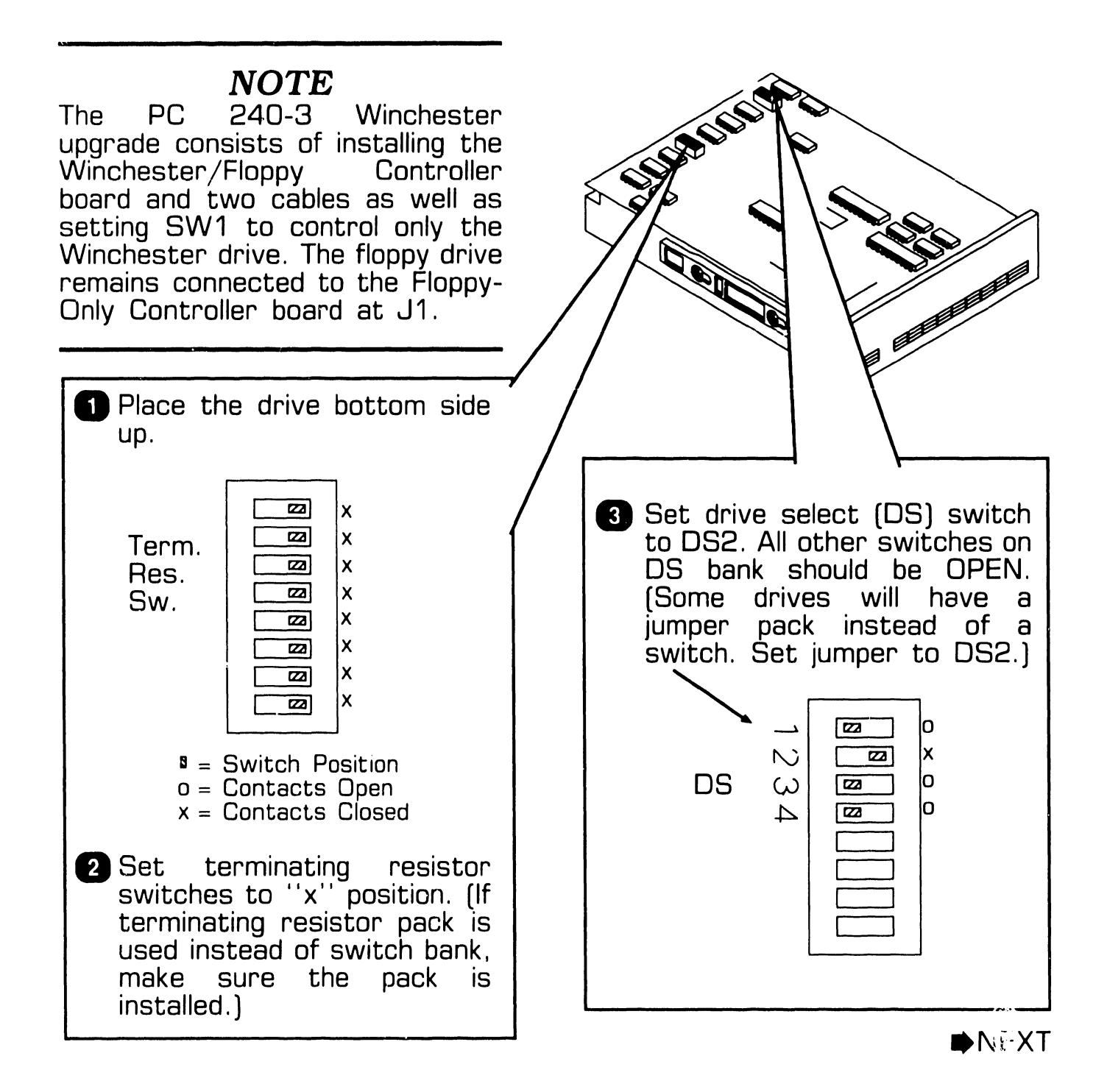

## **9.6** Installing Options

## INSTALLATION

#### 9.6.4 Half-Height Winchester Drive "C" Upgrade Installation (Sheet 2 of 4)

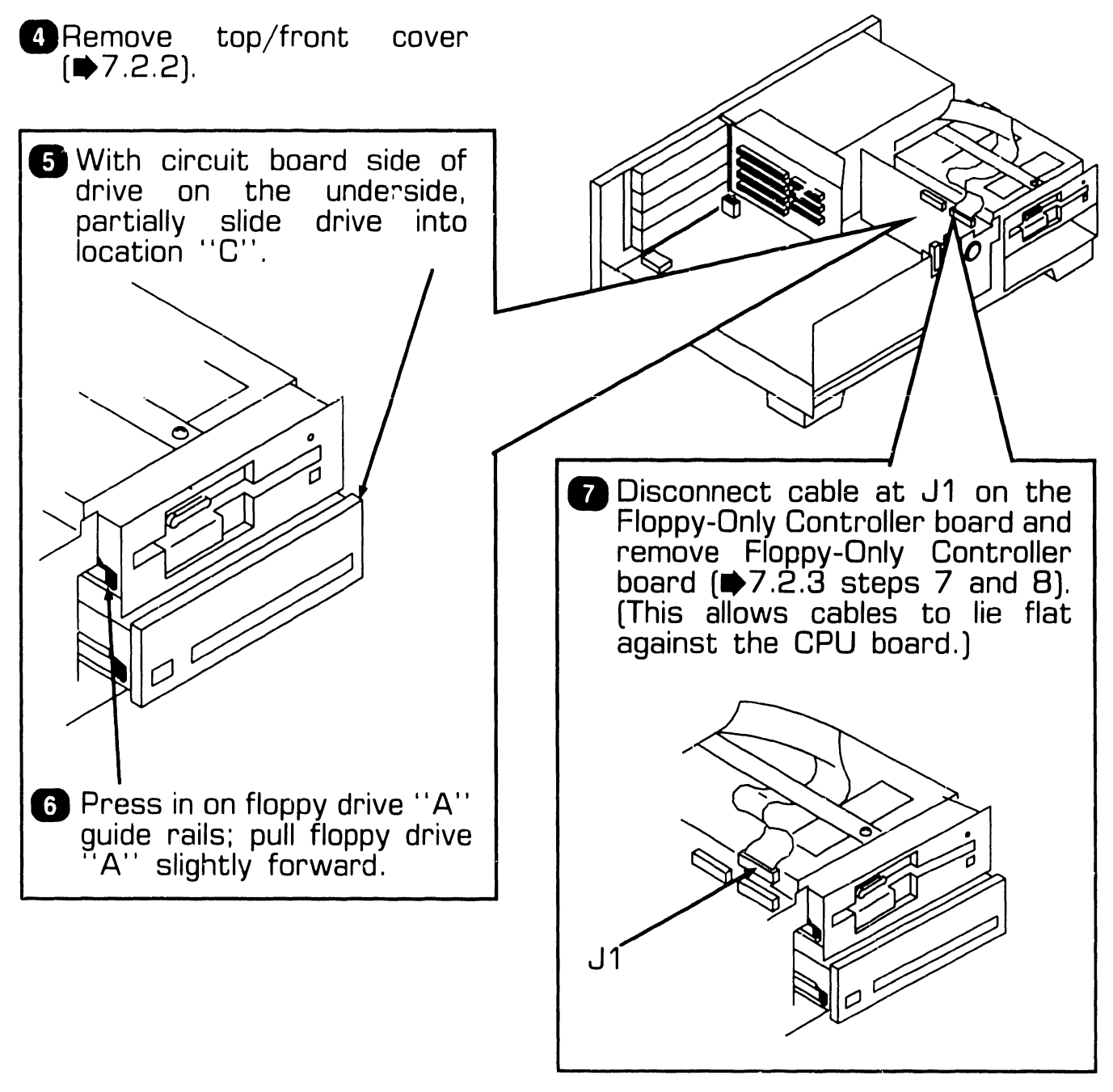

▶NEXT

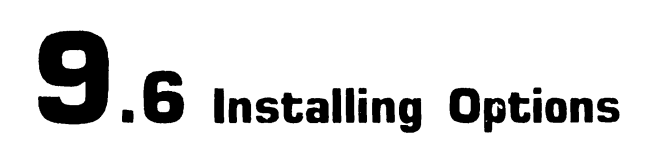

#### 9.6.4 Half-Height Winchester Drive "C" Upgrade Installation (Sheet 3 of 4)

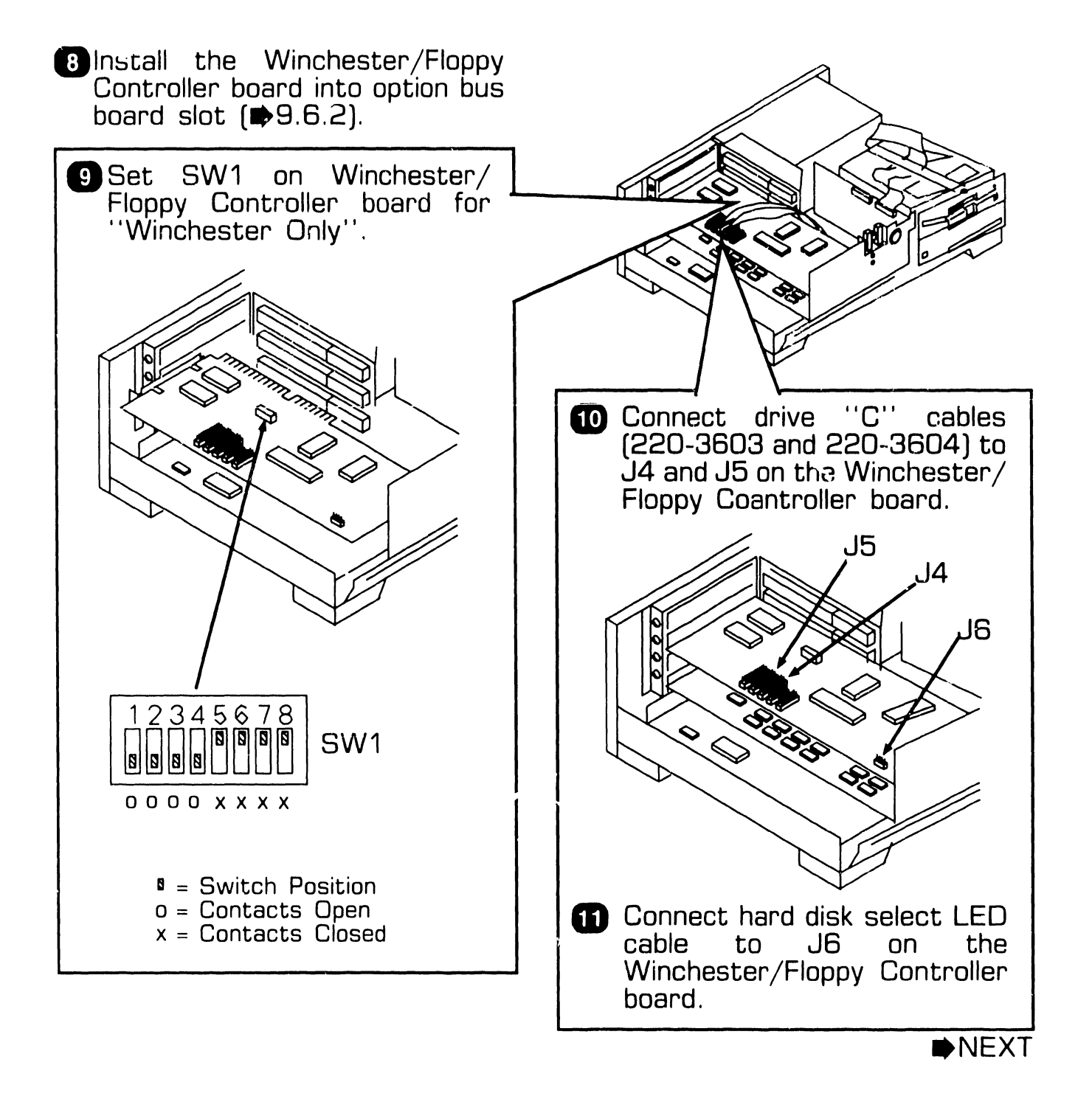

## **9.6** Installing Options

#### 9.6.4 Half-Height Winchester Drive "C" Upgrade Installation (Sheet 4 of 4)

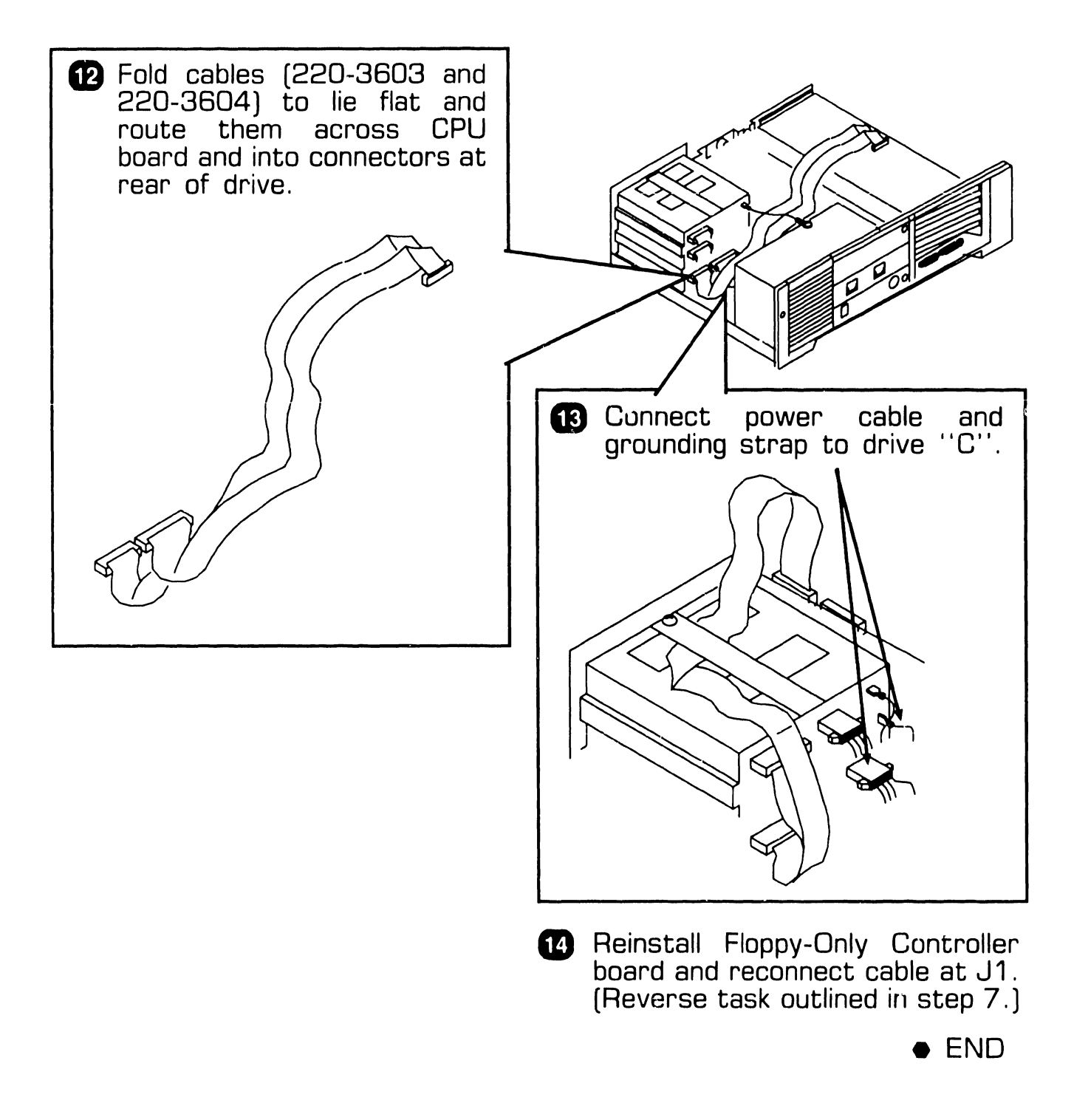

## 9.6 Installing Options

## 9.6.5 Installing Single In-Line Memory Module (SIMM)

#### **CAUTION**

SIMMs are sensitive to static electricity. Handle carefully and do not touch component side of the SIMM.

- 1 Position SIMM above appropriate socket on expanded memory board.
- 2 Insert SIMM into board socket; connectors on bottom of SIMM must be aligned with pins on board socket. Apply light pressure to top of SIMM.
- 3 Align holes in corners of SIMM with the two posts on either side of board socket. Press on edges of SIMM and rotate it backwards into socket. Board socket latches should snap over SIMM.

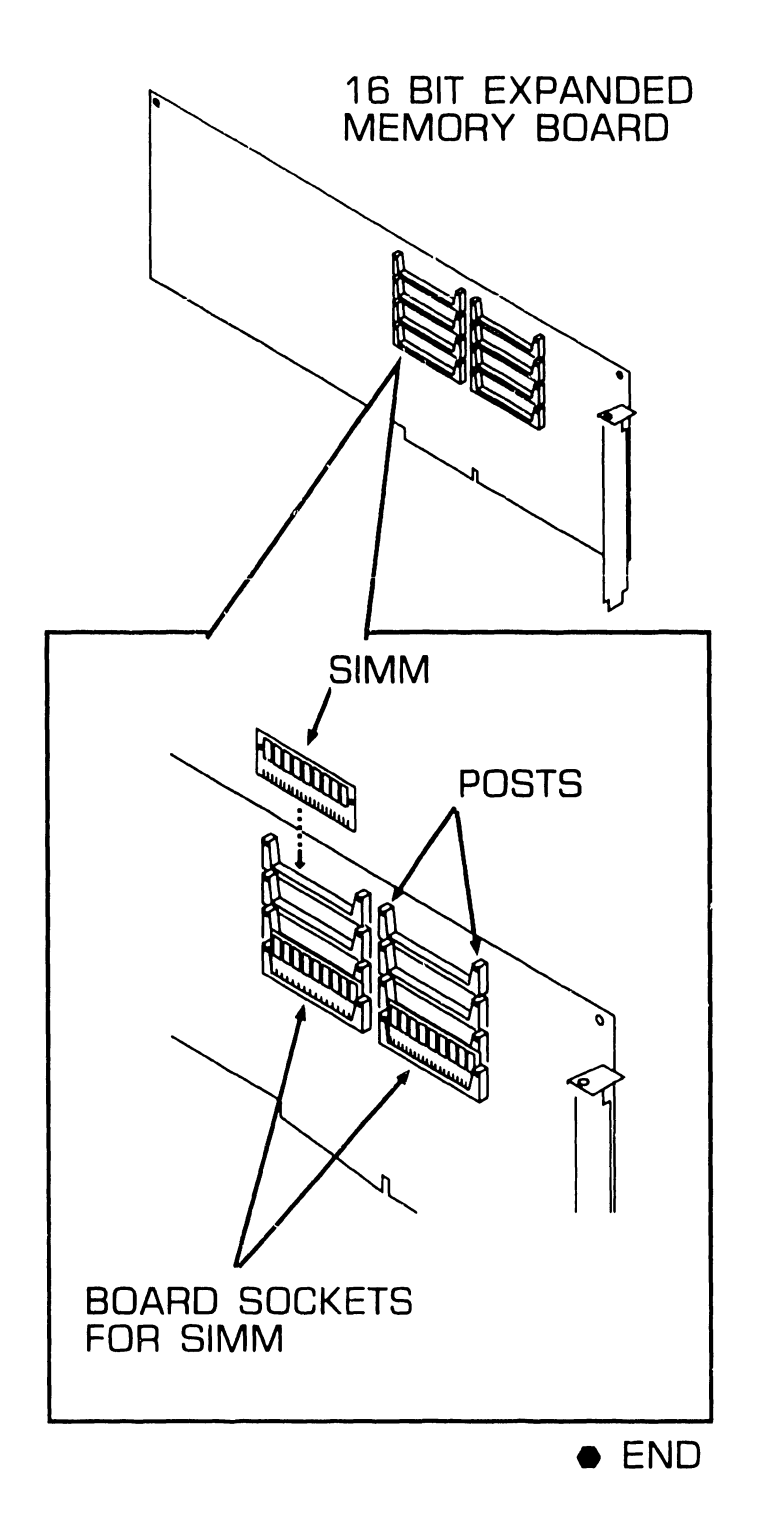

**UNPACKING AND SETUP 9.6** Installing Options

### 9.6.6 Floor Stand Installation

 Use Allen wrench to assemble floor stand to the side frame supports.

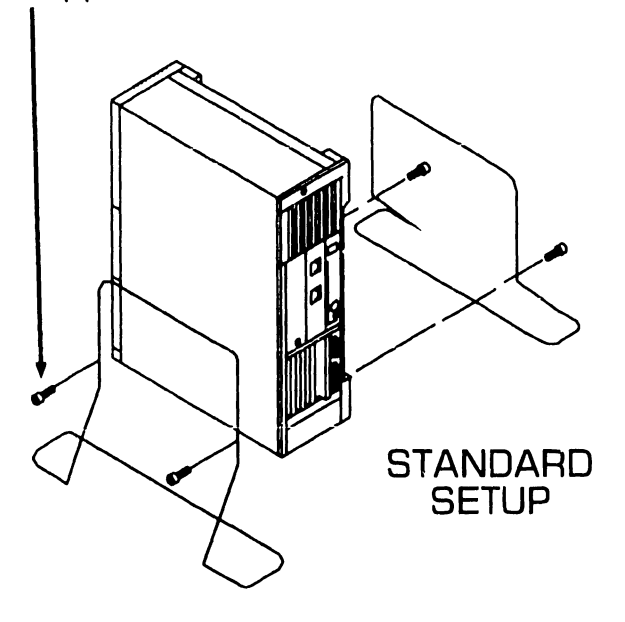

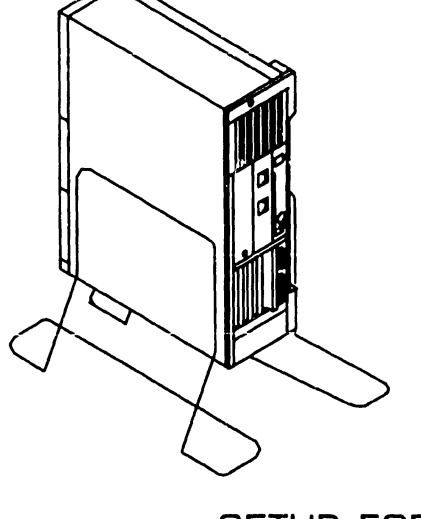

SETUP FOR AGAINST THE WALL

2 Place electronics unit in vertical position and slide between sides of floor stand.

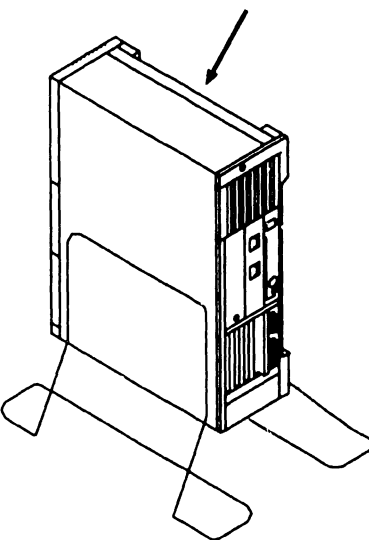

## **9.7** Software Installation

### 9.7.1 INSTALL Program: Description

The INSTALL program consists of four utilities: SETUP, HDINIT (Winchester or hard disk initialization), FDISK (Winchester partition), and FORMAT (partition format). These utilities are executed from a file on system diskette 1.

SETUP is a software program that identifies the options installed on the system, the amount of memory available, and the date/time. The information is then stored in battery-backed memory. This utility must be executed after all internal and external options have been configured. If the CPU board or lithium battery is replaced, or if any new options are added, SETUP must be run again.

The HDINIT (Winchester initialization) utility formats the hard disk drive and detects and marks any defective tracks on the disk.

The FDISK (Winchester partition) utility creates the largest MS-DOS partition acceptable on the hard disk drive (operating system will recognize a disk partition of up to 32MB).

The FORMAT (partition format) program sets up an MS-DOS boot sector in the partition created by FDISK. FORMAT also prepares the partition to accept files by setting up a file allocation table (FAT) and root directory.

## **UNPACKING AND SETUP** 9.7 Software Installation

### 9.7.2 Preparing Winchester Drive

#### **CAUTION**

Preparing Winchester drive results in destruction of all data already present on hard disk.

- 1. Run ''HDINIT'' utility.\*
- 2. Run ''FDISK'' utility.
- 3. Run ''FORMAT'' utility.
- 4. Type 'SYSC:'' to copy system files to Winchester.
- 5. Copy files from system diskettes to Winchester drive.
- \* Executing ''HDINIT'' utility can take 2 to 4 hours.

# SECTION 10 FUNCTIONAL DESCRIPTION

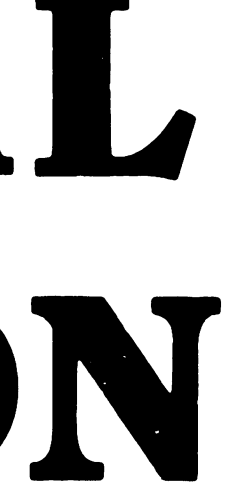

## **SECTION 10 CONTENTS**

## **SECTION 10**

## FUNCTIONAL DESCRIPTION

| 10.1                                                                                                    | INTRODUCTION                                                                  | 10-1                                                                                 |
|----------------------------------------------------------------------------------------------------|-------------------------------------------------------------------------------|--------------------------------------------------------------------------------------|
| 10.2<br>10.2.1                                                                                                    | BUS STRUCTURE<br>Functional Block Diagram                                     | 10-2<br>10-3                                                                         |
| 10.3                                                                                                    | I/O MAPPING                                                                   | 10-4                                                                                 |
| 10.4<br>10.4.1<br>10.4.2<br>10.4.3<br>10.4.4<br>10.4.5<br>10.4.5<br>10.4.6<br>10.4.7<br>10.4.8<br>10.4.9<br>10.4.1 | CPU PCA<br>Overview<br>80286 Processor/80287 Coprocessor<br>Interrupt Control | 10-8<br>10-9<br>0-10<br>0-13<br>0-14<br>0-15<br>0-16<br>0-17<br>0-18<br>0-19<br>0-20 |
| 10.5                                                                                                    | MONOCHROME/COLOR VIDEO CONTROLLER PCA 1                                       | 0-21                                                                                 |
| 10.6                                                                                                    | HARD DISK/DISKETTE CONTROLLER PCA 1                                           | 0-23                                                                                 |
### **10.1** FUNCTIONAL DESCRIPTION Introduction

This section discusses functional description for the PC 240 computer system at a block level. It is intended to supply Wangtrained Customer Engineers with information necessary to obtain a basic understanding of system operation.

The PC 240's modular design allows for ease of expansion. The system unit contains most of the electronics that make the system work. It consists of the CPU PCA, disk drive(s), expansion slots, and power supply.

The Keyboard allows the user to

communicate with the CPU PCA. In addition. the system uses the keyboard's speaker to signal the usr when a valid or invalid key is pressed. The monitor is the primary means by system communicates which the visually with the user. Monitors are either monochrome or color, and support a variety of applications, depending on such variables as monitor resolution, video controller type and application program. The PC 240 also provides the user with builtin parallel (printer) and serial ports. These ports support a wide range of peripherals including printers, tape drives, pointing devices, etc.

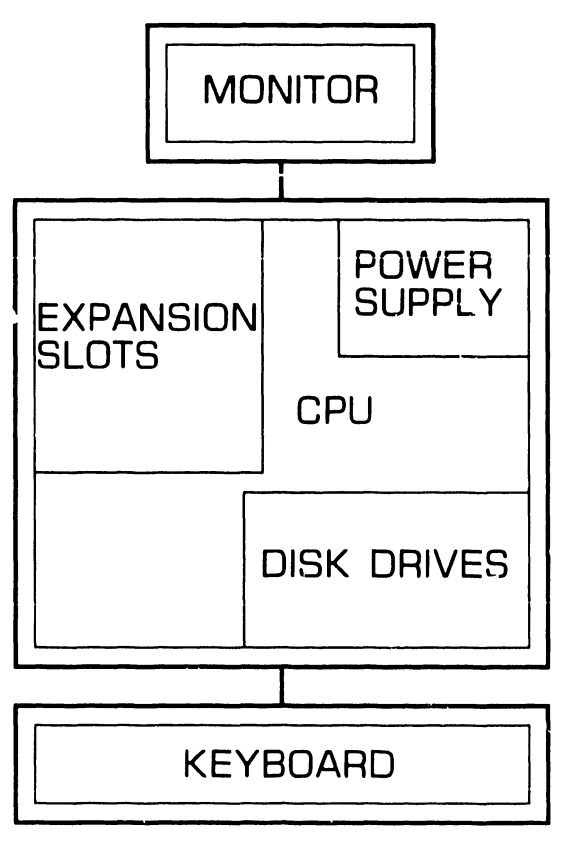

END

### FUNCTIONAL DESCRIPTION 10.2 Bus Structure

The PC 240 functional block diagram (10.2.1) shows how system components are interconnected. Of greatest importance is the System Bus because it allows the CPU PCB to communicate with the expansion slots; i.e., Monochrome/Color Video Controller PCA and Winchester/ Floppy Disk Controller etc. Other connections allow the keyboard, and the serial and parallel ports to communicate with the CPU PCA.

The PC 240 bus structure is virtually the same as the IBM PC-AT bus. It is composed of 62 separate lines (the same as the original IBM-PC) plus an additional 36 separate lines.

The 62 lines (A1- 31, B1-31) consist of five power lines, three ground lines, twenty address lines, eight data lines and 26 control lines. Address lines are used in two modes; as a memory address and as a port address. An address is placed on the address bus and then data is placed on the data bus. The data bus is used to pass data between system devices. Control lines perform specific functions: i. e., to indicate bus status, to indicate activity on a serial port, to signal a DMA Request Acknowledge (DACK) or to signal an Interrupt Request (IRQ).

The additional 36 lines (C1-18, D1-18), which make the PC 240 bus IBM PC-AT-compatible consist of eight address lines, eight data lines and twenty control lines.

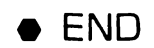

## **10.2 Bus Structure**

1\_.2.1 Functional Block Diagram

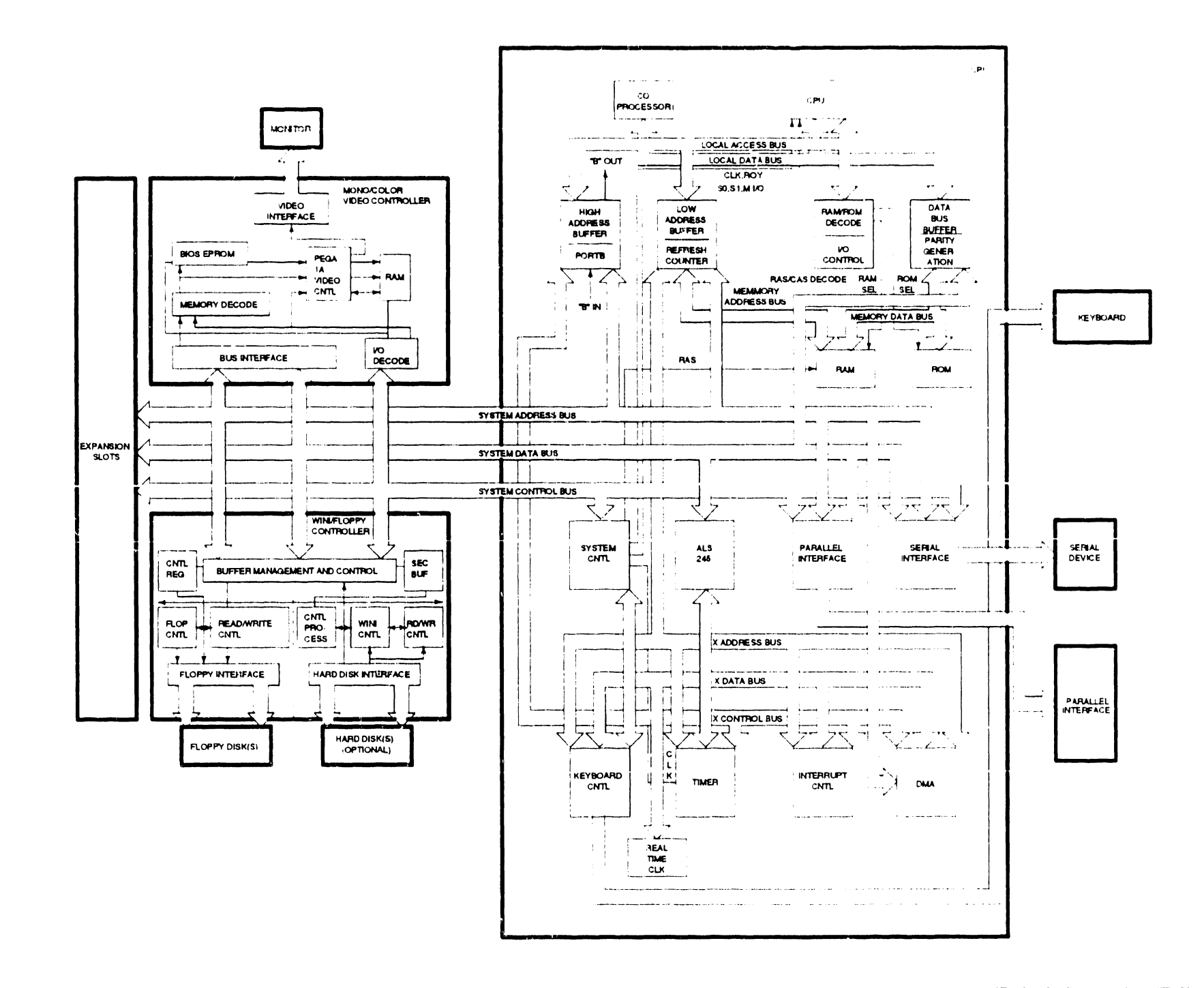

#### COMPANY CONFIDENTIAL

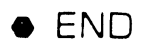

### FUNCTIONAL DESCRIPTION 10.3 I/O Mapping (Sheet 1 of 4)

Every device which communicates with the CPU PCA is assigned an I/O "port" address block. Types of devices that are assigned I/O port addresses include individual chips as well as PCAs.

The address blocks (defined in the I/O address map) represent "ports" in which parameter and status information associated with I/O operations for various system devices is stored. The I/O port address area consists of addresses 000-3FF. Depending on device requirements, an address block ''I/O port'' may range in size from two bytes to 32 bytes. I/O ports located in the first 256 bytes of the I/O address RAM (locations 000 - OFF) are dedicated to the standard system elements indicated; their addresses and lengths are fixed. I/O ports located in the 100 - 3FF address range are fixed for certain devices; other devices are assigned I/O addresses by switch or jumper settings.

I/O address conflicts will result if two active I/O devices attempt to access the same I/O address.

To minimize the possibility of I/O conflicts, primary or ''default'' I/O address switch and jumper settings have been established for the PC-240. The defaults represent standard settings that should always be used unless a combination of option boards results in a conflict. If a conflict occurs, the I/O address of one of the conflicting devices must be reconfigured to an alternate or secondary setting. Consult the Input/Output Map below when an I/O address conflict is suspected.

♦NEXT

### **10.3** FUNCTIONAL DESCRIPTION 1/0 Mapping (Sheet 2 of 4)

| Address     | Device                                       |
|-------------|----------------------------------------------|
| 000 - 01F   | DMA Controller 1                             |
| 020 - 03F   | Interrupt Controller 1                       |
| 040 - 05F   | Timer                                        |
| 060 - 06F   | 8042 Keyboard                                |
| 070 - 07F   | Real time clock, NMI mask                    |
| 080 - 09F   | DMA page register                            |
| 0A0 - 0BF   | Interrupt Controller 2                       |
| 0C0 - 0DF   | DMA controller 2                             |
| OFO - OFF   | Math coprocessor                             |
| 100 - 16F   | FREE                                         |
| 170 - 177   | Fixed disk secondary address                 |
| 178 - 1EF   | FREE                                         |
| 1FO - 1F7 * | Fixed disk primary address                   |
| 1F8 - 1FF   | FREE                                         |
| 200 - 207   | Game I/O                                     |
| 208 - 21F   | FREE                                         |
| 220 - 221   | Sync./async. option 6th address (port ''A'') |
| 222 - 223   | WLOC 6th address                             |
| 224 - 22F   | Expanded memory board 6th address            |
| 230 - 23F   | FREE                                         |
| 240 - 241   | Sync./async. option 5th address (port ''A'') |
| 242 - 243   | WLOC option 5th address                      |
| 244 - 24F   | Expanded memory memory board 5th address     |
| 250 - 277   | Free                                         |
|             |                                              |

▶NEXT

## **10.3** I/O Mapping (Sheet 3 of 4)

| Address     | Device                                       |
|-------------|----------------------------------------------|
| 278 - 27F   | Parallel printer port 2                      |
| 280 - 281   | Sync./async. option 4th address (port '`A'') |
| 282 - 283   | WLOC option 4th address                      |
| 284 - 28F   | Expanded memory board 4th address            |
| 290 - 29F   | FREE                                         |
| 2A0 - 2A1   | Sync./async. option 3rd address (port ''A'') |
| 2A2 - 2A3   | WLOC option 3rd address                      |
| 2A4 - 2AF   | Expanded memory board 3rd address            |
| 2BO - 2F7   | FREE                                         |
| 2F8 - 2FF*  | Serial port 2 (sync./async. option)          |
| 300 - 31B   | Prototype board                              |
| 31C - 31F * | FREE                                         |
| 320 - 321   | WLOC option 2nd address                      |
| 322 - 323   | Sync./async. option 2nd address (port ''A'') |
| 324 - 32F   | Expanded memory board 2nd address            |
| 330 - 33F   | FREE                                         |
| 340 - 341 * | Sync./async. option 1st address (port ''A'') |
| 342 - 343 * | WLOC option 1st address                      |
| 344 - 34F * | Expanded memory board 1st address            |
| 350 - 35F   | FREE                                         |
| 360 - 36F   | Reserved                                     |

\* Default I/O Address

▶NEXT

### **10.3** FUNCTIONAL DESCRIPTION 1/0 Mapping (Sheet 4 of 4)

| Address    | Device                                 |
|------------|----------------------------------------|
| 370 - 377  | Diskette controller secondary address  |
| 378 - 37F* | Parallel printer port 1                |
| 380 - 38F  | SDLC, bisynchronous 2                  |
| 390 - 39F  | FREE                                   |
| 3A0 - 3AF  | Bisynchronous 1                        |
| 380 - 38F* | Monochrome display and printer adapter |
| 3C0 - 3CF  | Reserved                               |
| 3D0 - 3DF* | Color/graphics monitor adapter         |
| 3E0 - 3EF  | FREE                                   |
| 3F0 - 3F7* | Diskette controller primary address    |
| 3F8 - 3FF* | Serial port 1                          |

\* Default I/O Address

• END

### 10.4.1 Overview

The CPU PCA utilizes an 80286 microprocessor, an optional 80287 co-processor, two 4-channel 8237-5 DMA controllers, two 8259A interrupt controller chips, an 8254 timer chip, and five LSI chips (supplied by CHIPS and Technologies, Inc.) which provide most of the circuitry required for IBM AT compatibility. The CPU board also incorporates a 723 serial keyboard interface utilizing an 8042 microcontroller.

The board supports seven channels of DMA, sixteen levels of interrupts (all or any of which may be masked), three programmable timers, 64 KB ROM (expandable to 128 KB), 640 KB of on-board DRAM, a batterybacked real-time clock, on-board serial and parallel ports, and five I/O option slots (three standard IBM 16bit slots, one standard IBM 8-bit slot. and one special 8-bit slot for Wang Floppy-Only Controller board). The 16-bit slots have 62- and 36-pin bus connectors and the 8-bit slots only have 62-pin bus connectors. 16-bit slots support PC and PC-AT type boards while the IBM standard 8-bit slots only support PC type boards.

Option boards use DMA Request signals along with the Master signal to gain control of the System Bus. Three switch banks (SW1, J12, J13) are pre-set to minimize the possibility of I/O addressing conflicts.

SW1 defines the type of monitor, monochrome or color, that is attached to the PC 24C; however, the switch does not function if a EGA/ Monochrome/Color Video Controller PCB is installed.

J12 defines the serial port on the rear of the unit as COM1 or COM2.

J13 defines the parallel (printer) port on the rear of the unit as LPT1 or LPT2.

END

#### 10.4.2 80286 Processor/80287 Coprocessor

The 80286 microprocessor can operate at 6, 8, or 10MHz; the speed is software selectable. The default speed is 6 MHz: however, most application programs take advantage of the 10 MHz speed. The 6 or 8 MHz speeds are only used when the application program, i.e., a floppy disk protection program, requires one of them. The 80286 executes a superset of 86/88 instructions. The 80286 has built-in memory protection that supports operating system and task isolation as well as task privacy within programs. The 80286 can operate in oither the real mode or the protected mode. In real mode, the 80286 acts like an 8086, only faster. so it is compatible with programs that run on an IBM PC. Physical memory can be up to 1 MB in 64 KB seqments. In protected mode, the 80286 exhibits additional features which increase the reliability and number of programs the computer can work on at one time. These features include extended memory, virtual memory and multi-tasking. Extended memory allows up to 16MB of memory to be installed in the computer. Virtual memory allows the computer to give each program up to 1GB of memory to work with. Multi-tasking allows the computer to appear as though it is working on more than one program at a time.

The 80287 is an optional numeric math coprocessor which operates in parallel with the 80286. It extends the math capabilities of the 80286 to include floating point, extended integer and BCD operations. In all, the 80287 adds a total of over 50 instructions to the 80286's instruction set.

• END

#### 10.4.3 Interrupt Control (Sheet 1 of 3)

The PC 24D can be considered as being an interrupt-driven machine because interrupts are used to control the CPU. There are two basic types of interrupts, hardware and software. Examples of hardware interrupts include an 'out of paper' condition from a printer or a 'key pressed' interrupt from the keyboard. Software interrupts are built-in to the system's programming and often involve the ROM-BIOS.

When an interrupt occurs, the system takes the following general actions:

- The device requesting the interrupt notifies the CPU
- The CPU suspends normal processing and tucks away information that it will need to resume processing after the interrupt has been serviced
- The interrupt number assigned to a device is used to identify the interrupt handler routine corresponding to the interrupt
- The interrupt routine is executed by the CPU
- The CFU returns to normal processing where it left off

#### NOTE

The device with the highest priority is serviced first, even if another interrupt is being serviced already.

▶NEXT

#### 10.4.3 Interrupt Control (Sheet 2 of 3)

The 80286 microprocessor Non-Maskable Interrupt (NMI) and two 8259A interrupt controller chips provide 16 levels of system interrupts. Any or all of the interrupts may be masked (including the microprocessor's NMI).

Note: The 8259A's Interrupt Mask Register (IMR) allows individual interrupt requests to be masked (blanked/ disabled). If the interrupt request bit for a particular line is masked, that line cannot generate an interrupt.

Interrupt request levels define the microprocessor's priorities in servicing I/O interrupts. A device is assigned an interrupt request level to establish the priority of its interrupts in relation to other system devices. Most standard I/O devices have ''fixed'' interrupt levels, while the interrupt levels of most optional I/O devices are assigned by switch or jumper setting.

Two devices having the same interrupt request level will result in a conflict which must be corrected for proper system operation. PC 240 System Interrupt Request Levels defines fixed and default settings for the PC 240. To avoid conflicts, these settings should be used whenever possible.

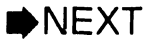

# **10.4 FUNCTIONAL DESCRIPTION**

#### 10.4.3 Interrupt Control (Sheet 3 of 3)

| Interrupt Request<br>Level* | Description                                                                    |
|-----------------------------|--------------------------------------------------------------------------------|
| IRQ O                       | Timer output O                                                                 |
| IRQ 1                       | Keyboard (output buffer full)                                                  |
| IRQ 2                       | Interrupt from CTRL 2                                                          |
| IRQ 8                       | Real-time clock interrupt                                                      |
| IRQ 9                       | Reserved for software                                                          |
| IRQ 10                      | WLOC option                                                                    |
| IRQ 11                      | Assignable                                                                     |
| IRQ 12                      | Assignable                                                                     |
| IRQ 13                      | Math Coprocessor                                                               |
| IRQ 14                      | Fixed disk controller                                                          |
| IRQ 15                      | Assignable                                                                     |
| IRQ 3                       | Communications port 2 (serial port ''B'' sync/<br>async. communications board) |
| IRQ 4                       | Communications port 1 (CPU serial port)                                        |
| IRQ 5                       | Sync./async. port ''A'' (sync/async. communica-<br>tions board)                |
| IRQ 6                       | Diskette controller                                                            |
| IRQ 7                       | Parallel port 1 (CPU parallel port)                                            |

\* Listed in descending priority order.

• END

#### 10.4.4 Direct Memory Access (DMA)

DMA allows high-speed data transfers between memory and other systems devices directly, bypassing the 80286.

The system supports 7 DMA channels through the use of two Intel 8237A-5 DMA controller chips, each with four channels. DMA Controller 2 channel 4 is used to cascade DMA 1 channels 0 - 3 to the microprocessor. Channels 5, 6, and 7 support 16-bit data transfers between 16-bit option PCAs and 16bit system memory. These DMA channels can transfer data throughout the 16 MB system address space in 128 KB blocks.

| Chan.<br>Num. | DMA<br>CNTL1               | Chan.<br>Num. | DMA<br>CNTL2     |
|---------------|----------------------------|---------------|------------------|
| 0             | Dynami<br>R A M<br>Refresh | c 4           | Cascade<br>/DMA1 |
| 1             | SDLC                       | 5             | Spare            |
| 2             | Floppy                     | 6             | Spare            |
| 3             | Spare                      | 7             | Spare            |

DMA Controller 1 channels (O - 3) support 8-bit option PCAs and 8- or 16-bit system memory. Each channel can transfer data throughout the 16 MB system address space in 64 KB blocks.

END

### 10.4.5 IBM Emulation Chip Set

Five chips on the PCA contain much of the circuity which makes the PC 240 IBM PC-AT compatible. Each chip provides specific functions as described below.

The 82C2O1 System Control chip performs the following functions:

- Clock Generation and Reset/Ready Sync
- Command and Control Signal Generation
- 16-bit Data Conversions to and from 8-bit Devices
- Wait State Control
- DMA and Refresh Control
- Co-Processor Control
- NMI and Error Logic Enables

The 82C2O2 RAM/ROM Decode - I/O Control chip performs the following functions:

- RAM/ROM Decode and Latch
- Parity Error Detection
- Clock/Calendar, Keyboard, Status/ Control Port, and NMI Enable Latch I/O Decode

The 82A2O3 High Address Bus Buffer & Port B Control chip provides:

- Drivers and Buffers for the CPU, System and Local I/O control Busses
- Port B Status Latch

The 82A2O4 Low Address Buffer & Refresh Counter provides:

- Drivers/Buffers for Address Signals (A1 - A16)
- Drivers for Memory Address Signals (MAO - MA7)
- Refresh Counter Address Generation

The 82A205 Data Bus Buffer & Parity Generator provides:

- Data Bus Buffers and Drivers (DO D15)
- CPU Data Bus (DO D15), System Data Bus (SDO - SD15), and the Memory Data bus (MDO - MD15) Control
- Low Byte to High Byte Conversion Logic
- Parity Generation and Check Logic.

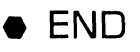

# **10.4 CPU PCA**

### 10.4.6 RAM/ROM

The CPU PCA contains 640 KBytes of on board dynamic RAM and 64 KBytes (expandable to 128 KB) of PROM. The system memory map defines address blocks assigned to various system memory components.

| Decimal<br>Address | Hex Address      | Name and Function                                                                     |
|--------------------|------------------|---------------------------------------------------------------------------------------|
|                    | Conven           | tional Memory                                                                         |
| 0 to 512K          | 000000 to 07FFFF | 512KB CPU PCA Memory                                                                  |
| 512 to 640K        | 080000 to 09FFFF | 128KB CPU PCA Memory                                                                  |
| 640 to 768K        | 0A0000 to 0BFFFF | 128KB Video Memory (Graphics Display<br>Buffer)                                       |
| 768 to 832K        | OCOOOO to OCFFFF | 128KB I/O Expansion ROM (Reserved for ROM on I/O Option Boards)                       |
| 832 to 896K        | OD0000 to ODFFFF | Memory Paging and Expanded Addresses                                                  |
| 896 to 960K        | OE0000 to OEFFFF | 64K Reserved on CPU PCA (Duplicated Code<br>Assignment at Address FE0000)             |
| 960 to 1MB         | OF0000 to OFFFFF | 64K ROM Reserved on CPU PCA (Duplicated Code Assignment at Address FF0000)            |
|                    | Exter            | nded Memory                                                                           |
| 1 MB               | 100000 to FDFFFF | Maximum Memory 15MB (I/O Option Board Memory)                                         |
| •                  | FE0000 to FEFFFF | 64KB Reserved on CPU PCA (Duplicated Code<br>Assignment at Address 0E0000             |
| 16MB               | FF0000 to FFFFFF | 64KB ROM Reserved on System Board (Dupli-<br>cated Code Assignment at Address OF0000) |

END

### 10.4.7 Keyboard Control

The Keyboard Controller (Intel 8042) is a single chip microprocessor that is programmed to support the 723 keyboard serial interface. The Keyboard Controller receives serial data from the keyboard, checks the parity of the data, translates scan codes, and presents the data to the system as a byte of data in its output buffer. The Keyboard Controller communicates with the system through an 8-bit, read only, status register; an 8-bit, read only, output buffer; and an 8-bit, write only, input buffer. The Keyboard Controller will interrupt the system when data is placed in its output buffer. The status register contains bits that indicate if an error was detected while receiving the data.

Data may be sent to the keyboard by writing to the Keyboard Controller's input buffer. The byte of data will be sent to the keyboard serially with an odd parity bit automatically inserted. The keyboard is required to acknowledge all data transmissions received. Additionally, transmissions will not be sent to the keyboard until acknowledgment is received for the previous byte.

• END

#### **10.4.8 Parallel Interface**

Connection is made through a 25-pin D-shell connector. An adapter cable with a 25-pin D-shell on one end and a 36-pin Centronics type connector on the other end is required to connect to a standard Centronics parallel printer.

The printer port may be addressed as either Parallel (printer) Port 1 (LPT1) at I/O ''port'' address block 378-37F, interrupt level 7 or Parallel (printer) Port 2 (LPT2) at I/O ''port'' address block 278-27F, interrupt level 5 as defined by a switch bank on the CPU PCB.

Data Latch - Writing to address x78 (LPT1), x7C (LPT2) causes data to be stored in the printer's data buffer. Reading this address sends the contents of the printer's data buffer to the system microprocessor.

Printer Controls - Printer control signals are stored at address x7A, x7E to be read by the system microprocessor.

Printer Status - Printer status signals are stored at address x79, x7D to be read by the system microprocessor.

#### NOTE

x = 2 or 3 depending on ''port'' address block selection.

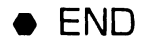

#### 10.4.9 Serial Interface

The Serial Communications Controller (NS16450) is a programmable, asynchronous communications controller. The NS16450 handles serial to parallel conversion on data characters received from a modem or data set and parallel to serial conversion on data characters received from the CPU. It will add and remove start, stop, and parity bits.

Five, six, seven, and eight bit characters with 1, 1.5, or 2 stop bits are supported. A prioritized interrupt system controls transmit, receive, error, and line status as well as data set interrupts. A programmable baud rate generator allows operation from 50 - 9600 baud.

The serial I/O port located on the rear of the unit may be addressed as either Communications Port 1 (COM1) at I/O ''port'' address block 3F8-3FF, interrupt level 4 or Communications Port 2 (COM2) at I/O ''port'' address block 2F8-2FF, interrupt level 3 as defined by a switch bank on the CPU PCA.

END

### 10.4.10 Timer

The 8254 programmable timer allows the system to provide accurate timimg/counting functions. It contains three independent 16-bit counters and an 8-bit control word register that is used to define the operation of the counters. The three counters are identical in operation. Counters are programmed by writing a control word and then an initial count. The control word specifies which counter is being programmed. The initial count is programmed directly into the counter. In this system the counters are used by the tone generator, the refresh circuitry, and interrupt request O.

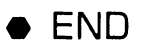

#### 10.4.11 Real Time Clock (RTC)

The RTC (Motorola MC146818) contains the real time clock and 64 bytes of CMOS RAM with battery backup. The internal clock uses 14 bytes of this RAM and the rest is user defined. The memory consists of 50 general user defined bytes, 10 bytes which normally contain the time, calendar, and alarm data, and 4 control and status bytes.

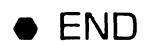

### **10.5** Monochrome/Color Video Controller PCA (Sheet 1 of 2)

The Wang EGA (WEGA) Monochrome/Color Video Controller PCA is a graphics controller that supports both monochrome and color direct drive displays in a variety of modes (IBM Enhanced Graphics Adapter, Color Graphics Adapter, Monochrome Display Adapter or Hercules Monochrome graphics).

#### NOTE

'Direct drive' means that video information sent to the monitor from the video controller is used as it is presented without having to be superimposed on a carrier frequency as would be the case if a standard TV receiver was used as the display.

In addition to the direct drive port, a light pen interface is provided. A 32pin feature connector allows access to internal functions. Another 32-pin connector is reserved for future use.

A switch bank on the PCA selects the type of monitor the card is driving and whether or not Automatic Mode Switching is enabled.

If the Autoswitch feature is enabled, the PCA will automatically switch to whatever mode (EGA, CGA, MDA, Hercules) is required by the application being run. Jumper P2 defines I/O address mapping as 3?x, where ? = B in monochrome modes and D in color modes; jumper P5 is undefined.

The 84-pin PEGA-1A video controller chip is customed designed by Paradise Systems, Inc. and provides most of the circuitry required for PCB operation. The following functions are provided on the chip:

- CRT Controller
- Sequencer
- Graphics Controller
- Attribute Controller

NEXT

### **10.5** Monochrome/Color Video Controller PCA (Sheet 2 of 2)

The CRT Controller generates horizontal and vertical synchronous timing, cursor and underlining timing, and refresh addressing for RAM memory.

The Sequencer generates basic timing for dynamic RAM and character clock for controlling regenerative memory fetches. It allows the processor to access memory during active display intervals by inserting dedicated processor memory cycles periodically between display memory cycles.

The Graphics Controller directs the data from memory to the Attribute Controller and the processor. The Graphics Controller also formats the data for compatible modes and provides color comparators for use in color painting modes.

The Attribute Controller provides a color palette of 16 colors, each of which may be specified separately. Six color outputs are available for driving a display. Blinking and underlining are also controlled by this section. Data is taken from display memory and formatted for display on the CRT.

The display buffer consists of 256 K bytes of dynamic memory configured as four 64 K byte video bit planes.

The ROM BIOS contains character generators and control code.

The bus interface/decoding circuitry performs two functions; it provides memory and I/O access through three PALs and ALS244/245 bus drivers and it provides the circuitry reeded for automatic mode switching between native EGA and emulated CGA and MDA/Hercules modes.

END

### **10.6** Hard Disk/Diskette Controller PCA (Sheet 1 of 2)

The Hard Disk/Diskette Controller (WHDC) is an IBM PC-AT bus compatible printed circuit board that interfaces a ST-412 type hard disk drive and a 5.25 in. diskette drive to the System Bus structure. An additional diskette connector is provided to be compatible to IBM drive specification D or E. The diskette circuitry can be disabled via SW1.

The hard disk control section includes a WD11COO Buffer Management And Controller (BMAC), a WD2O1O Hard Disk Controller (HDC), a WD1015 Buffer Manager Control Processor (BMCP), a WD10C2O Read/Write (data) Controller (RWC), and a 1024 x 8 bit RAM for sector data buffering. The diskette section includes a standard UPD765 Diskette Controller (DC) and a WD16C92 Diskette Read/Write (data and logic) Controller (DRWC).

The HDC interfaces to the system address, data, and I/O control bus signals. All fixed disk read/write data transfers are 16 bits wide and occur between the bus and the sector data buffer memory. Diskette data and both control and status transfers are 8 bits wide and use the lower data byte (SD07-SD00) only. The BMAC includes the data buffer address control, command, status, and data registers; the drive control registers; and interfaces to the system and board (local) bus structures.

The DC supports both single and double density diskette formats. In addition, it includes both host and drive data and control interfaces. The units major features include:

- Multiple sector and track read/ write commands
- Hoct DMA and programmed I/O data transfers
- Internal address mark and data format controls

▶NEXT

### **10.6** Hard Disk/Diskette Controller PCA (Sheet 2 of 2)

The DRWC provides diskette, (FM/ MFM), read data phase detection, Voltage Controlled Oscillator (VCO) frequency control, write data precompensation, and multiple rate clock selection. The unit also includes the diskette rate control register and other circuitry for general logic reduction. The DRWC and associated VCO components permit the board to control both single and double density diskette drives at four separate data rates.

A Diskette Interface controller interfaces to the floppy drives via one 34pin data and control cable per the 5. 25 in. PC-AT standard.

The BMCP is an eight-bit microprocessor (type 8749H) that operates with the HDC and the BMAC logic array to aid in processing the disk commands, to help in error recovery procedures, and to perform board diagnostics. The processor chip includes internal RAM and ROM memory.

The HDC provides the hard disk drive(s) data and control interface and sector data buffer control logic. The major features of this device include:

• Multiple sector read/write commands

- 32-bit Error Correction Code (ECC) with error correction capability
- Programmable format and error recovery algorithms

Hard drive read data separation and write data pre-compensation are performed by the RWC (WD10C20). This chip contains all of the necessary components for complete Modified Frequency Modulation (MFM) read/ write data control.

A 2048 x 8 static RAM memory buffers the sector data between the drive(s) and the IBM PC-AT System Bus and ECC correction information between the WDC and the BMCP.

The WDI (ST-412) interfaces to the fixed disk drives via one 34-pin control cable and two 20-pin data cables in conformance with ST-412 signal definitions.

A switch enables or disables diskette drive control. A set of jumpers defines primary and secondary I/O port addresses and interrupt levels.

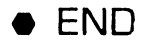

# SECTION SPECIFICATIONS

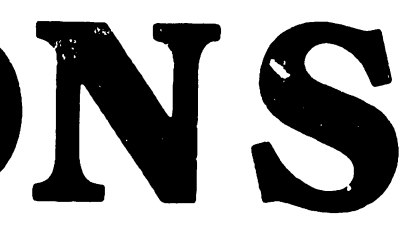

### **SECTION 11 CONTENTS**

### **SECTION 11**

### SPECIFICATIONS

Page

| 11.1 | HARDWARE |  | 1 | 1- | -1 | J |
|------|----------|--|---|----|----|---|
|------|----------|--|---|----|----|---|

•

### SPECIFICATIONS

### **11.1** Hardware

#### Electronics Enclosure Dimensions (resting flat, no stand)

Height: 5.0 in. (12.7 cm) Width: 14.75 in. (37.5 cm) Depth: 17.0 in. (43.2 cm) System Unit Cable: 7.5 ft. (2.3m)

#### **Electronics Enclosure Weight**

Model PC 240-1: 17.7 lb. (8.0 Kg) Model PC 240-3: 21.0 lb. (9.5 Kg)

#### <u>Electronics Enclosure Power</u> <u>Requirements</u>

Voltage: 90 to 132 Vac (115 Vac nominal) 180 to 264 Vac (220 Vac nominal)

Frequency: 47 to 63 Hz (60 Hz nominal)

Current (operating): 1.5A @ 115 Vac; .7A @ 220 Vac

#### Monochrome Monitor Dimensions

Height: 11.5 in. (29.2 cm) Width: 12.5 in. (31.8 cm) Depth: 12.5 in. (31.8 cm)

#### Monochrome Monitor Weight

14 lb (6.36 kg)

#### **Color Monitor Dimensions**

Height: 13.5 in. (34.3 cm) Width: 14 in. (35.6 cm) Depth: 15.7 in. (39.9 cm)

#### Color Monitor Weight

34.5 lb (15.7 kg)

#### Keyboard Dimensions

Height: 1.65 in. (4.19 cm) Width: 19.9 in. (50.5 cm) Depth: 7.6 in. (19.3 cm)

#### Keyboard Weight

3.25 lb (1.48 kg)

#### System Environmental Requirements

Relative Humidity: 20% to 80% (noncondensing)

Ambient Temperature: 60°F to 90°F (15°C to 32°C)

Maximum Altitude: 6562 ft (2000 m)

Heat Dissipation (Electronics Enclosure): 870 Btu/hr

• END

# SECTION 12 ILUSTRATED PARTS

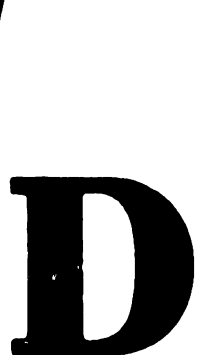

### **SECTION 12 CONTENTS**

### **SECTION 12**

### **ILLUSTRATED PARTS**

Page

| 12.1 SYSTEM CO | OMPONENTS |  | 12-1 |
|----------------|-----------|--|------|
|----------------|-----------|--|------|

# 12.1 System Components (Sheet 1 of 5)

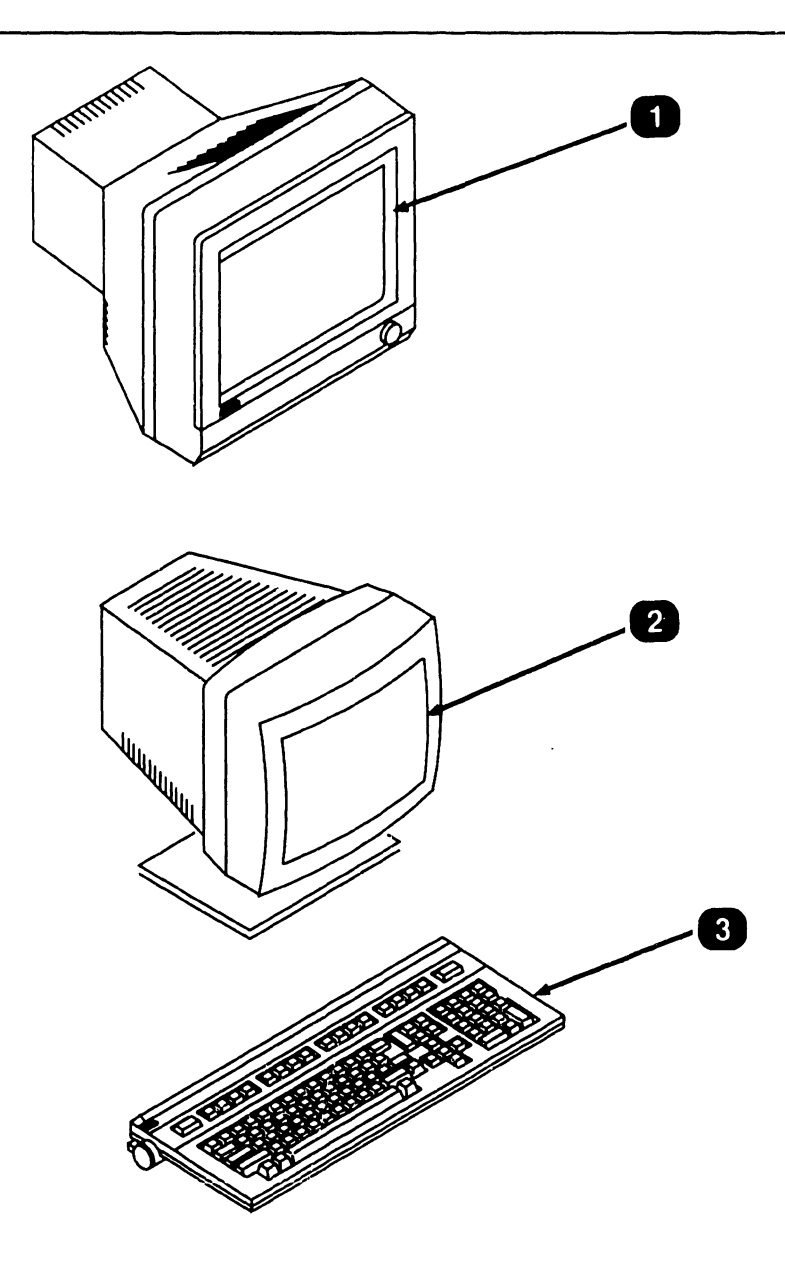

| Item | Part Number | Description        |
|------|-------------|--------------------|
| 1    | 279-0757    | Monochrome monitor |
| 2    | 725-3446    | Color monitor      |
| 3    | 725-3401-US | Keyboard           |

▶NEXT

i

# 12.1 System Components (Sheet 2 of 5)

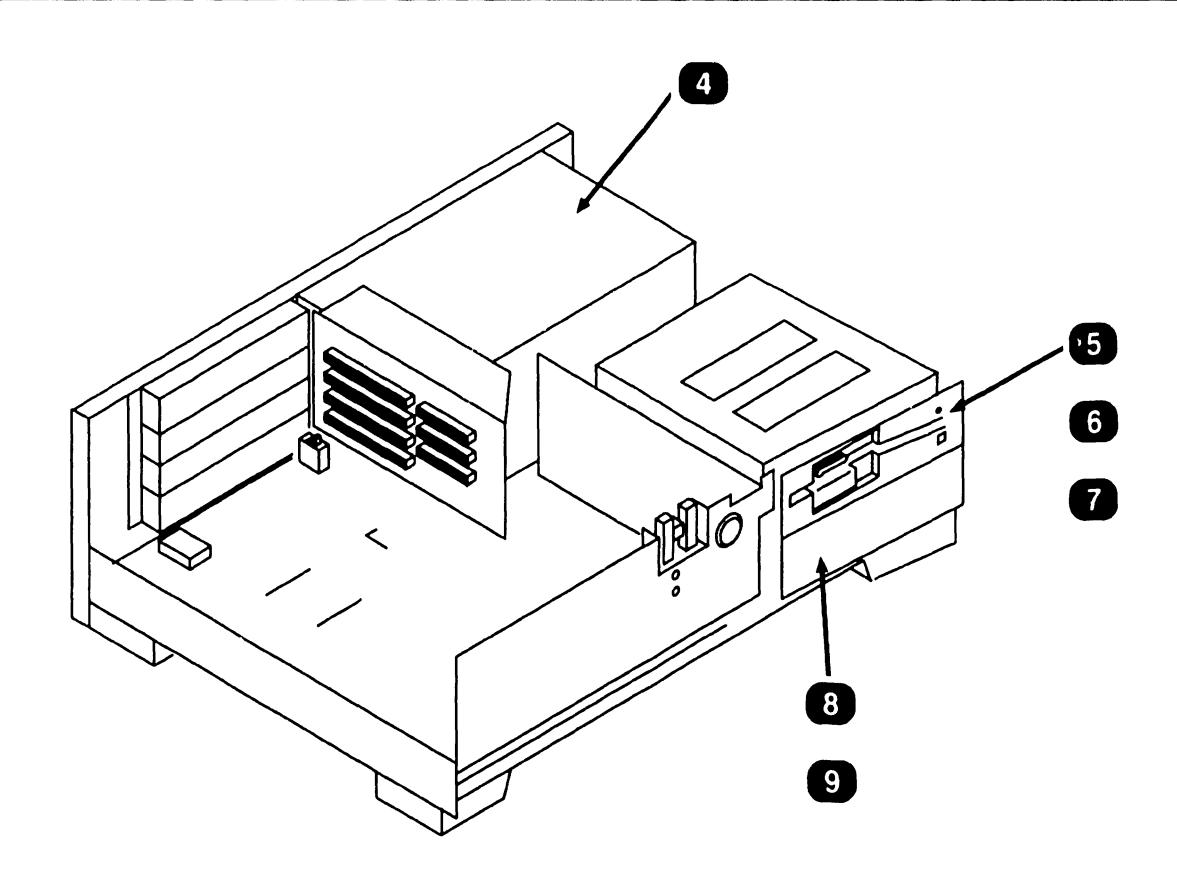

| Item | Part Number | Description                     |
|------|-------------|---------------------------------|
| 4    | 270-1806    | Power supply                    |
| 5    | 279-0760    | 1.2MB diskette drive            |
| 6    | 279-0765    | 360KB diskette drive            |
| 7    | 279-0766    | 720KB diskette drive            |
| 8    | 279-0767    | 20MB H/HT Winchester disk drive |
| 9    | 279-0773    | 40MB H/HT Winchester disk drive |

▶NEXT

# 12.1 System Components (Sheet 3 of 5)

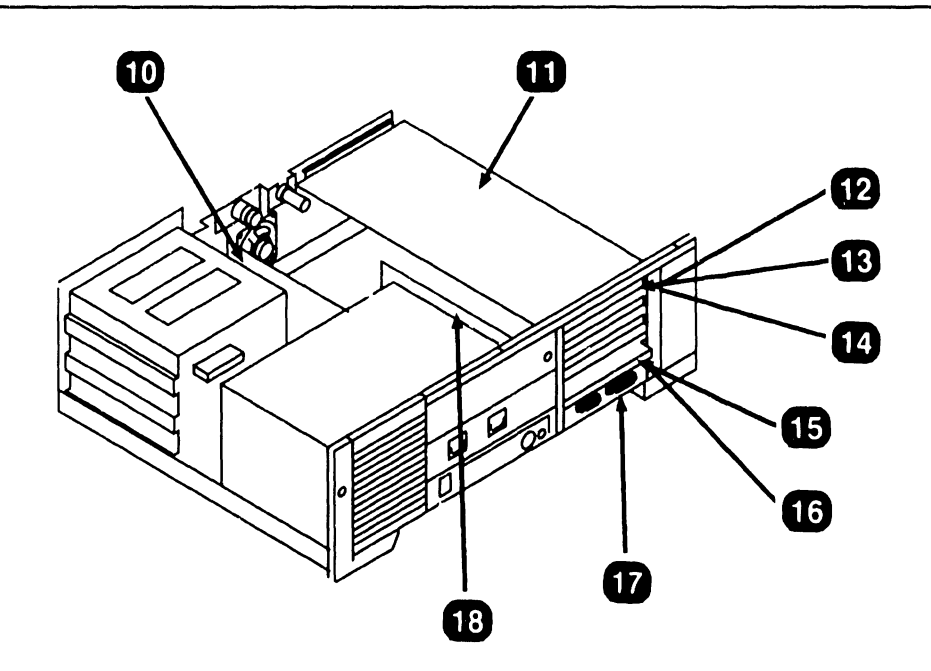

| Item | Part Number | Description                                                                                         |
|------|-------------|----------------------------------------------------------------------------------------------------|
| 10   | 210-8810    | Floppy-Only Controller Board                                                                        |
| 11   | 210-8770-A  | Winchester/floppy controller board (will re-<br>place Western Digital controller, P/N 725-<br>3359) |
| 12   | 210-9035    | Monochrome video board                                                                              |
| 13   | 210-9454-A  | Wang local office connection (WLOC) board                                                           |
| 14   | 210-9453    | Expanded memory board                                                                               |
| 15   | 210-9455    | Synchronous/asynchronous communications board                                                       |
| 16   | 210-8800-A  | CPU board                                                                                           |
| 17   | 210-8986    | EGA/Monochrome/Color Video Controller<br>Board                                                      |
| 18   | 210-8801    | Option Buss Board                                                                                   |

▶NEXT

.

# 12.1 System Components (Sheet 4 of 5)

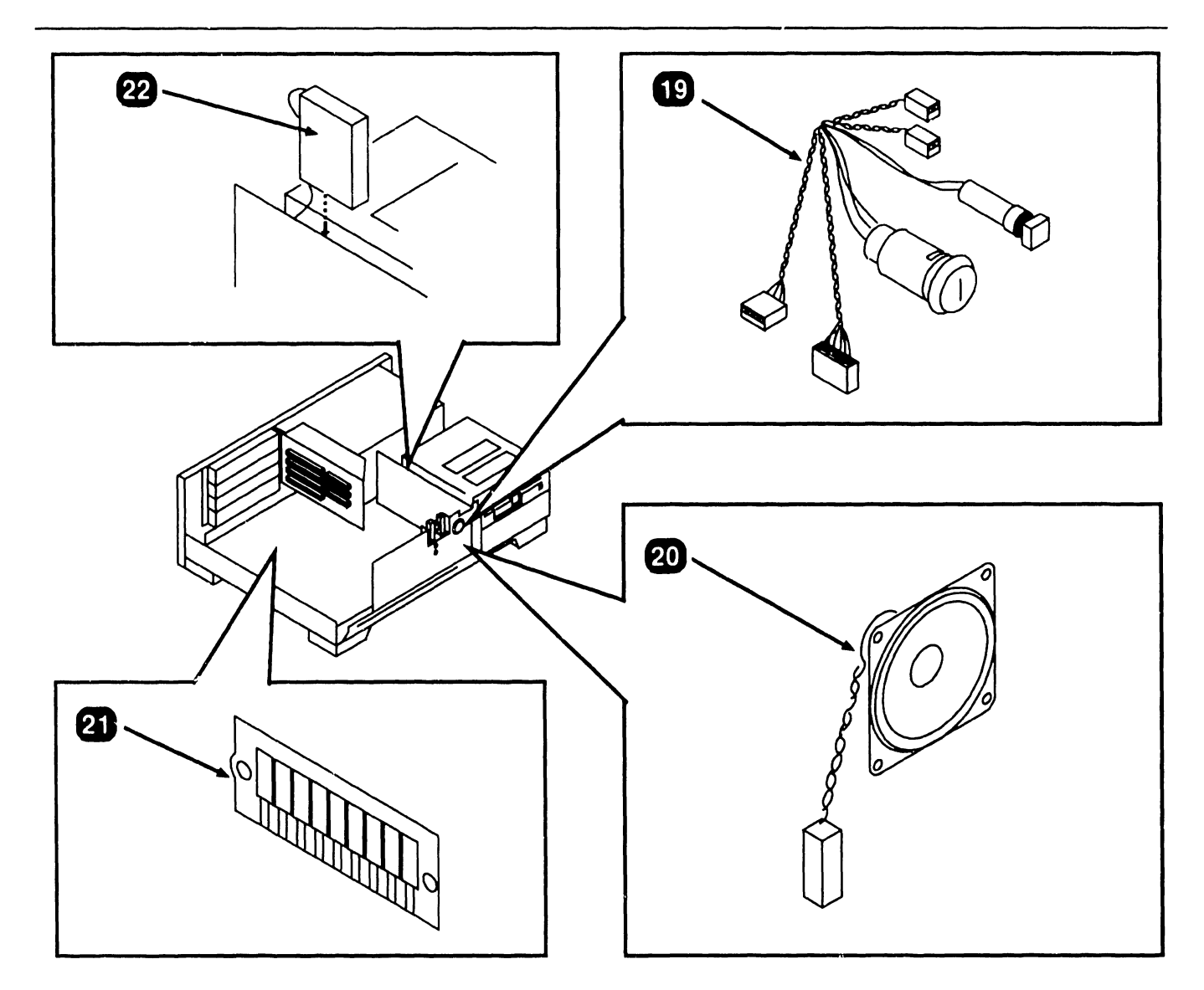

| Item | Part Number | Description                         |
|------|-------------|-------------------------------------|
| 19   | 220-2562    | Keylock cable assembly              |
| 20   | 220-2563    | Speaker and cable                   |
| 21   | 377-4508    | Single In-Line Memory Module (SIMM) |
| 22   | 666-1016    | Lithium battery                     |

▶NEXT

# 12.1 System Components (Sheet 5 of 5)

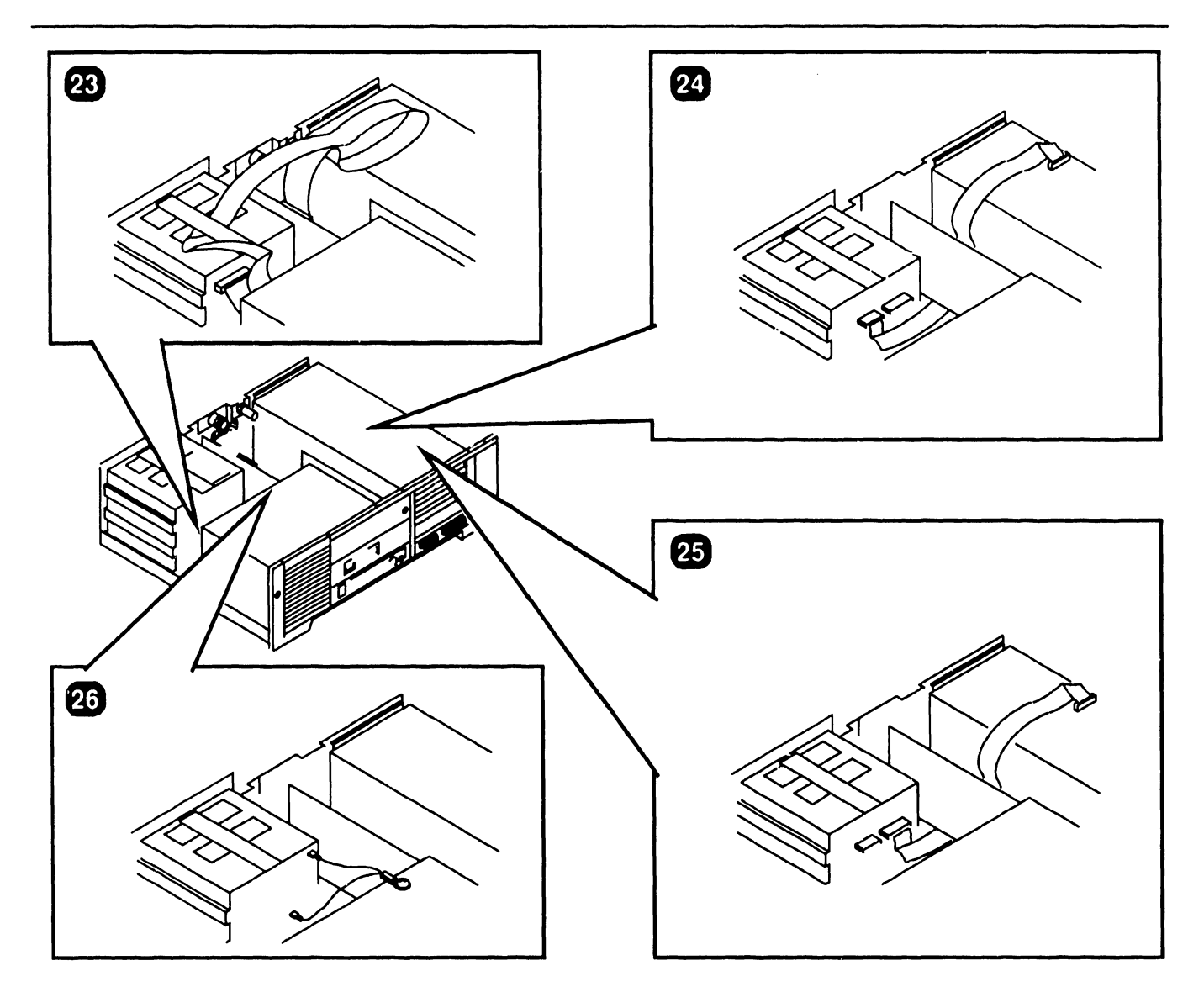

| Item | Part Number | Description              |
|------|-------------|--------------------------|
| 23   | 220-3601    | Floppy-Only cable        |
| 24   | 220-3603    | Wini/Floppy cable        |
| 25   | 220-3604    | Wini/Floppy cable        |
| 26   | 220-2564    | Wini/Floppy ground cable |

• END

#### COMPANY CONFIDENTIAL

WANG LABORATORIES, INC., ONE INDUSTRIAL AVENUE, LOWELL, MA 01851 TELEPHONE (508) 459-5000, TELEX 172108

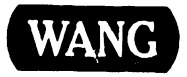

. .

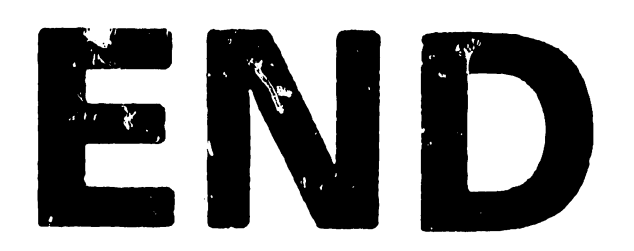